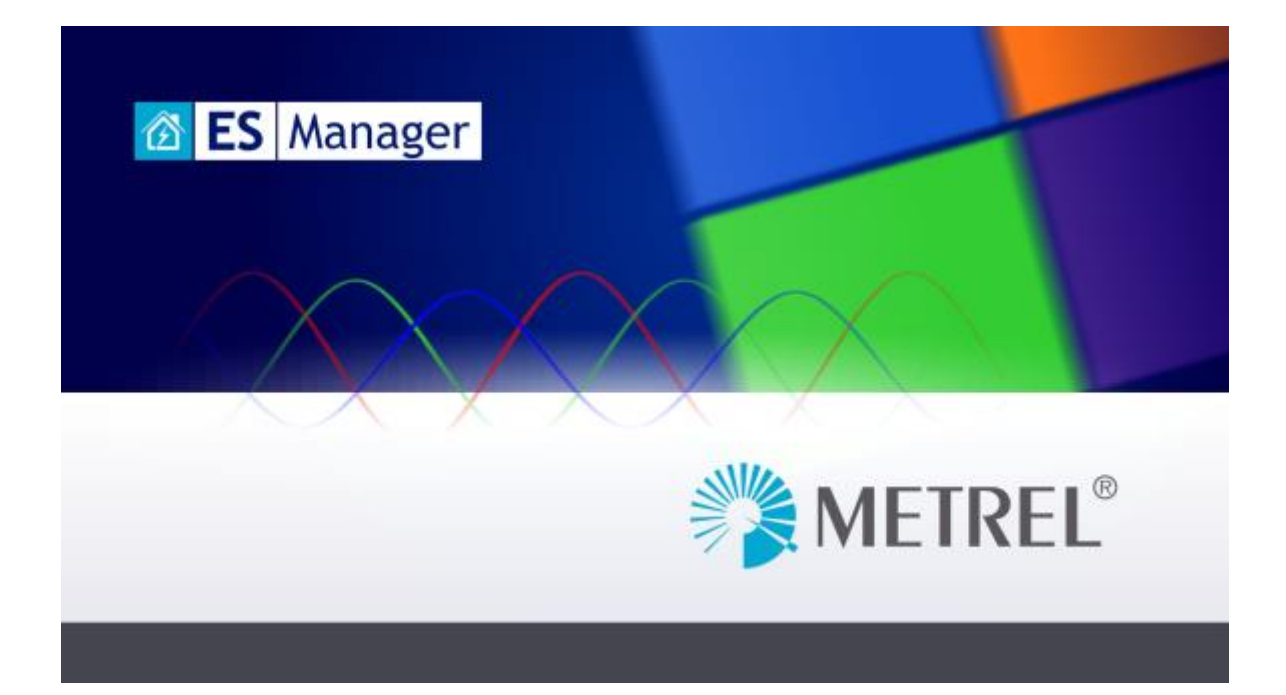

# METREL ES Manager

Instruction manual

Version 2.4.14 © 2024 METREL

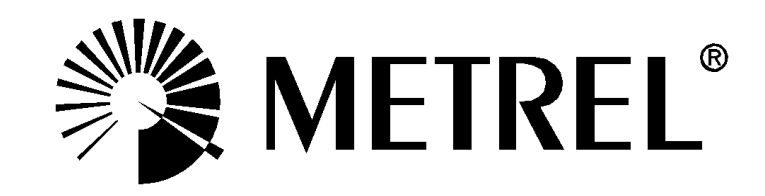

# Table of Contents

| 1 | Welcome to Metrel ES Manager Help                                              | 5         |
|---|--------------------------------------------------------------------------------|-----------|
| 2 | Introduction to Metrel ES Manager                                              | 6         |
|   | 2.1 What is Metrel ES Manager?                                                 | 6         |
|   | 2.1.1 User Interface                                                           | 6         |
|   | 2.1.2 Connectivity                                                             | 7         |
| 3 | End-User Licence Agreement                                                     | 8         |
|   | 3.1 Important Notice                                                           | 8         |
|   | 3.1.1 Licence grant                                                            | 8         |
|   | LICENSE AGREEMENT                                                              | 8         |
| 4 | Software Installation                                                          | . 11      |
|   | 4.1 System Requirements                                                        | 11        |
|   | 4.2 Installing the software                                                    | . 11      |
|   | 4.3 Metrel ES Manager first use                                                | .12       |
|   | 4.4 Software updates                                                           | .13       |
| Б | Cetting started                                                                | 1/        |
| 5 | 5.1 Quick guides and tutorials                                                 | 14        |
|   | 5.1 Durch guides                                                               | .14<br>1/ |
|   |                                                                                |           |
| 6 | User Interface Components                                                      | .15       |
|   | 6.1 Introduction                                                               | .15       |
|   | 6.2 Menu Tabs                                                                  | .15       |
|   | 6.2.1 Main tab menu functions                                                  | .16       |
|   | 6.2.1.1 Settings Menu                                                          | . 17      |
|   | 6.2.2 Home tab functions                                                       | . 19      |
|   | 6.2.4 Database Tab                                                             | 23        |
|   | 6.2.4 Database Tab                                                             | 20<br>28  |
|   | 6.3.1 User workspace management                                                | 20        |
|   | 6.3.2 Tree View options                                                        | 20        |
|   | 6.3.3 Results view area options                                                | . 31      |
|   | 6.3.3.1 Results view area for Appliance testing Work scope                     | 32        |
|   | 6.3.4 Properties window options                                                | 35        |
| 7 | Creating Data Structures                                                       | 36        |
|   | <ul><li>7.1 Considerations regarding new test project Data Structure</li></ul> | 36        |
|   | 7.1.1 Work scope Safety of LV Old_instruments considerations                   | 36        |
|   | 7.2 Open new test project Data Structure                                       | 36        |
|   | 7.2.1 Creating a new Data structure                                            | .37       |
|   | 7.2.2 Appending measurements to the Data structure Objects                     | 38        |
|   | 7.3 Creating Data structures using Copy and Paste commands                     | 39        |
|   | 7.3.1 Copying and Pasting within the same Data structure file                  | 40        |
|   | 7.3.2 Copy and Paste between different Data structure files                    | 43        |
|   | 7.3.3 Copy and Paste between different Work scopes                             | 45        |
|   | 7.4 Creating Appliance periodic retest Data structure                          | 45        |

| 8  | Communication with Instruments                                 | . 48 |
|----|----------------------------------------------------------------|------|
|    | 8.1 Establishing communication with instruments                | 48   |
|    | 8.1.1 Instrument info                                          | 48   |
|    | 8.1.2 Upgrading the Firmware                                   | 49   |
|    | 8.2 Upload or download data files                              | 49   |
|    | 8.2.1 Single file transfer options                             | 49   |
|    | 8.2.2 Multiple file transfer options                           | 50   |
| 9  | Printing results                                               | . 53 |
|    | 9.1 Printing results options                                   | 53   |
|    | 9.1.1 Print results format                                     | 53   |
|    | 9.1.2 Basic report format                                      | 55   |
|    | 9.1.2.1 Creating Basic report                                  | 55   |
|    | 9.1.2.2 Creating Filtered Basic report                         | 57   |
| 10 | Creating Reports                                               | . 58 |
|    | 10.1 Creating Reports                                          | 58   |
|    | 10.1.1 Creating new Reports Step by Step                       | 58   |
|    | 10.1.1.1 Select Report Format                                  | 58   |
|    | 10.1.1.2 Report Wizard Editor Screen                           | 59   |
|    | 10.1.1.3 Check and Fill Report Pages                           | 60   |
|    | 10.1.2 Exporting or printing maneport                          | 01   |
|    | 10.2 Creating Web Reports                                      | 64   |
| 11 | Managa Danarta                                                 | 44   |
|    | Mailage Repuits                                                |      |
|    | 11.1     Manage Reports       11.2     Page create Paperts     | 66   |
|    |                                                                | 00   |
| 12 | Report Templates                                               | . 68 |
|    | 12.1 Editing Report Templates                                  | 68   |
|    | 12.2 Using Report Templates                                    | 69   |
| 13 | Troubleshooting                                                | . 70 |
|    | 13.1 Introduction to troubleshooting                           | 70   |
|    | 13.2   Instrument connection troubleshooting                   | 70   |
|    | 13.3 Reporting problems to Metrel                              | 70   |
|    | 13.3.1 Bug report checklist                                    | 70   |
| 14 | Online support information                                     | 71   |
|    | 14.1 How to get support?                                       | 71   |
|    | 14.1.1 Contact your local distributer!                         | 71   |
|    | 14.1.2 Contact us directly                                     | 71   |
|    | 14.1.3 Use the online contact form                             | /1   |
| Ap | opendix A Instrument Work scope mapping table                  | . 72 |
| Ap | ppendix B PV Post Processing Analysis                          | . 76 |
|    | B.1 Opening Post Processing Analysis                           | 76   |
|    | B.2 Post Processing Analyse actions                            | 76   |
|    | B.2.1 Graphical analysis of I/U characteristic and Power graph | 77   |
|    | B.2.2 Numerical Analysis                                       | 78   |
|    | B.3 Changing test parameters                                   | 78   |

| Changing Ambient Data and PV Array data         |                                                                                                    |
|-------------------------------------------------|----------------------------------------------------------------------------------------------------|
| Module data change                              |                                                                                                    |
| Parameters for STC calculation                  |                                                                                                    |
| PV module database handling                     |                                                                                                    |
| Excel to Metrel ESM file converter instructions |                                                                                                    |
| Dashboard screen                                |                                                                                                    |
| Importing example                               |                                                                                                    |
|                                                 | Changing Ambient Data and PV Array data<br>Module data change<br>Parameters for STC calculation<br>PV module database handling<br><b>Excel to Metrel ESM file converter instructions</b><br>Dashboard screen<br>Importing example |

# 1 Welcome to Metrel ES Manager Help

Use the Bookmarks on the left side of the window to select or search for a topic. You can also select one of the following **Quick links** to start learning about ES Manager.

- > <u>Introduction</u>
- Online support information
- End-User Licence Agreement
- ➢ <u>Getting started</u>

# 2 Introduction to Metrel ES Manager

# 2.1 What is Metrel ES Manager?

Metrel Electrical Safety Manager is a common PC software application for management of Metrel's new generation instruments. The wide palette of Metrel's electrical safety testers, portable appliance testers, machine testers and industrial safety testers can be managed by one single application. Together with the new generation of Metrel's instruments it forms a unified user interface- same view, same meaning. The Metrel ES Manager enables pre-treatment of test an object structure and related measurements on the PC, uploading to the instrument, downloading of finished test results to the PC, viewing, editing archiving, generation and printing of various professional test reports.

Depending on the model or type of the target instrument, the user can create custom Auto Sequence<sup>®</sup> measurement tests and custom inspection tests. Auto Sequences<sup>®</sup> and also single tests, can be integrated into the custom created test object structures and then uploaded into the measurement instrument. Professional reports are based on predefined templates according to the national standards or the rules of regulatory organisations where the user enters all the needed protocol data while the measurement results are automatically inserted into the predefined forms.

Functionality of the **Metrel ES Manager** PC software program depends on the licence key, which is always related to the serial number of the purchased instrument:

- BASIC licence
- PRO licence

In case of a new generation Metrel tester, the license key is stored in the instrument itself thus enabling the user to prepare professional report on any PC without the need of inserting the license.

Reports based on predefined templates according to the national standards or the rules of regulatory organisations are available with PRO licence only.

## 2.1.1 User Interface

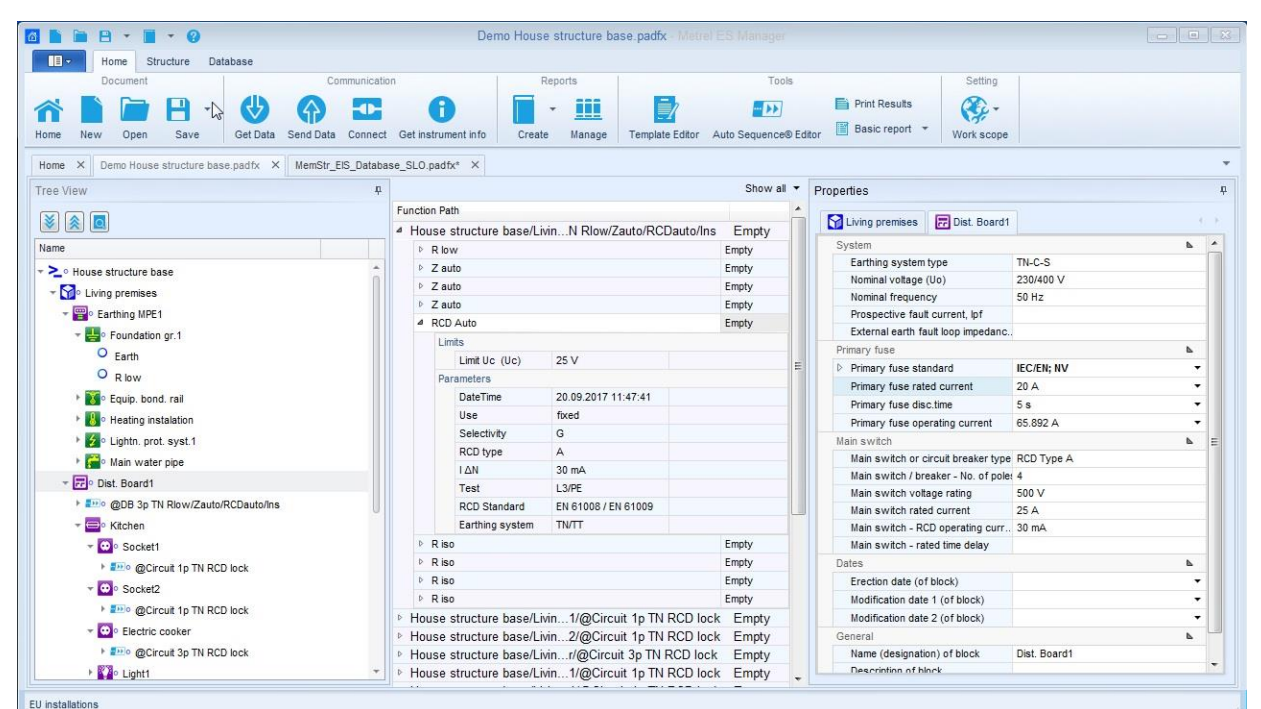

Figure 2.1: Main Window View

### User interface main features:

- The Main window interface presentation fields organization allow quick selection of structure elements and test data using a Windows Explorer-like Tree View
- Properties of selected structure elements and test data are instantly displayed in multiple presentation fields of the Main window
- By dragging, docking and resizing the presentation fields of the Main window, the working environment may be customized in numerous ways

## 2.1.2 Connectivity

- Supports multiple Work Scopes simultaneously for electrical safety testers, portable appliance testers, machine testers and industrial safety testers
- USB and RS-232 serial data communication is supported

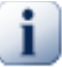

## Note

Please note that some parts of program can be changed without notice in new software versions, and therefore might differ from the information in this manual. If you encounter such differences, we will gladly accept your e-mail with your suggestions and include or change the necessary information in our next hotfix or update.

# 3 End-User Licence Agreement

## 3.1 Important Notice

Read this License Agreement carefully before using this Software. BY USING THIS SOFTWARE IN ANY WAY, YOU ACKNOWLEDGE THAT YOU HAVE READ, UNDERSTOOD, AND AGREED TO THE TERMS OF THIS AGREEMENT. IF YOU DO NOT AGREE TO THESE TERMS, DO NOT USE THIS SOFTWARE IN ANY WAY, AND PROMPTLY RETURN IT OR DELETE ANY COPIES OF THIS SOFTWARE IN YOUR POSSESSION.

## 3.1.1 Licence grant

By installing the software Metrel ES Manager (hereinafter "the Software" or "Software"), you are accepting the following License Agreement.

#### LICENSE AGREEMENT

This is a legal agreement between You (either an individual or an entity) and Metrel d.o.o. By installing the software or using it in any way you are agreeing to be bound by the terms of this agreement (hereinafter "Agreement"). If you do not agree to the terms of this agreement do not install or use the Software in any way.

- GRANT OF LICENSE. Metrel d.o.o. grants to You (including your employees and subcontractors) a revocable, non-exclusive and limited License to make and use copies of the Software strictly in accordance with the terms and conditions of this Agreement. The rights granted under this Agreement are only effective upon payment of the License fees. The Software is licensed, not sold. The Software, its documentation and other intellectual property related to it are owned by Metrel d.o.o. and protected by the international copyright laws. Metrel grants You the License to:
  - a. Install and run the software on a single or multiple computers used to connect to Metrel instruments. The License is tied to each instrument's serial number. Each instrument requires a separately purchased License.
  - b. Make one copy of the Software solely for backup or archival purposes.
  - c. Transfer the Software to a single hard disk provided you keep the original solely for backup or archival purposes.
  - d. You may store or install a copy of the Software on a storage device, such as a network server, used only to install or run the Software on other computers over an internal network; however, you must purchase and dedicate a License for each separate computer on which the Software is installed or run from the storage device. A License for the Software may not be shared or used concurrently on different computers.
- 2. RESTRICTIONS OF USE. You shall use the Software in accordance with the terms of this Agreement and you shall not:
  - a. Decompile, reverse engineer, disassemble, attempt to derive the source code for or decrypt the Software.
  - b. Make any modification, adaptation, improvement, enhancement, derivative or translation of the Software.
  - c. Violate any applicable law, rule or regulation in connection to your access to the Software.
  - d. Remove, obscure or alter any proprietary notice (including copyright) of Metrel d.o.o. or its partners, except in reports where changing the default logo is specifically enabled by the **Software's functions**.
  - e. Use the Software for any application it is not designed and intended for.
  - f. Use the Software to create a product, service or software that is (directly or indirectly) in competition or a substitute for any offered by Metrel d.o.o.

- g. Use the Software to send automated queries to any website or to send any unsolicited commercial messages.
- h. Use any proprietary information, user interfaces or other intellectual property of Metrel d.o.o. in the design, development, manufacture, licencing or distribution of any new software, accessory or device.
- 3. TERMINATION. This Agreement remains effective from Your implicit or explicit agreement to it until termination. It will immediately terminate upon notice if You exceed the scope of License granted or otherwise fail to comply to this Agreement. You may terminate this Agreement by uninstalling the Software, returning all purchased License keys and ceasing the use of the Software and its documentation.
- 4. NO WARRANTY. EXCEPT AS EXPRESSLY SET FORTH IN THIS AGREEMENT, THE PROGRAM IS PROVIDED ON AN "AS IS" BASIS, WITHOUT WARRANTIES OR CONDITIONS OF ANY KIND, EITHER EXPRESS OR IMPLIED INCLUDING, WITHOUT LIMITATION, ANY WARRANTIES OR CONDITIONS OF TITLE, NON-INFRINGEMENT, MERCHANTABILITY OR FITNESS FOR A PARTICULAR PURPOSE. Each recipient is solely responsible for determining the appropriateness of using and distributing the software and assumes all risks associated with its exercise of rights under this Agreement, including but not limited to the risks and costs of program errors, compliance with applicable laws, damage to or loss of data, programs or equipment, and unavailability or interruption of operations.
- 5. DISCLAIMER OF LIABILITY. EXCEPT AS EXPRESSLY SET FORTH IN THIS AGREEMENT, NEITHER RECIPIENT NOR ANY CONTRIBUTORS SHALL HAVE ANY LIABILITY FOR ANY DIRECT, INDIRECT, INCIDENTAL, SPECIAL, EXEMPLARY, OR CONSEQUENTIAL DAMAGES (INCLUDING WITHOUT LIMITATION LOST PROFITS), HOWEVER CAUSED AND ON ANY THEORY OF LIABILITY, WHETHER IN CONTRACT, STRICT LIABILITY, OR TORT (INCLUDING NEGLIGENCE OR OTHERWISE) ARISING IN ANY WAY OUT OF THE USE OR DISTRIBUTION OF THE PROGRAM OR THE EXERCISE OF ANY RIGHTS GRANTED HEREUNDER, EVEN IF ADVISED OF THE POSSIBILITY OF SUCH DAMAGES.
- 6. COPYRIGHT. Any and all trademarks or service marks that Metrel d.o.o.uses in connection with the Software or with services rendered by Metrel d.o.o., are marks owned by Metrel d.o.o.This Agreement does not grant you any right, license, or interest in such marks, and you shall not assert any right, license, or interest in such marks or designs that are confusingly similar to such marks.
- 7. PRIVACY POLICY.

Metrel d.o.o.will only act upon the Data Controller's instructions with regard to processing data in accordance with GDPR. Metrel d.o.o.will comply with all applicable laws pertaining to personal data and metadata including GDPR. Where requested Metrel d.o.o.are prepared to enter into separate agreements regarding data processing

The Data Controller is defined in the Metrel's privacy policy available on <a href="https://www.metrel.si/en/content/privacy/android-privacy-policy.html">https://www.metrel.si/en/content/privacy/android-privacy-policy.html</a>.

Metrel d.o.o. may (and you hereby expressly authorize Metrel d.o.o. to) disclose information about you to law enforcement officers, as Metrel d.o.o., in its sole discretion, deem necessary or appropriate to investigate or resolve possible crimes or to respond to judicial, regulatory, agency or similar inquiries.

Metrel d.o.o. may also contact you using the information you provided to, for example, provide technical support, respond to user inquiries and transmit questionnaires".

You acknowledge receipt of and agree to Metrel's privacy policy which is made available in full at <u>https://www.metrel.si/en/content/privacy/android-privacy-policy.html</u>. You hereby expressly consent **to Metrel's collection, storage and processing of your personal data according to Metrel's current privacy** policy as of the Effective Date, which is incorporated into this End User Agreement by reference. Metrel publishes a privacy policy on its <u>https://www.metrel.si/en/content/privacy/android-privacy-</u>

policy.html and may amend such policy from time to time in its sole discretion. You acknowledge that that you had the opportunity to review a more detailed explanation of how your information will be collected, stored and processed by Metrel in accordance with the published privacy policy of Metrel and that you consented to Metrel's privacy policy prior to agreeing to this Agreement. You will ensure that each member of your organization (including employees and contractors) about whom personal data may be provided to Metrel has given his or her express consent to Metrel's processing of such personal data.

By installing the software (hereinafter "the Software" or "Software"), you are accepting the following License Agreement.

# 4 Software Installation

## 4.1 System Requirements

Before installation, you should check that your system meets the following requirements:

## Supported Operating Systems:

- Windows 10, 32-bit & 64-bit
- Windows 11, 32-bit & 64-bit

## Installed System Memory (RAM):

• Windows 10, 11: 2 GB (4 GB recommended)

## Hard Disk Space:

- At least 400 MB of free space for the installation files and documentation.
- Additional 280 MB (x86) or 610 MB (x64) of free space if Microsoft.NET Framework (4.0 or higher) is not previously installed.
- Additional disk space (20 GB recommended) is needed for downloading and saving ES Manager data files.

# 4.2 Installing the software

To install the software, download the application from Metrel Download centre and run the installation application by starting the Setup.exe. The second option is to run the installation application from the CD.

The installation wizard will guide you through the language selection used during installation procedure and the folder location selection, where ES Manager will be installed. The default **location** 'C:\Program Files (x86)\Metrel\MESM' is offered. Click on Browse for a user selected location if you want to change it. By default, 'Associate ES Manager with .padfx file extension' is checked. ES Manager will be started automatically, when a data structure file (*filename.padfx*) is opened from the PC file manager. By checking the Create a desktop shortcut, ES Manager can be started from a dedicated Desktop icon.

Before the final Install command is issued, a survey of selected Metrel ES manager options is presented, see *Figure 4.1: Survey of Metrel ES manager setup options*. Click Install to continue with the installation or Back if you want to change the settings.

| Setup is now ready to begin installing                                                                                       | Metrel ES Manager on v      | our computer       |   |
|----------------------------------------------------------------------------------------------------|-----------------------------|--------------------|---|
|                                                                                                    | rica el comanager on y      |                    | 0 |
| Click Install to continue with the instal<br>change any settings.                                                            | lation, or click Back if yo | u want to review o | r |
| Destination location:<br>C:\Program Files (x86)\Metrel\Mt                                                                    | ESM                         |                    | A |
| A DAMA STATE OF A DAMA STATE OF A DAMA STATE OF A DAMA STATE OF A DAMA STATE OF A DAMA STATE OF A DAMA STATE OF              |                             |                    |   |
| Additional tasks:                                                                                                    |                             |                    |   |
| Additional tasks:<br>Additional shortcuts:<br>Create a desktop shortcut                                                      |                             |                    |   |
| Additional tasks:<br>Additional shortcuts:<br>Create a desktop shortcut<br>File extensions:<br>Associate Metrel ES Manager v | vith the .padfx file exter  | sion               |   |
| Additional tasks:<br>Additional shortcuts:<br>Create a desktop shortcut<br>File extensions:<br>Associate Metrel ES Manager w | vith the .padfx file exter  | sion               |   |
| Additional tasks:<br>Additional shortcuts:<br>Create a desktop shortcut<br>File extensions:<br>Associate Metrel ES Manager w | vith the .padfx file exter  | sion               |   |
| Additional tasks:<br>Additional shortcuts:<br>Create a desktop shortcut<br>File extensions:<br>Associate Metrel ES Manager w | with the .padfx file exter  | sion               | Ŧ |

Figure 4.1: Survey of Metrel ES manager setup options

Before the installation is finished, the USB driver Installer wizard is opened, which will guide you through the Measurement instrument USB driver installation. Select Next to proceed with the installation. A survey of installed USB drivers is presented on the screen, see *Figure 4.2*. Select Finish to switch back to the ES Manager Installation wizard. Launch Metrel ES manager is checked by default, select finish to exit installation and start the Metrel ES manager.

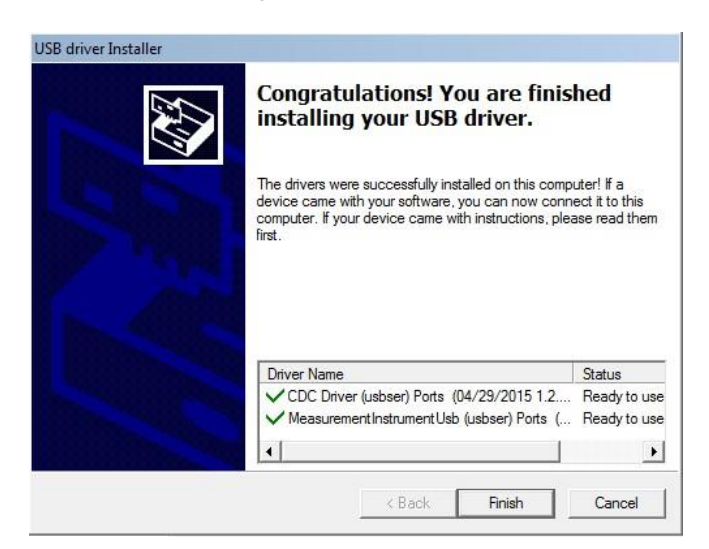

Figure 4.2: Survey of Measurement instrument USB driver installation

## 4.3 Metrel ES Manager first use

When the Metrel ES manager is first launched, an Instrument pairing wizard (*Figure 4.3*) appears on the screen. It will guide you to set a default work scope. Licences purchased with your Metrel instrument will be automatically synchronized.

Connect your Metrel instrument to the PC and select Pair my instrument. Metrel ES Manager will automatically collect the instrument data and set the default work scope.

Automatic work scope setting can be skipped and set manually at first use or any time later, when the instrument is connected to the PC.

During Instrument pairing, Metrel ES manager can find firmware upgrade for the connected instrument, if the PC is connected to the internet.

| tting default workscope                    |                                                          |  |
|--------------------------------------------|----------------------------------------------------------|--|
| To set default workscope, connect your in  | Istrument to the PC over USB or RS232 and click on "Pair |  |
| my instrument' button. Press "Skip" button | to set default workscope manually.                       |  |
|                                            |                                                          |  |
| Pair my instrument                         |                                                          |  |
|                                            |                                                          |  |
|                                            |                                                          |  |
|                                            |                                                          |  |
|                                            |                                                          |  |
|                                            |                                                          |  |
|                                            |                                                          |  |
|                                            |                                                          |  |
|                                            |                                                          |  |
|                                            |                                                          |  |
|                                            |                                                          |  |
|                                            |                                                          |  |
|                                            |                                                          |  |

Figure 4.3: Instrument pairing wizard

## 4.4 Software updates

For automatic detection of the latest Metrel ES Manager update, internet connection is needed. If a new version of software is detected, ES Manager will display a message with a link in the bottom right corner of the screen during every start-up. By clicking on it is available to download and install the latest version of software Metrel ES Manager.

| New update is available. | Click | here | to d | ownload th | ie new update      |
|--------------------------|-------|------|------|------------|--------------------|
| SL                       | *     | P    | ¢    | af] ())    | 11:29<br>22.1.2021 |

Figure 4.4: Update message and a link

Additional access to get new software update is from the About screen. For details regarding the new software version (new features, bugs fixed...) see Release notes.

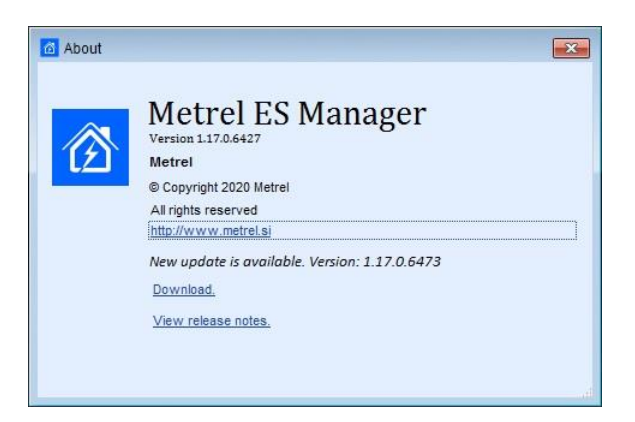

Figure 4.5: About screen

# 5 Getting started

## 5.1 Quick guides and tutorials

## 5.1.1 Introductory Guides

Before starting to use Metrel ES Manager, here is some information about the basic features. The following sections will explain the way data are organized in Metrel ES Manager and show you how to use advanced features and perform your work effectively.

- Metrel ES Manager user interface Components
- Creating Data Structures
- Communication with Instruments
- Printing Results
- Creating Reports
- Manage Reports
- Report Templates
- Troubleshooting

# 6 User Interface Components

## 6.1 Introduction

After start-up, Metrel ES Manager Welcome screen appears with Menu tabs (**①**) on the top and Home tab active in the working area (**②**) by default. Multiple Data structure files are supported, each opened in separate tab within working area.

When connected to the internet, update status presented in bottom right corner (3) is automatically checked.

Default Work Scope area is displayed in the bottom left corner of the window (④). Check Work scope setting before starting a new data structure file. Failing to set the correct Work Scope will result in data upload failure. A new structure will have to be made from the beginning in the correct work scope in order to be able to upload it to the instrument. When existing data structure file is opened, Work scope is automatically set.

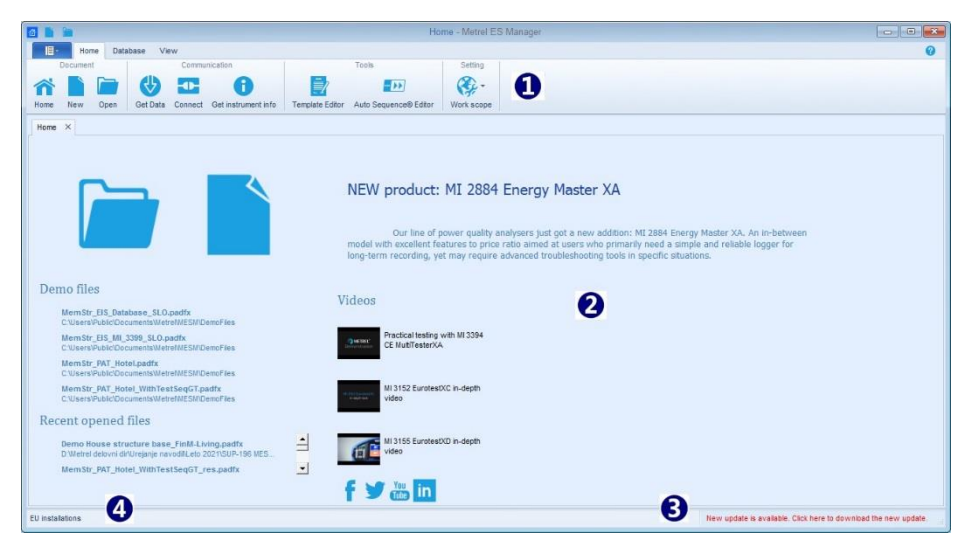

Figure 6.1: Metrel ES Manager Start-up screen

User options available from welcome screen Home tab working area are:

- Den existing or start new data structure file
- Demo Files: Open embedded demo data structure files from the list
- Recent opened files: Open data file from the list
- News: Check Metrel News
- Videos: Watch Metrel videos on YouTube
- f 🔰 🖮 🐉: Access Metrel pages on internet social media

# 6.2 Menu Tabs

Menus are organized in tab style, **Figure 6.2**. Each menu tab opens a subset of functions:

- **Home** menu tab is active by default, providing managing of data files, reports and communication with instruments, Work scope setting and access to additional tools.
- **Structure** tab provides Structure elements and Measurements to build custom object structure test database.
- **Database** tab provides Client Contacts data organization and Structure objects Name customization.

- View tab provide commands to organize view of working area; Tile vertically, Tile horizontally, Switch between Data structure tabs, Reset to originate view and Close all tabs Data structure files.
- Main menu tab provides Metrel ES Manager Version data and Help file. Functions provided are data Import, Export and merging of data files. Settings should be checked before first start.

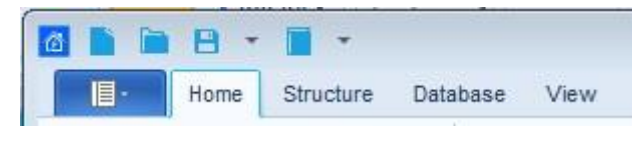

Figure 6.2: Menu tabs

## 6.2.1 Main tab menu functions

When Main tab is selected, drop down menu for function selection appear on the screen. Document handling and Report Creation functions are common with Home tab, other functions are specific and can be accessed from Main tab menu only. All functions, presented on **Figure 6.3**, are available only when Data structure file is opened.

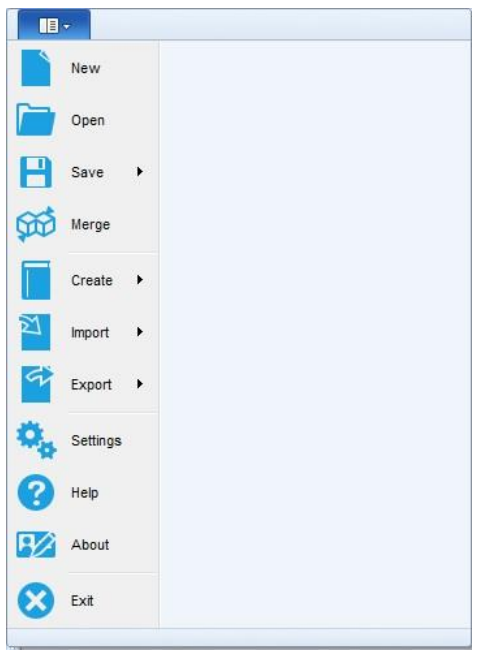

Figure 6.3: Main tab menu

#### Main tab menu specific functions:

Combines two Metrel ES Manager Data structure files into single file. From Merge files menu, user can select master file and target file. All data are merged, same items contained in target file are overridden with master file items. When merging a file with attachments (e.g. from aMESM) and a file without attachments (e.g. from instrument) make sure that the master file is the file with attachments.

Support for importing data from previous generation of management software;

Options:

Import EUL: import Euro Link PRO data structure files (EUL files for instruments EurotestXE)

Import EUL structure only: import structure only from EUL files (instruments EurotestXA) Import from PAT Link PRO: import data files exported from PATLink PRO Import from aPAT: import data files exported from android application aPAT Import from Excel: opens Excel to Metrel ESM file converter. Metrel Cloud tool provides wizard to set parameters to convert Excel (.xls) data to Data structure (.padfx) file format.

Export : Support for exporting data to Excel or XML file format;

#### Options:

ToExcel Basic EIS export: exports power installations Structure and Test data to Excel table ToExcel Basic PAT export: exports Structure, Test data and Appliance data to Excel table ToXML Basic EIS export: exports power installations Structure and Test data to XML file ToXML Basic PAT export: exports Structure, Test data and Appliance data to XML file Pro Export: Licenced, user defined Test project Data structure export to Excel file format. Available, if tests was performed with Instrument with sufficient licence key rights. See chapter 10.1.3 Pro Export to Excel file format for details.

| ٥, | Settings |
|----|----------|
|    |          |

: Opens menu for setting general and global data, language, managing licences and printout headers. See Chapter 6.2.1.1 Settings Menu for details.

- Opens Metrel ES Manager Help menu. PDF reader must be installed on PC for help file reading.
   About : Metrel ES Manager version information and Check for software updates option.
  - Exit : Exits application.

#### 6.2.1.1 Settings Menu

Settings Menu functions are organized in tab style, see **Figure 6.4: Settings Tabs example**.

| Decument                                                                      | t eath                                                                                               |                                                            |                  |           |              |       |         |   |   |  |
|-------------------------------------------------------------------------------|----------------------------------------------------------------------------------------------------|------------------------------------------------------------|------------------|-----------|--------------|-------|---------|---|---|--|
| D:\Metrel                                                                     | delovni dir\Un                                                                                       | eianie navod                                               | NLeto 2023\SWA   | -1230 Pos | dobitev MESM | Brows |         | 1 |   |  |
|                                                                               |                                                                                                    |                                                            |                  |           |              |       | 2.110.2 |   |   |  |
|                                                                               |                                                                                                    |                                                            |                  |           |              |       |         |   |   |  |
| Print pi                                                                      | age numbers                                                                                          | on report                                                  |                  |           |              |       |         |   |   |  |
|                                                                               |                                                                                                    |                                                            |                  |           |              |       |         |   |   |  |
|                                                                               |                                                                                                    |                                                            |                  |           |              |       |         |   |   |  |
|                                                                               |                                                                                                    |                                                            |                  |           |              |       |         |   |   |  |
| OK                                                                            | Can                                                                                                  | cel                                                        |                  |           |              |       |         |   |   |  |
| OK                                                                            | Can                                                                                                  | cel                                                        |                  |           |              |       |         |   |   |  |
| OK                                                                            | Can                                                                                                  | cel                                                        |                  |           |              |       |         |   |   |  |
| OK                                                                            | Can                                                                                                  | cel                                                        |                  |           |              |       |         |   |   |  |
| OK<br>ings                                                                    | Can                                                                                                  |                                                            |                  | Deserter  |              |       |         | _ | _ |  |
| OK<br>ings<br>eneral                                                          | Global Settings                                                                                      | License                                                    | s Language       | Report se | tings        |       |         |   |   |  |
| OK<br>ings<br>eneral                                                          | Global Setting                                                                                       | License                                                    | s Language       | Report se | tings        |       |         |   | _ |  |
| OK<br>ings<br>eneral (                                                        | Global Settings                                                                                      | License                                                    | s Language       | Report se | tings        |       |         |   |   |  |
| OK<br>ings<br>eneral k<br>lobal parat<br>Earthing                             | Global Setting:<br>meter settings<br>g system                                                        | License                                                    | s Language       | Report se | tings        |       |         |   | _ |  |
| OK<br>ings<br>eneral š<br>lobal paral<br>Earthing<br>EV RCD<br>lsc fact       | Global Setting:<br>meter settings<br>g system<br>D/RCM Standar                                       | License<br>TIVTT<br>d IEC 627                              | s Language       | Report se | tings        | _     | _       |   |   |  |
| OK<br>ings<br>eneral (<br>Earthing<br>EV RCD<br>Isc fact                      | Global Setting:<br>meter settings<br>g system<br>D/RCM Standar<br>tor                                | E License<br>TN/TT<br>IEC 627<br>m                         | s Language       | Report se | tings        |       |         |   |   |  |
| OK<br>ings<br>eneral (<br>Earthing<br>EV RCD<br>Isc fact<br>Length<br>PRCD S  | Global Settings<br>meter settings<br>g system<br>)/RCM Standar<br>Unit<br>tiandard                   | ELICENSE<br>TIN/TT<br>TIN/TT<br>EC 627<br>1<br>m<br>Genera | s Language       | Report se | tings        | _     |         |   |   |  |
| OK<br>ings<br>eneral &<br>Earthing<br>EV RCD<br>Isc fact<br>Length<br>PRCD St | Global Setting:<br>meter settings<br>g system<br>)/RCM Standar<br>tor<br>Unit<br>itandard<br>andard  | License<br>TIVTT<br>d EC 627<br>1<br>genera<br>EN 610      | s Language<br>52 | Report se | tings        |       |         |   |   |  |
| Ings<br>eneral Earthing<br>EVRCD<br>Isc fact<br>Length<br>PRCD Str            | Global Settings<br>meter settings<br>g system<br>D/RCM Standard<br>tor<br>Unit<br>itandard<br>andard | License<br>TIVTT<br>d EC 627<br>1<br>m<br>Genera<br>EN 610 | Language         | Report se | tings        |       |         |   |   |  |

Figure 6.4: Settings Tabs example

## General tab functions

Set default folder for Metrel ES Manager Documents. Use browser to select existing or set new folder on PC, then confirm selection.

Default document path is offered every time the document handling functions (Save, Save as, Open) are activated. It is also default search folder, when Upcoming retests Tool from home tab is activated.

**Options:** Print page numbers on report check box for automatic Report page numbering; uncheck if manual page numbering is required for Reports.

## Global Settings tab

Global parameters setting. Presented parameters depends on Work scope setting. Review current settings, if necessary set new with selection from drop-down list; confirm new selection.

### Licences tab functions

Instrument serial number and it licence key must be entered to activate functionalities of the ES Manager software adjusted to individual measuring instrument. The serial number of the instrument, the set of associated license keys and it Feature set are shown in the table, see **Figure 6.5: Licenses tab menu**.

#### Options:

| •                                  |                                                                        |
|------------------------------------|------------------------------------------------------------------------|
| Serial Number                      | : Field for manual entry of instrument Serial Number                   |
| License Key                        | : Field for manual entry of associated License Key                     |
| Add                                | : Add manual entry to the list                                         |
| Import license from File           | : Opens browser to import Licence key from the file; navigate to the   |
| folder location on the PC, select  | Licence file (*.lic) and Open it.                                      |
| Export licenses to File            | Opens browser for exporting selected Licence key to the file; name the |
| Licence file, navigate to the fold | er location on the PC and Save.                                        |
| Synchronize licenses               | Synchronize License keys with connected instrument.                    |

#### Note:

Basic licence key offers limited managing of professional Reports, they could be filled with downloaded data, but printing is disabled.

PRO licence key offers full functionality of professional Reports associated with Licence key Feature set.

| The fo         | llowing lic     | ense kevs are already | installed     |                        |             | Synchronize li | censes                |
|----------------|-----------------|-----------------------|---------------|------------------------|-------------|----------------|-----------------------|
|                |                 | Serial Number         |               |                        |             |                |                       |
| 4              |                 | 12345678              |               |                        |             |                |                       |
|                |                 | License key           |               |                        | Feature set |                |                       |
|                | 171             | 441 4R-PNAP1-74       | B61_H8519_W   | R988_H1676_82626_658   | UK PRO      |                |                       |
|                | 173             | AALAK-BDEII1-74       | B61-14BWL73   | 318-11676-82626-6589   | DELL Basic  |                | =                     |
|                |                 | AALAJ-PAUT1-74        | B61-17B64-19  | 773-16116-76826-2665   | AUT PRO     |                |                       |
|                | 13              | AALAA-BAEU1-7         | 4B61-J9810-A6 | 375-11676-82626-6589   | 89 FU Basic |                |                       |
| Г              | 1               | AALAJ-PREU1-74        | B61-17C30-27  | \$87-11676-82626-65893 | EU PRO      | *****          |                       |
| -              |                 | AALAA-PREU1-74        | B61-JW273-D   | 3181-16768-26266-5893  | EU PRO      |                | and the second second |
|                | -               |                       | DC1 42422 24  | 117 24407 00000 0000   | HUN DOO     |                |                       |
|                | al Number       |                       |               |                        |             |                |                       |
| Seria          | nse Key         |                       |               |                        |             |                |                       |
| Seria<br>Licer | nse Key<br>Impi | ort license from File |               | Export licenses to     | File        | Add            |                       |
| Seria<br>Licer | nse Key<br>Impi | ort license from File |               | Export licenses to     | File        | Add            |                       |
| Seria<br>Licer | impi            | ort license from File |               | Export licenses to     | File        | Add            |                       |

#### Figure 6.5: Licenses tab menu

## Language tab

• English (United Kingdom) : Current language is marked with blue dot in selection field. Select user language from the list. New selection will take effect after Metrel ES Manager restart.

## Report settings tab functions

User can define custom header logo, address fields content and data presentation printed on the Report document. Report setting is organized in tabs separately for:

**Print results :** Logo image can be chosen and address Field 1 and Field 2 can be selected from database. **Basic reports:** two logos and measurement name presentation on report can be chosen.

**Pro Report Export:** measurement data, client data and address, responsible person data, Report data presentation can be set.

### Cloud tab

For communication with Metrel Cloud, User API key should be generated in Metrel Cloud and copied into the API key field. Cloud tab setting option is available only for specific Work scope setting.

| API kev | ********** |
|---------|------------|
|         |            |
|         |            |

Try to establish a communication...

#### Option:

Use cloud as default save location : Check to select Metrel Cloud as default save location.

## 6.2.2 Home tab functions

Home tab menu functions appearance depends on Work scope setting. Function groups provided are:

- Document
- Communication
- Reports
- Tools
- PV database explorer
- Setting

|                                                                         | New Document* - Metrel ES Manager                                                         | -       |   | $\times$ |
|-------------------------------------------------------------------------|-------------------------------------------------------------------------------------------|---------|---|----------|
| Home Structure Database View                                            |                                                                                           |         |   | 0        |
| Document Communication                                                  | Reports Tools Setting                                                                     |         |   |          |
| Array Navy Data Sava Geb Data Sava Geb Data Connect Cationstrument info | Craste Masse Tamble Effor Auto Source@ Effor Il common salaste E Basic report * Work some |         |   |          |
|                                                                         | PV system test v1 padfx - Metrel ES Manager                                               |         |   |          |
|                                                                         | · · · · · · · · · · · · · · · · · · ·                                                     |         |   | ×        |
| Home Structure Database View                                            |                                                                                           |         | U | ×        |
| Home Structure Database View Document Communication                     | Reports Tools PV database explorer                                                        | Setting |   | ×        |

Figure 6.6: Home tab menu examples

## Document menu

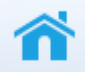

Home : Navigates to welcome screen.

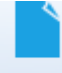

New : Creates a new, empty ES Manager document/database.

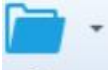

Open : Opens an existing ES Manager document from default save location.
 Options (for specific Work scope setting only):
 Open from PC: appear when default save location is set to Cloud
 Open from Cloud: appear when default save location is PC

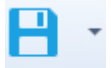

Save : Save the ES Manager document/database.

#### Options:

**Save** - Saves the currently focused ES Manager document file to the default save location. If the file has not been saved yet (data was downloaded from the instrument, or user created a new file), the user will be prompted to define a location and name for the file.

**Save as** - File will be saved under different name. The user is prompted to define a new location and name for the file.

**Save to cloud:** Saves the currently focused ES Manager document file to the Cloud (for specific Work scope setting only).

## Communication functions

Communication menu contains commands related to downloading data from / uploading data to instruments.

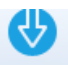

Get Data : Gets data from instrument.

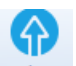

Send Data: Sends data to instrument.

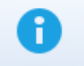

• Get instrument info: Basic information and Firmware update status (if PC is connected to the internet) of the instrument are presented on the screen.

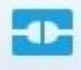

• Connect : Opens menu window for managing transfer of group of data files between connected instrument and PC.

## **Reports functions**

Reports tools group from Home menu tab are available only when Data structure file is opened.

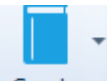

Create : Opens list of prescribed or standardized Report Forms.

Options:

Create Report: Creates Report based on selected Report form

**Create from Template**: Creates Report based on Report template file (\*.rtmpl); user is prompted to set 'Date Filter' before opening to present tests performed within set date period only.

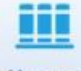

Manage : Opens list of existing reports for managing based on current selected data structure file.

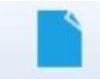

 Web Reports: Opens window with list of Web Report templates from Cloud. User is prompted first to save ES Manager document file to the Cloud, if not already. Select template and *Create report* command to open Web Report Editor application. Function is available for specific Work scope setting only.

## Tools menu

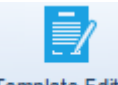

• **Template Editor**: Opens browser to navigate to the Report template files folder location on the PC. Selected Report template file (\*.rtmpl) is opened in Report editor.

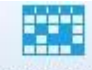

- Upcomming retests : Opens menu window for managing Scheduled retests for appliance testing. Note: Document path should be set first (see Chapter 6.2.1.1 Settings Menu); Scheduled retest editor will automatically search for appliances within Data structure files saved in the set folder location.
- **Example 1** Print Results : Opens Results report in Preview window, from which page layout could be edited before printing or exporting to pdf or image file.
- Basic report Compact form of Results report in Preview window, from which page layout could be edited before printing or exporting to pdf or image file.
   Option: 'Filtered basic report' allow user to set date filter for presented results.

### -->>

• Auto Sequence® Editor: Tool for programming Auto Sequence<sup>®</sup> tests. Refer to individual Instruction Manual of instruments for more information.

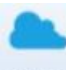

• Cloud : Opens Metrel Cloud location, if User is already signed in. If not, Sign-in window is opened. Cloud is available for specific Work scope setting only.

## Setting menu

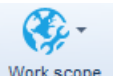

Work scope : Choose the scope for applying working area from available menu of Work scopes: LV and HV installations safety testing, portable appliance testing, production line safety testing, industrial machine testing, PV testing... Structure elements, Measurements, Tools and Reports are adjusted to the selected area.

## PV database explorer

PV database explorer is available only when Work scope Photovoltaic Region / PV testing or Safety of LV Installations (old instruments) is selected from Setting menu.

| PV da | atabase explo | orer |
|-------|---------------|------|
|       | 9             |      |
|       | Open          |      |

: Opens PV database management window.

### Options:

Public database: Comprehensive list of manufacturers and their PV module products with search function

**Private database:** user configurable PV module database; User can select modules from Public database or manually enter Module

**List of Modules**: user can create list of modules and save it to the file or open saved module list and save selected data to Private database location. List of Modules can be uploaded to the test instrument, see Chapter *8.2.2 Multiple file transfer options* for details.

**Module Data**: Form for presentation of selected PV module data or manual entry of PV module data and saving it to database.

## 6.2.3 Structure Tab functions

Structure tab provides structure elements, Measurements and necessary editing commands to build custom tree-like structure of the test object. Function groups provided from Structure tab menu (**Figure 6.7**) are:

- Edit
- Structure
- Measurements
- Filtering

Elements of the tree structure can be equipped with planed measurements to be performed on test location. Structure elements available from Structure group, tests available from Measurements group and Filters from Filtering group depends on Work scope selection from Main tab / Setting menu.

| 🛛 🗎 🖻 💌 🔳 👻                                                                                                    | _             | × |
|----------------------------------------------------------------------------------------------------|---------------|---|
| Home Structure Database View                                                                                                    |               | 0 |
| Edit Structure Measurement                                                                                                    |               |   |
|                                                                                                    | <b>•</b> -    |   |
|                                                                                                    |               |   |
| Cupy resid as new resid as anice Upiete                                                                                                    | os inspection |   |
| Home × New Document* ×                                                                                                    |               |   |
| Tree View Show all * Properties                                                                                                    |               |   |
| Function Path                                                                                                    |               |   |
|                                                                                                    |               |   |
|                                                                                                    |               |   |
| - Note                                                                                                    |               |   |
|                                                                                                    |               |   |
|                                                                                                    |               |   |
| EU installations                                                                                                    |               |   |
|                                                                                                    |               |   |
| R R + R + New Document* - Metrel ES Manager                                                                                                    |               | × |
|                                                                                                    |               | 0 |
| Edit Structure Measurements Filtering                                                                                                    |               |   |
|                                                                                                    |               |   |
|                                                                                                    |               |   |
| Copy Paste as new Paste as same Delete Cut Paste cut tem(s) - Copy Paste as new Single tests Auto Sequencess inspection Pitters                      |               |   |
| Home X MemStr_PAT_HoteLpadtx X MemStr_PAT_HoteLjWithTestSeqGT_res.padfx X Demo House structure base_FinM All.padfx X New Document* X New Document* X |               |   |
| Tree View Appliance ld Structure P Name Location (R Next test Test date Status Properties                                                            |               |   |
| Enter text to search P                                                                                                    |               |   |
| Lane Lane                                                                                                    |               |   |
|                                                                                                    |               |   |
| > Node                                                                                                    |               |   |
| ≥ Node                                                                                                    |               |   |
| ≥ Node Risk Analysis                                                                                                    |               |   |
| ≥ Node  Risk Analysis  Row count: 0  Evaluation (NODE)                                                                                               | Test Results  |   |

Figure 6.7: Structure tabs – Installations and PAT Work scope

## Edit menu group

Basic editing command icons are provided in Edit menu group. By clicking on icon, command is executed on selected data structure element. By mouse right-clicking on data structure element, context sensitive menu appear on the screen, from which additional editing commands can be selected (**Figure 6.8**.) Depending on the node selected, different menu items which apply to that type of node will be displayed.

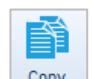

**Copy**: Copies selected data structure element together with all subtree data structure elements and associated measurements to the clipboard.

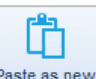

• Paste as new: Paste data from the clipboard to the selected data structure element within existing or another data structure file. The results of measurement are not included. Measurements are

pasted as new empty measurements. Command is disabled if no data was copied or if the current selected element does not allow pasting.

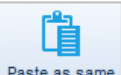

Paste as same : Paste data from the clipboard to the selected data structure element within another data structure file. When within same file, command is executed as Paste as new; duplicates of unique elements are not allowed within same file. Command is disabled if no data was copied or if the current selected element does not allow pasting.

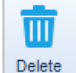

Delete : Deletes the currently selected data structure element together with all subtree data structure elements and associated measurements.

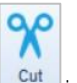

• Cut the currently selected Appliance within Results area together with associated measurements to the clipboard. Only active in the Appliance testing Work scopes.

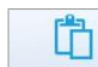

• Paste cut item(s): Paste cut items from the clipboard to the selected data structure element within existing or another data structure file. Command is disabled if no data was cat or if the currently selected element does not allow pasting. Only active in the Appliance testing Work scopes.

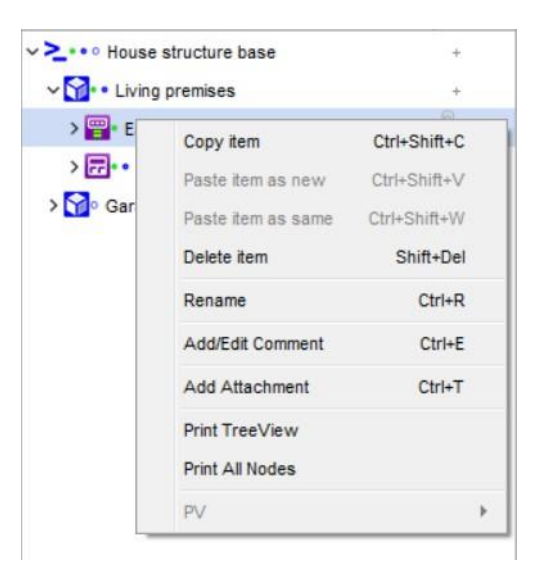

Figure 6.8: Context sensitive edit commands

## Structure menu group

Menu group Structure contains all structure elements for design of custom specific Data structure for on-site testing. Structure group elements type depends on Work scope setting (Figure 6.9). With click on element it is inserted into the structure tree.

Structure elements are in hierarchical relationship. Parent element type (currently selected element within tree structure) define, which elements can be inserted as child elements, those elements are highlighted, and the rest of elements are dimmed. By positioning the mouse pointer to the element, its name and description are presented.

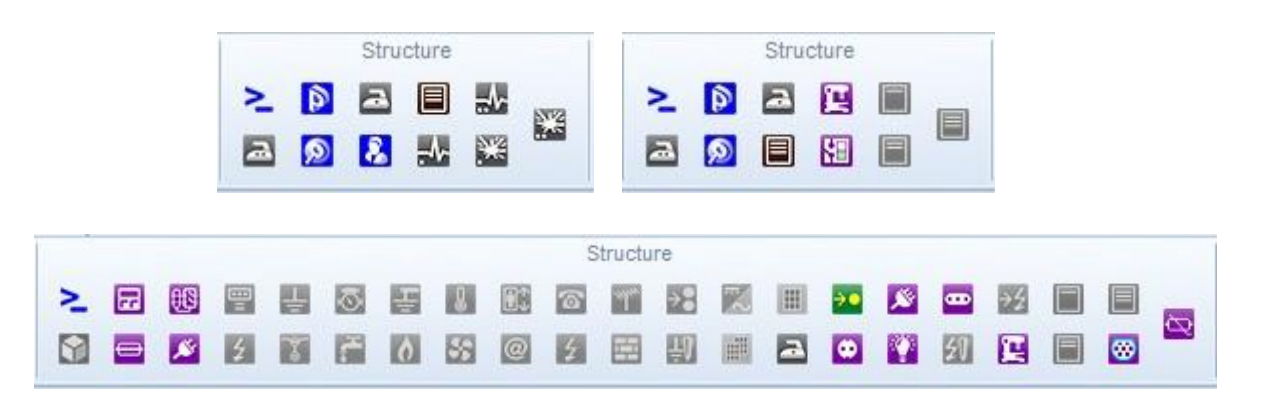

Figure 6.9: Structure elements – Work scope PAT, Production Line Testing and Installations

### Measurements menu group

Measurements menu contains a selection of tools for attaching Single tests, Auto Sequence<sup>\*</sup> tests and Inspections to the structure elements. Type of Measurements, appearing within each tool list, depends on Work scope setting.

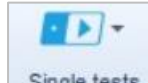

Single tests : Opens list of available single tests, select one by clicking on it name. It window appear on the screen, set parameters and limits and confirm. Single test is appended to the selected element within Structure tree.

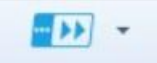

• Auto Sequence®s: Opens list of available Auto Sequence<sup>®</sup> tests, if Auto Sequence<sup>®</sup> Group file (\*.atmpx) was opened before. Double-click on Auto Sequence<sup>®</sup> test append it to the selected element within Structure tree.

#### Option:

**Browse for the Auto Sequence Group file**: Open browser to navigate to the Auto Sequence<sup>®</sup> Group file folder location; select one and confirm selection to open it. The new Auto Sequence<sup>®</sup> Group file will replace the existing one. This menu is available by clicking on the triangle inside the button.

Note: Only one Auto Sequence<sup>®</sup> Group file can be opened at the same time.

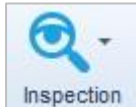

: Opens a list of available Inspections, select one by clicking on its name. A new window appears on the screen. Confirm the selection. The inspection is appended to the selected element within the Structure tree.

## Filtering menu

Only active in the Appliance testing Work scopes.

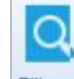

• Filters: Opens Custom filter design tab at the top of Result view area. See Chapter 6.3.3.1 Results view area for Appliance testing Work scope for more details.

## 6.2.4 Database Tab

Frequently used data can be written to the organized tables provided in the Database tab. This data can be appended to the Structure elements or to the Print results header (see Settings / Printout headers). Appearance of the Database tab menu (**Figure 6.10**) depends on the Work scope setting. Its main areas are:

- Contacts
- Structure names
- Custom Lists

| đ                                                                                                    |          |                       |              | Home - Metre    | I ES Mana | ger       | 2290  |              |               |                  |
|----------------------------------------------------------------------------------------------------|----------|-----------------------|--------------|-----------------|-----------|-----------|-------|--------------|---------------|------------------|
| Edit                                                                                                    | Database |                       |              |                 |           |           |       |              |               |                  |
| Clear Delete row                                                                                                    |          | E. here we a conserve |              |                 |           |           | Trace |              |               | Terson Anna Susa |
| Contacts                                                                                                    | ⊾        | Organization          | Name         | Address         | lelephone | Mobile    | Fax   | Email        | Client number | Postcode         |
| Client                                                                                                    |          | Seaside hotel chain   | Beach hotel  | Sunny street 10 |           | 0/1/1/1/1 |       | into@beachh  | 100           | 1000             |
| Addresses                                                                                                    |          | Seaside hotel chain   | Lagune hotel | Lagune street   |           | 0/11/1/1/ |       | into@laguneh | 101           | 1001             |
| Responsible person<br>Adress of location<br>Structure Names<br>Custom Lists<br>Appliance ID<br>Name<br>Group<br>Location (Room) | •        |                       |              |                 |           |           |       |              |               |                  |

Figure 6.10: Database tab - Client list in Contacts group is selected

## Contacts data lists

Organized tables are provided for custom Contacts data entry (Organization, Name, Address, Telephone, eMail etc.), which could be appended to the structure elements with simple selection from the drop-down list. Common to all Work scope settings (and their utility purposes) are:

- Client (element Client / PAT testing, element Location / Installations testing)
- Addresses (element Location / Installations testing, Header of Print results)
- Responsible person (element Location / Installations testing, Header of Print results)

All PAT testing regions have an additional table:

• Address of location (element Location / PAT testing)

#### Edit menu options:

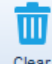

Clear : Clear all data entry from selected Contacts list.

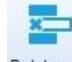

Delete row: Delete selected row from the Contacts list

### Structure Names data list

The Structure Names list is a fixed list of Elements, which could be used to build custom tree-like structure of the test object (**Figure 6.11**). User can customize the name of the Element under which it is presented within tree structure. Listed elements depends on Work scope setting.

#### Structure Names data columns are:

• Picture: graphic presentation of the element

- Default name: Metrel ES Manager Default Element name
- Custom name: User defined name of the element; select current Custom name and edit it.

| Home Structu                              | ire  | Database | View              |                   |
|-------------------------------------------|------|----------|-------------------|-------------------|
| ta la la la la la la la la la la la la la | in e | Database | view.             |                   |
|                                           |      |          |                   |                   |
| 1                                         |      |          |                   |                   |
| ar                                        |      |          |                   |                   |
|                                           |      |          |                   |                   |
| atasta                                    |      | Picture  | Default name      | Custom name       |
| ILdCLS                                    | ٠,   | -        | Appliance_FD      | Appliance_FD      |
| Client                                    |      | Ø        | Project           | Project           |
| Addresses                                 |      | 2        | Node              | Node              |
| Responsible person                        |      | 1        | Location          | Location          |
| Adress of location                        |      | 8        | Client            | Client            |
| 200                                       |      |          | Element           | Element           |
| nes                                       |      | 2        | Appliance         | Appliance         |
| Structure Names                           |      | -4-      | Medical equip.    | Medical equip.    |
|                                           |      |          | Medical equip. FD | Medical equip. FD |
| stom Lists                                | •    | N.       | Welding equip.    | Welding equip.    |
| nventary No.                              |      | N/2      | Welding equip. FD | Welding equip. FD |
| Appliance ID                              |      |          |                   |                   |

Figure 6.11: Structure Names

#### Edit options:

| ш |
|---|
|   |

clear : Structure Names list is set to default state. After the Warning confirmation, all Custom names are reset to default names.

#### Note:

A Custom name is always used to present Elements within a tree structure, when appended to the location. By default, the Custom name is the same as Default name of the element.

## **Custom Lists**

Custom data lists (Figure 6.12) are provided for entry of frequently used data of test objects, which could be appended to the structure elements presenting electrical equipment, with simple selection from drop-down list:

- Appliance ID user can enter custom appliance ID
- Name: user defined name of electrical equipment
- **Group**: user defined name of appliance group (appliance testing work scopes only)
- Location (Room): user defined name of the space location

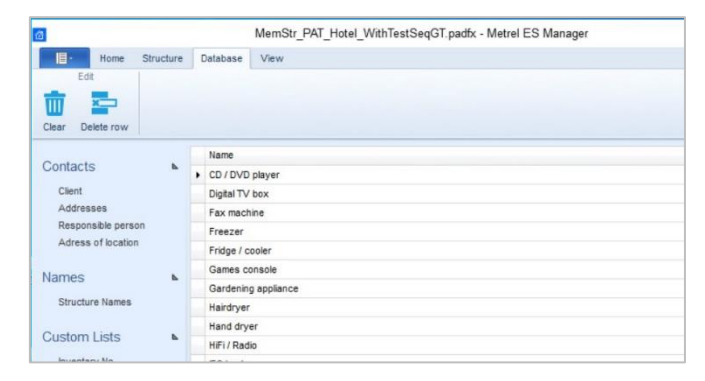

Figure 6.12: Custom list Name

By default, Appliance ID and Location (Room) lists are empty, Name and Group are partially filled, all ready for custom entry.

#### Edit menu options:

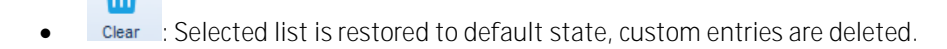

Delete row: Delete selected row from the list

## 6.3 Metrel ES Manager User workspace

User workspace is presented on the **Figure 6.13** below. Multiple Data structure files can be opened at the same time, independent of their Work scope setting. Their names are listed within the Document tab-strip (**①**). The currently active Data structure file tab is highlighted.

The data structure file content is presented in three main areas within the user workspace, each providing special insight into the file data content, for easier navigation and data survey:

- Tree View window (2)
- Result view area (③),
- Properties window (4)

|                                                                                                    |                                                   | MemStr_PAT_Hotel_WithTestSeq    | GT_1.padfx - Metro    | el ES Manager        |                    |                                |                   |
|----------------------------------------------------------------------------------------------------|---------------------------------------------------|---------------------------------|-----------------------|----------------------|--------------------|--------------------------------|-------------------|
| Home Structure Database View                                                                                                    |                                                   |                                 |                       |                      |                    |                                | 0                 |
| Document Cor                                                                                                    | nmunication                                       | Reports                         |                       | Tools                |                    | Setting                        |                   |
|                                                                                                    |                                                   | - 111                           | Ē                     |                      | E P                | rint Results                   |                   |
| Inme New Onen Save Get Data Send Data                                                                                                    | Connect Get instrume                              | untinfo Create Manage Tem       | plate Editor Auto Se  | aquence® Editor Unco | mmino retests      | lasic report * Work scope      |                   |
| one new open save Gerbara seno bara                                                                                                    | Connect Germanung                                 | nicilito create manage relli    | Hate Editor Mato Se   | equences canor opco  | mining recests     | Ivork scope                    |                   |
| nome × MemStr_PAT_Hotel_WithTestSeqGT_1.padfx ×                                                                                                    | MemStr_PAT_                                       | TestSeqGT_res.padfx × Demo Hous | e structure base_Finl | ll-Living.padfx ×    |                    |                                |                   |
| ree View 🔍                                                                                                    | Appliance ID                                      | Structure Path Name             | Next test             | Test date            | Status             | <ul> <li>Properties</li> </ul> | •                 |
|                                                                                                    | Plate warme                                       | Node/Beach H Portable Heatin    | 20/09/2018            | 20/03/2018           | Pass               |                                | 4                 |
| Enter text to search                                                                                                    | Buffet food                                       | Node/Beach H Portable Heatin    | 20/09/2018            | 20/03/2018           | Fail               | Beach Hotel                    | •                 |
| lame                                                                                                    | CI_1_la_AICP                                      |                                 |                       |                      | Fail               | General                        | P                 |
| > n Noda                                                                                                    | Visual                                            | 6                               | 2                     |                      | Pass               | Name (designati                | Beach Hotel       |
|                                                                                                    | Continuity                                        |                                 |                       |                      | Pass               | Description of lo              |                   |
| Beach Hotel                                                                                                    | Differentia                                       | al Leakage                      |                       |                      | Pass               |                                | •                 |
| Ground floor public premises                                                                                                    | Touch Let                                         | akage                           |                       |                      | Pass               | A Adress of location           | Vacation Group •  |
| V = • Dining room                                                                                                    | <ul> <li>Functional</li> </ul>                    | d.                              |                       |                      | Fail               | Urganization                   | vacation Group    |
| > Plate warmer trolley                                                                                                    | 4 Para                                            | ameters                         |                       |                      |                    | E Address                      | Sunny Street 1001 |
| Buffet food warmer                                                                                                    | Dat                                               | eTime                           |                       | 2                    | 0/03/2018 11:09:56 | Telephone                      |                   |
| Safety relevant functions failed.                                                                                                    | ⊿ Res                                             | uts                             |                       |                      |                    | Mobile                         |                   |
| ✓ III + CI 1 Ia AICP                                                                                                    | me                                                | chanical operation              |                       | P                    | ass                | Fax                            |                   |
| Viewal                                                                                                    | elei                                              | ctrical operation               |                       | P                    | ass                | Email                          | info@vacation-gro |
| Visai                                                                                                    | sat                                               | ety relevant functions          |                       | E                    | al                 | Location num.                  |                   |
| Continuity                                                                                                    | Hotplate                                          | Node/Beach H Portable Heatin    | 20/09/2018            | 20/03/2018           | Pass               | Postcode                       |                   |
| Differential Leakage                                                                                                    | ECD screen                                        | Node/Beach H Television         | 20/09/2018            | 20/03/2018           | Pass               |                                |                   |
| Touch Leakage                                                                                                    | N IV Box                                          | Node/Beach H Digital TV box     | 20/09/2018            | 20/03/2018           | Pass               |                                |                   |
| Functional                                                                                                    | <ul> <li>Projector</li> <li>DVD Player</li> </ul> | Node/Beach H CD / DVD alays     | 20/09/2018            | 20/03/2018           | Page               |                                |                   |
| Hotolate                                                                                                    | Mini bar                                          | Node/Beach H Eridge / cooler    | 20/03/2010            | 20/03/2010           | Empty              |                                |                   |
|                                                                                                    | > Kattle                                          | Node/Beach H Kettle             |                       |                      | Empty              |                                |                   |
| > Meeting room                                                                                                    | P Reading light                                   | Node/Beach H Lamp / Light       |                       |                      | Empty              |                                |                   |
| > Provide State Provide State | Hair dryer                                        | Node/Beach H. Hairdryer         |                       |                      | Empty              |                                |                   |
| > Do First floor utility                                                                                                    | Barrist 10                                        | ride a you                      |                       |                      |                    |                                |                   |
|                                                                                                    | Row count: 18                                     |                                 |                       |                      |                    |                                |                   |
| T (new instruments)                                                                                                    |                                                   |                                 |                       |                      |                    |                                |                   |

Figure 6.13: User workspace

### 6.3.1 User workspace management

The result view area is always in the centre of the User workspace and acts as a container (parent) window to which the Tree View window and the Properties window are appended. When a data structure file is opened or downloaded from the instrument, the Tree View and the Properties windows appear on the left and on the right side.

A user can manage the appearance of a workspace with:

• **Resize Tree view and Properties window width**: position the mouse marker on the window edge, when the arrow (<>>>>) appears, left click and drag it to the left or right.

• **Resize Result view columns**: position the mouse marker on the column on the left edge in the title bar, when arrow (

## 6.3.2 Tree View options

The tree view (Figure 6.14) allows you to navigate through the data structure and displays the status of the measurements performed on objects by adding measurement status symbols to object icons.

### Use buttons under the title bar $({\rm 0})$ to navigate:

- Expands all nodes of the data structure.
- Scollapses all nodes of the data structure
- Enter text to search... P: Find panel (●) to search for the text string entered in the field. All string appearances are highlighted within the data structure tree.

### Use the triangle mark in front of the object to expand / collapse subtree nodes:

- Extructure object subtree is collapsed, click triangle mark to expand node.
- Structure object subtree is expanded, click triangle mark to collapse node.

#### Right click on the structure element opens the menu window $(\ensuremath{\mathfrak{S}})$ with commands:

- Copy, Paste as new, Paste as same, Delete, Rename items are functions for manipulating data structure objects and measurements.
- Add / Edit Comment: Write a short comment which appears as a string below a selected object
   (④).
- Add Attachment: Add attachment to the selected object. Notification (<sup>1</sup>) appear in the attachment column of the data structure tree. An attachment can be any data type (a picture, a text file, an object, etc). It can be opened, edited, or removed. Click on a notification to present a list of object attachments.

#### Note:

Attachments are only stored in the current data structure file and will not be sent to the instrument. When a data structure file with attachments is sent to the instrument and then downloaded back into a new data structure file, the attachments in the new data structure file will be lost. You will have to merge the downloaded file with the original file. Additionally, you may have the original file opened in MESM. When downloading, MESM will ask you whether you wish to merge the files or download the file as a new one.

- **Print TreeView:** opens the current Tree view (only selected nodes expanded) in a Preview manager window. The preview contains all standard functions for editing printable files, it is possible to edit the Header and the Footer, set the Background colour. Also, you can Export edited document in \*.pdf format.
- **Print All Nodes:** expands all nodes and opens the Tree view in the Preview manager window.
- Instrument data: Data of the instrument with which measurements were performed. Available for finished measurements (single tests or Auto Sequence<sup>®</sup> tests) only.

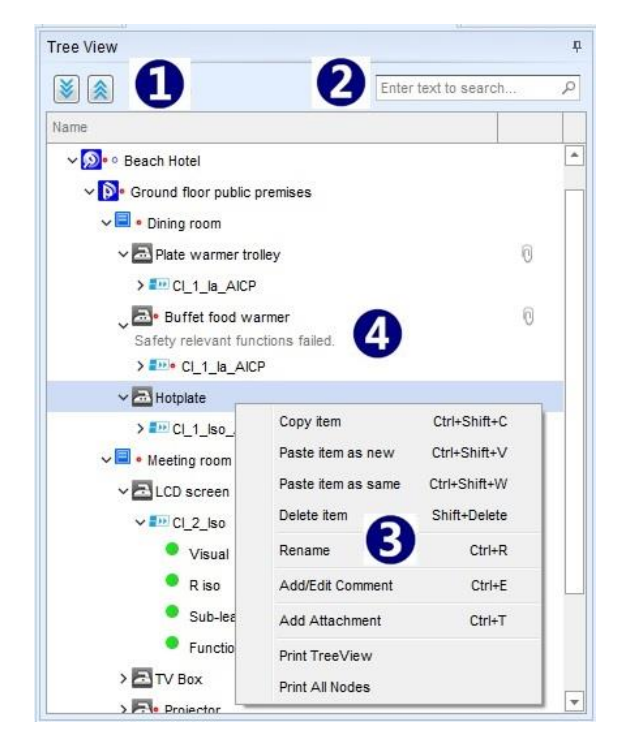

Figure 6.14: Tree View

#### Structure object test status indication

Auto Sequence<sup>®</sup> tests and other structure objects. Test status is indicated with a dot following the icon:

- Empty status (not yet performed) measurement is associated with the object; click on the triangle in front to expand the branch and view the contents of the measurement.
- Performed measurement with Fail status is associated with the object; click on the triangle in front to expand the node and view individual tests' statuses.
- Performed measurement with Pass status has no special indication; click on the triangle in front to expand the node and view individual tests' statuses.
- An object without a triangle mark in front has no measurements associated.
- The object subtree has a Fail status.
- There are measurements with Empty statuses and measurements with Fail statuses within the object subtree.

#### Single test measurement status indication

Measurement status is indicated with a circle in front of a Single test name.

- 🔍 🗢 A finished measurement with a passed test result performed by the instrument.
- • Example: A finished measurement with a failed test result performed by the instrument.
- • C: A finished measurement with test results and no status performed by the instrument.
- O: Empty measurement without any test results.
- L: Virtual A passed measurement with manually added test results on PC SW.
- Virtual A failed measurement with manually added test results on PC SW.

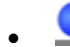

Let : Virtual – A finished measurement with manually added test results and no status on PC SW.

## 6.3.3 Results view area options

The Results view area is intended for a detailed survey of measurements associated with data structure elements. The Result view area appearance and options depend on the Work scope setting. See chapter *6.3.3.1 Results view area for Appliance testing Work scope* for additional options.

Display of measurement data (Figure 6.15: Results view area) is organized in table manner, including:

- Function path object directory within a Tree structure and appended measurement names (①). A left mouse click on the triangle at the beginning of the row expands (▷) or collapses (◄) the measurement data.
- Measurement data with Test name, Results, Sub-results, Parameters and Limits setting (2).
- Test status column (3).
- Measurement test Date and Time (④).

The result view area is focused on the selected object within the Tree View; measurement results associated with the subtree structure of the selected object are presented.

**Measurement data Filter**: presentation can be filtered with a selection from a drop-down menu in the upper right corner:

- Show all T: Results, Sub-results, Parameters and Limits setting are presented.
- Show results and subresults T : only Results and Sub-results are presented.

Measurement status is written in the status column:

- **Pass**: finished measurements with passed test results.
- Fail: finished measurements with failed test results.
- Nothing: Finished measurements with test results and no statuses.
- **Empty**: Empty measurements without test results.

| 11 | Eusetian Bath              |                                   |                          |         |  |
|----|----------------------------|-----------------------------------|--------------------------|---------|--|
|    |                            |                                   |                          |         |  |
| 10 | House structure base/Livii | ng premises/Dist. Board1/@DB 3p 1 | N RIow/Zauto/RCDauto/Ins | Pass    |  |
| 0  | Rlow                       |                                   |                          | Pass    |  |
| 4  | Rlow                       |                                   |                          | Pass    |  |
|    | Results                    |                                   |                          |         |  |
|    | R D                        | 0.08 Ω                            | Pass                     | 0       |  |
|    | SubResults                 |                                   |                          | U       |  |
|    | R+                         | 0.1 Ω                             |                          |         |  |
|    | R-                         | 0.1 Ω                             |                          |         |  |
|    | Cal                        | Yes                               |                          |         |  |
|    | Limits                     |                                   |                          |         |  |
|    | Limit (R)                  | 1.0 Ω                             |                          |         |  |
|    | Parameters                 |                                   |                          |         |  |
|    | DateTime                   | 02/07/2018 09:11:46               |                          |         |  |
|    | Output                     | LPE                               | <i>6</i> .               |         |  |
|    | Bonding                    | Rpe                               |                          |         |  |
| Þ  | Z auto                     |                                   |                          | Pass    |  |
| Þ  | Z auto                     |                                   |                          | Pass    |  |
| Þ  | Z auto                     |                                   |                          | Pass    |  |
| Þ  | RCD Auto                   |                                   |                          | Pass    |  |
| Þ  | R iso                      |                                   |                          | Pass    |  |
| Þ  | R iso                      |                                   |                          | Pass    |  |
| Þ  | R iso                      |                                   |                          | Pass    |  |
| Þ  | R iso                      |                                   |                          | Nothing |  |
| 44 | House structure base/Livir | ng premises/Dist. Board1/@DB 3p T | N Rlow/Zauto/RCDauto/Ins | Empty   |  |
| D. | P low                      |                                   |                          | Empty   |  |

Figure 6.15: Results view area

Commands available with a right click on the data row are:

- Edit: edit test parameters and limits of empty measurements.
- Print selected: print Results of the selected Structure Object.
- **Print all**: print Results off all Structure Objects.
- **Expand all**: Expands all Function paths to see measurements data.
- **Collapse all**: Collapse measurements data to see Function paths only.
- Show graphs: Opens window for a graphic presentation of measurements results. Available for measurements which contain graphs.

#### Note:

Measurements with parameter sweep mode setting within the Safety of HV installations Protective Earthing Work scope.

#### 6.3.3.1 Results view area for Appliance testing Work scope

When Work scope is set to Appliance safety testing, the Appliances table with extended information organized in additional table columns appear within the Result view area (Figure 6.16):

- **Appliance ID**: identification of the tested appliance.
- Structure path: Appliance directory within the Data Structure tree.
- Name: Appliance name.
- Next test: Date of next test for the Appliance with set Test period.
- Test date: Test Date from the instrument.
- Status: Test status

The Appliances table is focused on a selected object within the Tree View; measurement results associated with the appliances located within the subtree structure of a selected object are listed in the table.

Interactively, when a left click is applied on the Appliances table row within the Result view area, an adequate Tree view branch is expanded, and the selected item is highlighted.

| pplian | ce I  | D         | Structure Path                     | Name                | Next test  | Test date  | <ul> <li>Sta</li> </ul> | itus |
|--------|-------|-----------|------------------------------------|---------------------|------------|------------|-------------------------|------|
| DVD    | D P   | layer     | Node/Beach Hotel/Ground floor pub. | CD / DVD player     | 20/09/2018 | 20/03/2018 | Pa                      | ISS  |
| Proj   | ject  | tor       | Node/Beach Hotel/Ground floor pub  | Projectors          | 20/09/2018 | 20/03/2018 | Fa                      | il   |
| TV     | Box   | ĸ         | Node/Beach Hotel/Ground floor pub  | Digital TV box      | 20/09/2018 | 20/03/2018 | Pa                      | ISS  |
| LCE    | ) so  | creen     | Node/Beach Hotel/Ground floor pub  | Television          | 20/09/2018 | 20/03/2018 | Pa                      | ISS  |
| Hot    | plat  | te        | Node/Beach Hotel/Ground floor pub  | Portable Heating    | 20/09/2018 | 20/03/2018 | Pa                      | ISS  |
| Buff   | fet f | food w    | Node/Beach Hotel/Ground floor pub  | Portable Heating    | 20/09/2018 | 20/03/2018 | Fa                      | il   |
| d      | CI_   | 1_la_AICP |                                    |                     |            |            |                         | Fail |
|        | Į:    | Visual    |                                    |                     |            |            |                         | Pass |
|        | Þ     | Continuit | У                                  |                     |            |            |                         | Pass |
|        | Þ     | Different | ial Leakage                        |                     |            |            |                         | Pass |
|        | 4     | Touch Le  | eakage                             |                     |            |            |                         | Pass |
|        |       | Results   |                                    |                     |            |            |                         |      |
|        |       | Itou      | 10                                 | 0.000 mA            |            | F          | ass                     |      |
|        |       | P         |                                    | o w                 |            |            |                         |      |
|        |       | Limits    |                                    |                     |            |            |                         |      |
|        |       | HL        | .imit (Itou)                       | 0.50 mA             |            |            |                         |      |
|        |       | Parame    | ters                               |                     |            |            |                         |      |
|        |       | Da        | teTime :                           | 20.03.2018 11:09:35 |            |            |                         |      |
|        |       | Du        | ration                             | 180 s               |            |            |                         |      |
|        |       | Ch        | ange                               | YES                 |            |            |                         |      |
|        |       | De        | lay                                | 5 s                 |            |            |                         |      |
|        | 4     | Function  | al                                 |                     |            |            |                         | Fail |
|        | 1000  | m         | nechanical operation               |                     |            |            |                         | Pass |
|        |       | e         | lectrical operation                |                     |            |            |                         | Pass |
|        |       | S         | afety relevant functions           |                     |            |            |                         | Fail |

Figure 6.16: Appliance safety testing Results view area appearance

#### Sort order filter

• Test date •: Click to the column name field to activate sort filter.

Each Appliances table column provides a sort filter. An active sort column is marked with an arrow on the left side of the column name field. Click again to reverse the sort order. The sort filter can only be active in one column at the same time.

#### Appliance table column filter

• Name Position mouse over column name field and click filter sign appearing on the right-up corner of the cell to activate column filter.

Each column of the Appliance table contains a filter. After filter is selected, menu with filter options appears on the screen. Select the option and close the window to activate the filter. Active column filter remains marked with the blue filter sign within name field, see **Figure 6.17** below.

| Ap | pliance Id | •  | Structure Path | Name   | ٩ | Location (Room) | Next test | Test date | State | su    |
|----|------------|----|----------------|--------|---|-----------------|-----------|-----------|-------|-------|
| ۵  | Kettle     |    | Node/Beach     | Kettle |   | Room 102        |           |           | Em    | pty   |
|    | CI_2_Isolt | bs |                |        |   |                 |           |           |       | Empty |
| 4  | Kettle     |    | Node/Beach     | Kettle |   | Room 101        |           |           | Em    | pty   |
|    | CI_2_Isolt | bs |                |        |   |                 |           |           |       | Empty |

#### Figure 6.17: Results view area column filters – Name and Status are active.

More column filters can be active at the same time.

To remove column filter, select it and choose the Clear Filter command from filter settings menu.

#### Appliances table Custom Data filter

Custom Data filter can be active within any column of the Appliances table, one or more filters can be active at the same time.

- Custom filter: Right click within Results view area to open a menu window and check Custom filter option to open Custom filter design tab at the top of Result view area (●), see Figure 6.18.
- Position mouse over any field within filter tab and click to open additional filter criteria or change or delete it.
- Options available for manage designed Custom Data filter are:
   Apply filter: Filter is applied to the Appliance data table, active data filters are marked within data column name field.

 $\label{eq:save filter: Menu is opened to Name and save filter in Filters folder of MESM application.$ 

Load filter: Load filter from Filters folder of MESM application.

Save filter as: Menu is opened to Rename and save filter.

New filter: Opens new filter tab with logic function relationship field by default.

Row filter
 Custom filter design is offered as a row beneath Address row of the Appliance table
 (2), see Figure 6.18. Custom filter and Row filter are equivalent. Settings of the Custom filter are mirrored to the Row filter and vice versa.

|                                                                    | ince hirst test hiter | ∧ New ∧         |             |            |        |
|--------------------------------------------------------------------|-----------------------|-----------------|-------------|------------|--------|
| And                                                                | 9                     |                 |             |            |        |
| Status = Pass                                                      |                       |                 |             |            |        |
| Next test > 01/07/2018                                             |                       |                 |             |            |        |
| Name Begins with Portable                                          |                       |                 |             | 200        |        |
| Name Degits with Portable                                          | 2                     |                 |             |            |        |
| Apply filter                                                       | filter Ca             | va filtar       | a filtar an | Siter      |        |
| Apply line                                                         | Inter Ja              | ve linei Save   | e filler ds | inter      |        |
| ppliance Id + Structure Path                                       | Name 📍                | Location (Room) | Next test 🔍 | Test date  | Status |
| c # <u>I</u> C <b>2</b>                                            | Portable              | Rec             | ≥ 01/07/ •  | - •        | = Pass |
| Plate war Node/Beach I                                             | Portable Hea          | Dining room     | 01/07/2018  | 01/01/2018 | Pass   |
|                                                                    |                       |                 |             |            | Pass   |
| CI_1_la_AICP                                                       |                       |                 |             |            |        |
| <ul> <li>Cl_1_la_AICP</li> <li>Buffet food Node/Beach I</li> </ul> | Portable Hea          | Dining room     | 01/07/2018  | 01/01/2018 | Pass   |

Figure 6.18: Appliance Custom Data filter design options

#### Appliances table Find filter

A right click within the Appliances table offers a menu window, from which a Find panel can be selected:

- Find panel A Field for Find filter is opened at the top of the Result view area (**0**).
- (2) Enter the string to be found within the Appliances table; search starts automatically.
- (S) Found string appearances are highlighted and the Appliances table is filtered to the rows containing the found string.
- Remove the find filter and clear the entry field.

| Appliance ID 🔹 👻     | Structure Path                      | Name             | Next test  | Test date  | Status |
|----------------------|-------------------------------------|------------------|------------|------------|--------|
| Plate warmer trolley | Node/Beach Hotel/Ground floor publi | Portable Heating | 20/09/2018 | 20/03/2018 | Pass   |
| b Hotplate           | Node/Beach Hotel/Ground floor publi | Portable Heating | 20/09/2018 | 20/03/2018 | Pass   |
| Buffet food warmer   | Node/Beach Hotel/Ground floor publi | Portable Heating | 20/09/2018 | 20/03/2018 | Fail   |
|                      |                                     | 3                |            |            |        |

Figure 6.19: Appliance data Find filter design options

#### Appliances table commands

A right click within the Appliances table offers a menu window, from which the following commands can be selected:

- Clear filters : Clear all filters from the Appliances table.
- Delete item : Delete the selected item.
- Delete all : Delete all items from the appliances table.

#### 6.3.4 Properties window options

The Properties window presents a description of the objects allocated within the Project Data Structure tree. The Properties window appearance depends on the Work scope setting and assigned properties to the object type.

Current Properties window view (Figure 6.20) is focused on the object selected in the Tree view:

- Selected object properties and properties of all parent objects within the data structure are presented in separate tabs within a Properties tab strip (①). By default, the selected object tab is active. Click on the parent object tab to see its properties. Use arrows at the end of the tab strip to scroll between the tabs.
- A list of assigned properties to the object is presented on the left side (❷). Click on the entry field on the right side and write the property value.
- When a list of predefined properties is available, arrow appear at the end of entry field (€). Click on the arrow to open a drop-down menu and select a property value.
- When work scope is set to PAT or Machine, switchgear and PAT testing, Risk Analysis statistics is
  promptly evaluated and presented within Properties window (④). Error rate is ratio between FAIL and
  PASS number of tests. Current result can be printed or exported to \*.pdf file; click on Print button to
  open page editor window.

| Ground floor public pre   | Dining room        | Buffet food warmer |
|---------------------------|--------------------|--------------------|
| General                   |                    | 6                  |
| Appliance ID              | Buffet food        | warmer             |
| Name                      | Portable Hea       | iting              |
| Equipment User            |                    | Ø                  |
| Location (Room)           | Dining room        |                    |
| Inventary No.             | 100124             |                    |
| Test date                 |                    |                    |
| Retest period (in months) | 6                  |                    |
| Next test                 |                    |                    |
| Group                     |                    |                    |
| Producer / Make           | Kitchen Equi       | pment Co. Ltd.     |
| Year of production        | 2012               |                    |
| Nominal voltage           | 230 V              |                    |
| Nominal frequency         |                    |                    |
| Nominal power             | 200 W              |                    |
| Fuse rating               | 0                  |                    |
| Current 2                 | 0                  |                    |
| cos fi                    |                    |                    |
| No. of phases             | 1                  |                    |
| Inspector                 |                    |                    |
| Test standard             | VDE 0701-0         | 702                |
| Means of protection       |                    |                    |
| Evaluation (BUFFET FOOD W | ARMER) Test Result | s                  |
| Total Items in Structure: | 11                 |                    |
| Nr. of Tested Items:      | 8                  |                    |
| Result PASS:              | 7                  |                    |
| Result FAIL:              | 1                  |                    |
| Error Rate:               | 14.29%             |                    |
|                           |                    |                    |

Figure 6.20: Properties window

# 7 Creating Data Structures

## 7.1 Considerations regarding new test project Data Structure

Metrel ES Manager supports creating a tree-like Data Structure of Test projects, with Objects under test located within the tree nodes in hierarchical relationship. Measurements can be appended to the Objects before uploading a Data structure file to the instrument.

Before opening a new Data Structure file of a Test project, consider on:

- Work Scope: Determine the Work scope of the Test project.
- **Data structure tree**: Determine the Data structure of the Test project Test Objects and their hierarchical relationships within the tree-like project presentation.
- **Data lists with Properties**: Consider the Test Objects' properties to be described for consistent results' presentation and Test report creation.
- Auto Sequence<sup>•</sup> tests: For faster test execution, collect specified tests for each individual object and create an Auto Sequence<sup>®</sup> Group of tests. A Auto Sequence<sup>®</sup> test can contain custom created Inspection tests. Refer to individual Instrument Instruction manual for details.

## 7.1.1 Work scope Safety of LV Old\_instruments considerations

The Metrel ES Manager supports managing of Test project data of the previous generation Installations testers, when Work scope Safety of LV Old\_instruments is selected. Due to the limitations of those Instruments, the following should be considered, when creating Data structures to be uploaded as Test projects or downloading data from the Instrument:

- The data structure should have only one Node. Only objects under the first node of the Data structure are uploaded, objects under other Nodes are omitted.
- The data structure tree can have, beside the object Node, three hierarchical levels only. Object Node is omitted when the Data structure is uploaded to the Instrument.
- Measurements attached to the Data structure elements are not uploaded.
- Retest is not supported; when Data structure with finished measurements is uploaded for test repetition, only structure elements are uploaded, measurements are omitted.
- Only one Data structure file can be uploaded at the same time. Command Connect, intended for multiple file transfer, is not supported in previous generation testers. Uploading of new Data structure files deletes the existing Instrument memory content.
- Command option Download to New file should be chosen, when downloading Instrument memory data. If the option Download to Current opened File is chosen, the downloaded data appears under a new node, created within the existing opened file, data under the original node is deleted. The data contained in the already opened file could be lost.
- Creation of Group of Auto Sequence® tests is not supported.

# 7.2 Open new test project Data Structure

To open a new test project Data Structure file, follow the procedure:

- Optionally, set a Document path from the Main tab / Settings / General tab menu.
- Select the Home tab of the User workspace.
- Select Settings / Work scope from Home menu tab.
• Choose a New file from Home user workspace or Home tab (or Main tab).

New Data structure file \*.padfx is opened with default file name *New Document*\*. The User Workspace area is empty, except a parent object *Node* is automatically placed to the Tree view. This is the starting point to creating a project Data Structure. It cannot be deleted, because at least one *Node* must exist within a structure tree. It can be renamed to reflect the subject of the Test project.

Before starting to create a Data structure, it is recommended to:

- Rename the file using the Save as command from the Home tab menu, to reflect the subject of the Test project.
- Open an adequate Auto Sequence<sup>®</sup> Group file (if available) containing the required tests for the project. Only one Auto Sequence<sup>®</sup> group file can be opened at the same time.

## 7.2.1 Creating a new Data structure

Creation of a new Data structure starts from a Tree view of a User workspace, Figure 7.1 :

- Select the Structure tab menu (**0**). Available Objects are highlighted within the Structure group menu.
- The default object Node is already selected within the Tree view. Click on the structure element within the Structure menu group to insert it to the structure tree. It appears as a structure element (2), hierarchically is a child structure element under parent Node. To place another structure element, repeat the action.
- To expand the node, select an Object within the Tree view and click on the new Object within the Structure menu group. It appears as a child object under the selected one. To further expand the node, select the child object and repeat the action.
- To create a node subtree, select the node Object and repeat placing new objects as child items on the same level (3). Child items are new nodes of the Object subtree.
- Describe the Objects in the Properties window of the User workspace (④). When a Name property is entered, the default Object name within the Tree view is automatically updated.
   Each Object type has a dedicated set of properties, which can be manually entered or selected from the embedded or user created Database lists. Describe all the necessary properties to provide a detailed overview of the test results and well-defined Test Reports.
- Repeat the actions above until the determined test project Data structure is finished. Save the file.

| <b>B B • B</b> • <b>O</b>                                                                                                    | MemStr_PA                                                                                                    | T_Hotel_01.padfx* - M | etrel ES Manager   |                                                                                                    |
|----------------------------------------------------------------------------------------------------|----------------------------------------------------------------------------------------------------|-----------------------|--------------------|----------------------------------------------------------------------------------------------------|
| Home Structure Database<br>Edit<br>Copy Pastras new Paste as same Delete                                                                                                    | Structure           >         >         >         >         >         >         >         >         >         >         >         >         >         >         >         >         >         >         >         >         >         >         >         >         >         >         >         >         >         >         >         >         >         >         >         >         >         >         >         >         >         >         >         >         >         >         >         >         >         >         >         >         >         >         >         >         >         >         >         >         >         >         >         >         >         >         >         >         >         >         >         >         >         >         >         >         >         >         >         >         >         >         >         >         >         >         >         >         >         >         >         >         >         >         >         >         >         >         >         >         >         >         >         >         < | Measure               | rence®s Inspection |                                                                                                    |
| Home × MemStr_PAT_Hotel_01.padfx* ×                                                                                                    | MemStr_PAT_Hotel.padfx* ×                                                                                                    | Mana Mana Arat        | Test data Distan   | ₹<br>Pronerties                                                                                                    |
|                                                                                                    | Appliance D Structure Path     Appliance Node/Beach h                                                                                                    | . Name Next test      | Empty              | Beach hotel                                                                                                    |
| Name   Name  Name Name |                                                                                                    |                       |                    | General Arame (designation) of Beach hotel Arame (designation) of location Description of location Addr_LocationOrgani • |
|                                                                                                    | Row count: 1                                                                                                    |                       |                    |                                                                                                    |
| PAT (new instruments)                                                                                                    |                                                                                                    |                       |                    |                                                                                                    |

## Figure 7.1: Creating new Data structure

## 7.2.2 Appending measurements to the Data structure Objects

Accurate and reliable test results are insured, when required measurements are parameterized and appended to the test objects before uploading the test project Data structure to the instrument. The operator can start the tests from the instrument's Memory organizer and save the results under the same Object.

### Procedure:

Select the Object and append empty measurements. From the Measurements group of the Structure tab menu, the user can select:

# • • •

- Single tests : Clicking on the icon opens a list of available Single tests, organized in groups.
  - Expand single test groups and select a single test from the list by clicking on its name.
  - Single test settings window appears on the screen, with default parameters and limits value set.
  - Set parameters and limits according to the Test project requirements for the selected object.
  - o Click OK to confirm the settings- The single test is appended to the selected Object.
  - Parameters and limits can be reviewed and set again later. Clicking on the Single test name within the Tree view presents its contents in the Result view. Double clicking on its name in the Result view opens the Single test settings window (④) in **Figure 7.2**.
  - Reset parameters and limits and confirm new settings by clicking on the OK button.

## 

### • Auto Sequence®s: Optional command:

**Clicking on the icon** opens a list of available Auto Sequence<sup>®</sup> tests from the opened Auto Sequence<sup>®</sup> Group.

- Expand the file folders to find the requested Auto Sequence<sup>®</sup> test.
- Double-clicking on the Auto Sequence<sup>®</sup> test automatically appends it to the selected object.
- o If necessary, parameters and limits of the Auto Sequence<sup>®</sup> test can be reviewed and set later,
   Figure 7.2. Expand the Auto Sequence<sup>®</sup> test node in the Tree view (●) to see its single test contents.
- Select a Single test in the Tree view (2) to present its content in the Result view area.
- o Double clicking on a Single test name in the Result view (♥) open its settings window (♥).
- Reset the parameters and limits and confirm new setting by click on the OK button.
- **Note**: The Auto Sequence<sup>®</sup> test with changed parameters and limits setting is not marked. To distinguish it from the original, the user can add a comment to its Name in the Tree view.

| B B + E + O                       | MemStr_PAT_Hotel_01.padfx* - Metrel ES Manager                                                                          | 0.0.2                        |
|-----------------------------------|----------------------------------------------------------------------------------------------------|------------------------------|
| Home Structure Database           |                                                                                                    |                              |
| Edit                              | Structure Measurements                                                                                                  |                              |
| Paste as new Paste as same Dele   | >       Image: Single tests       Autosequences       Image: Single tests       Autosequences       Image: Single tests |                              |
| ne X MemStr_PAT_Hotel_01.padfx* > |                                                                                                    | •                            |
| View                              | Appliance ID Structure Path Name Next test Test date Status                                                             | Properties P                 |
|                                   | Applianc Node/Beac     Empty                                                                                            | Project1 Appliance_FD1       |
| ne                                | Visual Empty                                                                                                    | General                      |
| • Node                            | Continuity     Continuity     Continuity                                                                                | Applance ID Applance_FD1     |
| So Beach hotel                    | Limits                                                                                                    | Name                         |
| * Do Project1                     | H Limit (R)                                                                                                    | Continuity                   |
| · Appliance FD1                   | Parameters                                                                                                    | N                            |
| Ci 1 Isola                        | DateTime                                                                                                    | 6                            |
| O Visual                          | Lout Cancel                                                                                                    |                              |
| O Continuity                      | Duration                                                                                                    |                              |
| O Riso                            | P Riso                                                                                                    |                              |
| O Differential Lea                | Differential Leakage Overall Status: Empty                                                                              |                              |
| O Functional                      | Functional     Reputts                                                                                                  | •                            |
| O Continuity                      | Continuity     Results                                                                                                  | Parameters                   |
| S Location1                       | RΩ                                                                                                    | DateTime 02/12/2015 14:50:11 |
| * Project1                        |                                                                                                    | Output P/S - PE 🔹            |
| Appliance_FD1                     |                                                                                                    | Iout 0.2 • A                 |
| Appliance_FD2                     | a second                                                                                                    | Duration 5 * s               |
| * D Project2                      | LIMITS                                                                                                    | Comment 1                    |
| - 🔊 Location 1                    | R                                                                                                    | Comment 2                    |
| Appliance_FD1                     | H Limit 0.3 ▼ Ω                                                                                                    |                              |
| * Docation2                       | • [                                                                                                    |                              |
| E testan EDI                      | Row count: 1 OK Cancel                                                                                                  |                              |

Figure 7.2: Edit Auto Sequence® test parameters and limits

## 

## • Auto Sequence®s: Optional command: Browse for Group of Autotests file:

Clicking on the triangle offers a command to open a browser to navigate to the Auto Sequence<sup>®</sup> Group file folder location containing the requested Auto sequence<sup>®</sup> test; select the file and confirm the selection to open it. The new Auto Sequence<sup>®</sup> Group file will replace the existing one. Only one Auto Sequence<sup>®</sup> Group file can be opened at any time.

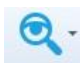

- Inspection : Clicking on the icon opens a list of available standardized Inspections, organized in groups.
  - Expand the Inspection group and select the Inspection from the list by clicking on its name.
  - The inspection window appears on the screen, with default Empty status of inspection items.
  - At the top of the tab you can add meta-data (date and time) to configurable inspections.
  - Click OK to confirm the inspection. It is appended to the selected Object.

# 7.3 Creating Data structures using Copy and Paste commands

If a part of a Data structure is repeated often, it is possible to create large structures with measurements in a fast and simple way simply with the help of Copy and Paste commands.

Objects from one Data structure can be copied to another test project Data structure file if the Work scope settings of both files are the same. Data structures can be new, without measurements, with appended empty measurements or downloaded from instruments with executed measurements.

# Note the item identification rule, influencing paste commands behaviour:

Each Object and measurement inserted to the data structure gets an internal unique identification number. Only one item with the same unique identification number can exist within the same Data structure. Commands are available from the menu window, appearing on the screen after right-clicking on the Object within the Tree view or from the Structure tab Edit menu:

- Copy command:
  - Selected an Object and all Objects located under the selected Object subtree structure are copied.
  - Measurements appended to the Objects, empty or executed, are also copied.
  - Properties of each copied Object are also copied.

### • Paste as new:

- Copied Object and all Objects located within its subtree are pasted to the new selected location.
- Empty measurements appended to the objects are also pasted and remain unchanged.
- o Executed measurements are pasted as empty measurements!
- o All pasted Objects and Measurements get a new internal unique identification numbers!
- Properties of each Object are pasted and remain unchanged!

## • Paste as same:

- Copied Object and all Objects located within its subtree are pasted to the new selected location.
- Measurements appended to the Objects, empty or executed remain unchanged.
- All pasted Objects and Measurements retain the same internal unique identification number!
- Properties of each Object are pasted and remain unchanged!

## Note:

When Paste commands are greyed out, pasting data to the selected location is not allowed due to hierarchical relationship between the copied object and the paste object or no data was copied before.

# 7.3.1 Copying and Pasting within the same Data structure file

# Copy&Paste as new: a structure Object with sub-tree Objects with empty measurements or without them:

This command sequence is useful to expand Data structures with often repeated common nodes, e.g. a Hotel with multiple floors, each containing equally equipped rooms (**Figure 7.3**):

- Select an Object presenting node (●) (First floor) and execute the Copy command
- Select a new location Object (●) (Hotel) and execute the Paste as new command; repeat for each new node
  - Paste as new was repeated twice (③), presenting two new nodes hotel floors.
  - All objects within the pasted nodes have new unique identifications, but its names, Properties and appended measurements remains the same.
- Select each new object within the new nodes and update only their Properties (④), which distinguish them from the copied node objects.

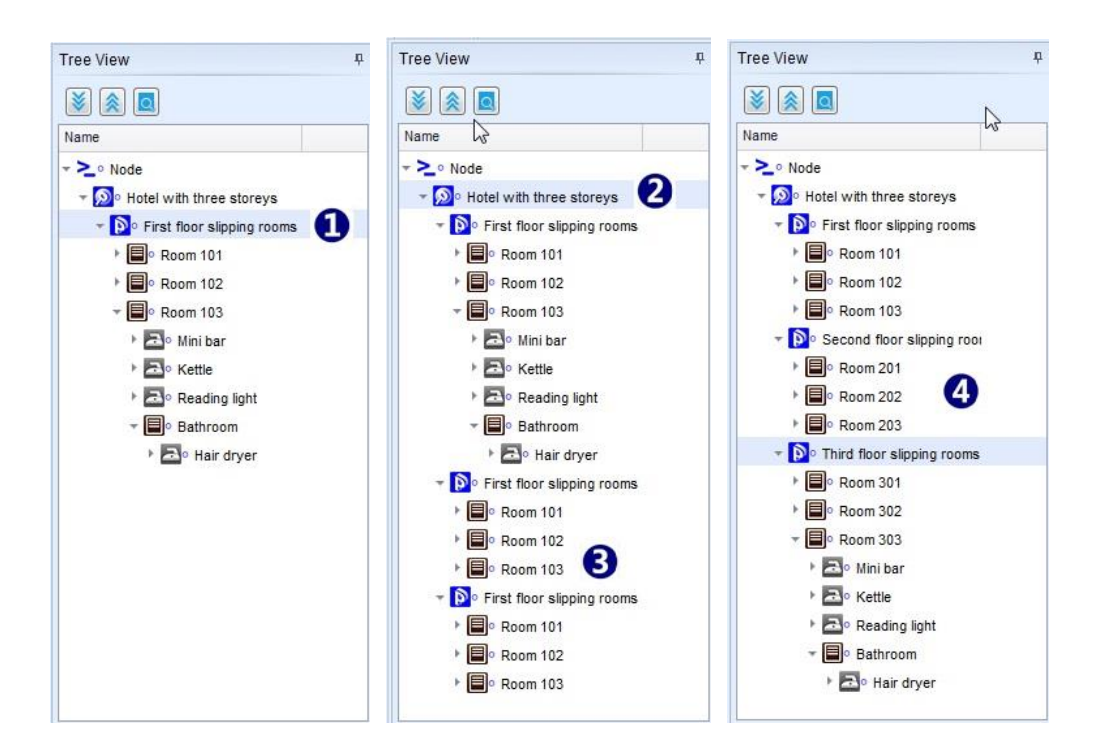

Figure 7.3: Copy&Paste as new operation within same Data structure - empty measurements appended

Copy&Paste as new: a structure Object with sub-tree Objects with finished measurements:

This commands sequence is useful when creating **new Data structures** with **same Objects and their Properties** and **same empty measurements** appended as source Data structure with finished measurements, to perform the same test project again on same or another equal location (**Figure 7.4**):

- Select the most presented parent Object in a data structure with finished measurements (①) and execute the Copy command.
- Select a new location (new Node was inserted for demo) (2) and execute the Paste as new command:
  - Pasted Data structure tree and Object properties remain the same, all objects have new internal unique identifications to distinguish them from source Objects.
  - All appended measurements are empty (3), without results, parameters and limits settings remains the same as they were set in finished measurements.
     All measurements have new internal unique identification.

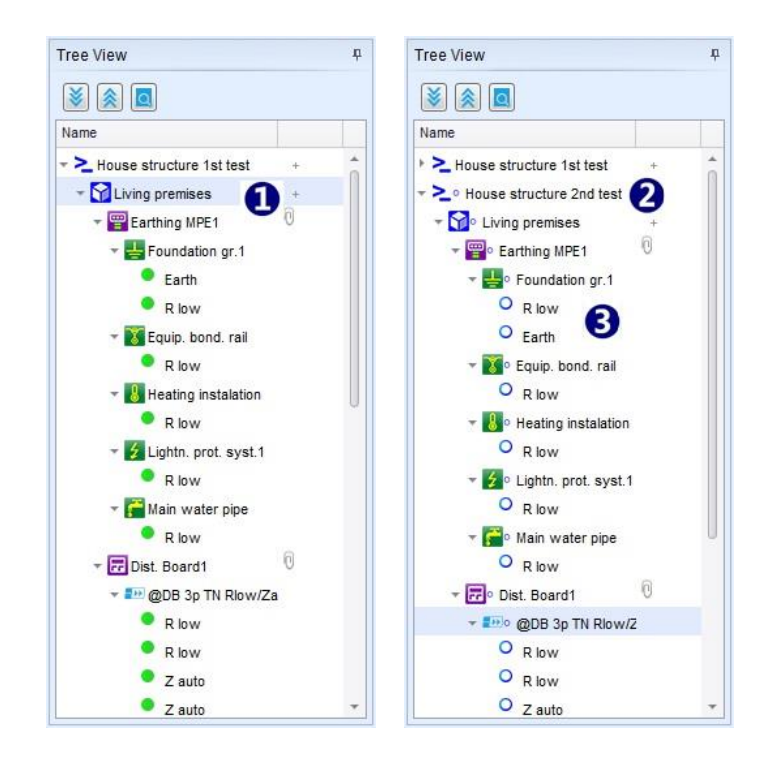

#### Figure 7.4: Copy&Paste as new operation within same Data structure - finished measurements with results

### Copy&Paste as same:

Internal unique identification rule prevents the *Paste as same* command to execute within the same Data structure file. *Paste as same* command is executed as *Paste as new*, Information message (Figure 7.5) appear on the screen for a short time.

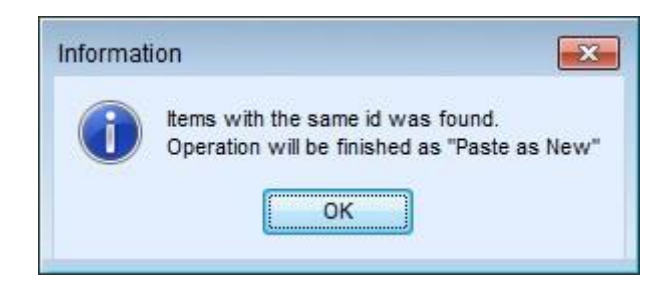

Figure 7.5: Copy&Paste as same within same Data structure – information message

## 7.3.2 Copy and Paste between different Data structure files

A source Data structure file and a target Data structure file should be opened at the same time. The same Work scope must be set for both the Source and the Target Data structure.

Copy&Paste command sequence execution always begin with the same procedure:

- Select a Source Data structure file tab to become active within the User workspace.
- Select the used most parent Object within the Tree View, which subtree structure should be copied and execute the **Copy** command.

### Paste as new:

- Select a Target Data structure file tab to become active within the User workspace.
- Select a parent Object in the Tree view within the Target Data structure and execute the **Paste as new** command
  - The pasted Data structure tree and Objects properties remain the same as at the Source, all objects have new internal unique identification numbers to distinguish them from the Source Objects.
  - All appended measurements, empty or with results from the Source file, are empty, without results, parameters and limits settings remain the same as they were set in the Source file.
     All measurements have new internal unique identification numbers.

Execution of the Copy and Paste as new command sequence between different Data structure files has similar behaviour and usefulness as its execution within the same Data structure file, except that the Source data is not present in Target Data structure file. For use cases refer to chapter **7.3.1 Copying and Pasting within the same Data structure file**.

### Paste as same:

**The command's** response depends on the Measurements' status, which are appended to the Source Data structure and on the internal Objects and measurements unique identification number within the Target Data structure.

Paste as same: The Source Data Structure Objects with appended Empty Measurements (or without):

- Select a Target Data structure file tab to become active within User workspace.
- Select a parent Object in the Tree view within Target Data structure and execute the **Paste as** same command
  - Search for the internal unique Object and Measurements identification number within the Target Data structure and comparison with the Source Data structure automatically starts.
- Equal unique identifications ware found: a merge confirmation information window Figure 7.6 appears on the screen:
  - o click OK to complete the Paste command with data merging after confirmation in the next step.

Objects and Measurements keep the internal unique identification number.

o click Cancel to stop the command's execution. The data will not be pasted.

| -              |                                            |
|----------------|--------------------------------------------|
| 0              | Measurements with the same id was found.   |
| $(\mathbf{i})$ | Do you want to use merge operation?        |
| -              | (Some items can be moved to new position.) |
|                |                                            |
|                |                                            |

Figure 7.6: Merge confirmation information window

- No equal unique identifications: procedure continue with confirmation window, Figure 7.7
  - click Yes to complete the Paste command. Objects and Measurements keep the internal unique identification number.
  - o click No to stop command's execution. The data will not be pasted.

| Metrel E | S Manager - Information                | Σ                 |
|----------|----------------------------------------|-------------------|
| ?        | This operation cannot be undone. Do yo | u wish to proceed |
|          | Yes                                    |                   |

Figure 7.7: Paste as same confirmation information window

**Paste as same**: Source Data structure **Objects with** appended **Finished Measurements**, Target Data structure has empty measurements or finished measurements executed with different instruments:

- No equal Object unique identifications within the Source and target Data structures:
   procedure is the same as described above.
- Equal Object unique identifications within the Source and target Data structures:
  - o procedure starts the way same as described above until the Merge confirmation step.

**Paste as same:** Source Data structure **Objects only**, Target Data structure has empty measurements, finished measurements executed with different instruments or only a structure elements without any measurements.

- User is prompted to select the next Paste command step, **Figure 7.8**:
  - Merge duplicates using source data: Target Data structure Objects with equal identification are updated with the source data, the rest of them are pasted as same as the source data.
  - Relocate structure: the source data will be pasted to Target Data structure as an additional node subtree. New objects have new internal unique identification numbers.
- Conclude the paste command with a response to the Information message on the screen, already described above.

| Structure items with the same id was found. |
|---------------------------------------------|
|                                             |
|                                             |
|                                             |
|                                             |
|                                             |
| Merge duplicates using source data.         |
|                                             |
|                                             |
|                                             |
|                                             |
|                                             |
| Relocate structure                          |
|                                             |
|                                             |
|                                             |
|                                             |
| Cancel                                      |
|                                             |
|                                             |
| Los                                         |

Figure 7.8: Paste as same option confirmation window

Merge: Case study example of the functionality:

Hotel with multiple rooms and floors - A test report for the hotel is needed.

A complete structure with measurements of the hotel is uploaded on multiple instruments. Each tester measures one floor only. Data from all instruments are downloaded to the Metrel ES Manager. The test report, if created now from individual Data structure file, will include complete structure but only with measurements for a single floor, which is not what is needed.

Using the Merge function, all downloaded Data structure files from different instruments can be merged into a single Data structure file containing the complete structure and the complete measurements. A complete Test project Report can now be created.

## Relocate: Case study example of functionality:

Hotel with multiple rooms in multiple equal floors - A test report for the hotel is needed.

The same Data structure, covering only a single hotel floor and measurements is uploaded on multiple instruments. Each tester measures one floor only. Data from all instruments are downloaded to the Metrel ES Manager.

The test report, if created now from individual Data structure file, will include only single floor measurements, which is not what is needed.

Using the Relocate function, data from all floors can be combined into a single document file. Complete test report can now be created.

## Merge functionality note:

Source Data structure Objects with appended Empty Measurements, Target Data structure Objects with appended Finished measurements:

 Merged Data structure and Objects remains the same, Empty Measurements are appended to an adequate Structure Objects in addition to the unchanged Finished Measurements.

## 7.3.3 Copy and Paste between different Work scopes

Data structures created in different Work scopes can be opened in User workspace at the same time. In general, content of Data structure cannot be copied to a Data structure created in another Work scope. However, there are exceptions for some structure objects, that are common within different Work scopes.

For example, structure objects such as Appliance, Appliance FD, Machine with sub objects, EVSE with sub objects are common within different Work scopes and can be copied and pasted between Data structures created in different work scopes.

Whenever Structure objects can be transferred between the Data structures of different Work scopes, this automatically means that all measurements can be transferred between the same Data structures too.

Sharing data between Data structures with different Work scope is subjected to changes as the Work scopes are permanently improved.

# 7.4 Creating Appliance periodic retest Data structure

When tested Appliances have the Property Retest period set, and the Data structure files with finished measurements already exist, the Upcoming retests tool can be used to create a Retest project Data structure file.

- Set the Document path (see Chapter 6.2.1.1 Settings Menu), where the Data structure files are saved.
- Set the PAT safety testing Work scope from the Home tab Settings menu, Upcoming retest editor icon appears within the Home tab Tools group menu.

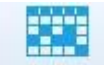

• Upcomming retests : Clicking on the icon opens a Scheduled retests editor menu window for editing Scheduled retests for appliance testing.

- Scheduled retest editor will automatically search for appliances within **all Data structure files** saved in the set folder location.
- Scheduled retests editor Options (Figure 7.9):
  - Filter retest dates: Display the elements which need to be re-tested, depending on the filter settings.
  - Reload: Reload Scheduled retest appliance list.
  - Create a \*.padfx file: Create a new Data structure of elements which need to be re-tested. Use shift+click, ctrl+click, click&drag within the selection column on the left for multiple appliances selection. When selected appliances belong to more than one Data structure file only one new Data structure file with multiple nodes is created.
  - Open selected file: Opens a Data structure file associated with the selected appliances.
     Multiple Data structure files may be opened if the selected appliances belong to more than one Data structure file.
  - Close: Close the Scheduled retests editor.
  - Print preview: Opens the Scheduled retests list in Preview window, from which page layout could be edited before printing or exporting to a PDF or image file.
  - o Print: Direct printing of Scheduled retests list.
  - to PDF: Create Scheduled retests list in PDF format; the user is prompted to select a folder and a file name.

| õ   |          |                                               |                         |              | Scheduled ret | ests 🗖 🗖 🗖                                                                                                    |
|-----|----------|-----------------------------------------------|-------------------------|--------------|---------------|----------------------------------------------------------------------------------------------------|
| Re  | 3<br>Ioa | d Create Open sel<br>.padfx file file<br>Data | ected Close Pri<br>prev | Print to PDF |               |                                                                                                    |
| Fil | ter      | retest dates :                                |                         |              |               |                                                                                                    |
| Fr  | om       | 01/07/2018 • to:                              | 09/08/2018 -            |              |               |                                                                                                    |
|     | App      | bliance Name                                  | Appliance ID            | Test date    | Location      | File path                                                                                                    |
|     | ⊿        | Retest date: 01/07/2018                       |                         |              |               |                                                                                                    |
|     |          | Portable Heating                              | Plate warmer trolley    | 01/01/2018   | Dining room   | C:\Users\Bojan Mejac\Documents\Metre\MESM\PAT testerji MI 3360\PAT spominske<br>strukture\MemStr_PAT_Hotel_WithTestSeqGT_exec.padfx |
|     |          | Portable Heating                              | Buffet food warmer      | 01/01/2018   | Dining room   | C:\Users\Bojan Mejac\Documents\MetrefMESM\PAT testerji MI 3360\PAT spominske<br>strukture\MemStr_PAT_Hotel_WithTestSeqGT_exec.padfx |
| •   |          | Portable Heating                              | Hotplate                | 01/01/2018   | Dining room   | C:\Users\Bojan Mejac\Documents\Metre\MESM\PAT testerji MI 3360\PAT spominske<br>strukture\MemStr_PAT_Hotel_WithTestSeqGT_exec.padfx |
|     | ⊿        | Retest date: 08/07/2018                       |                         |              |               |                                                                                                    |
|     |          | Television                                    | LCD screen              | 08/01/2018   | Meeting room  | C:\Users\Bojan Mejac\Documents\Metre\MESM\PAT testerji MI 3360\PAT spominske<br>strukture\MemStr_PAT_Hotel_WithTestSeqGT_exec.padfx |
|     |          | Digital TV box                                | TV Box                  | 08/01/2018   | Meeting room  | C:\Users\Bojan Mejac\Documents\Metre\MESM\PAT testerji MI 3360\PAT spominske<br>strukture\MemStr_PAT_Hotel_WithTestSeqGT_exec.padfx |
|     |          | Projectors                                    | Projector               | 08/01/2018   | Meeting room  | C:\Users\Bojan Mejac\Documents\Metre\MESM\PAT testerji MI 3360\PAT spominske<br>strukture\MemStr_PAT_Hotel_WithTestSeqGT_exec.padfx |
|     |          | CD / DVD player                               | DVD Player              | 08/01/2018   | Meeting room  | C:\Users\Bojan Mejac\Documents\MetreMESM\PAT testerji MI 3360\PAT spominske<br>strukture\MemStr PAT Hotel WithTestSenGT exec padfx  |

- From the scheduled retest appliance list select the Appliances to be retested and execute the Create .padfx file:
  - The retest Data structure file is opened in a new User workspace tab (•) with the given default name New Document.
  - Appliances are presented in the same Tree view Data structure (2), with same Objects' Properties (3) as they were in the source Data structure. Beside the previous Finished Measurement same Empty Measurement are appended (2).
  - In the Result view area, previous Finished Measurement results can be reviewed, and new Empty Measurement parameters and limits can be edited (④).
- Use the Save As command option to give a name to the new Retest project with a Data structure file.

• The scheduler retest window automatically updates the list of appliances when measurements are performed on the instrument and downloaded back to the Metrel ES Manager.

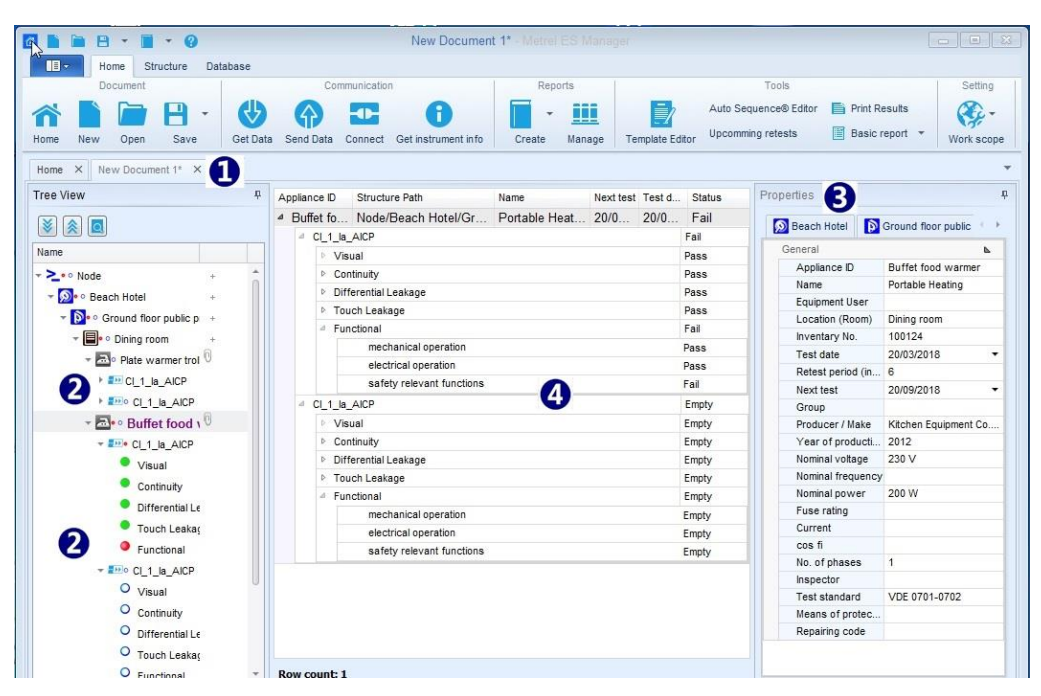

Figure 7.10: New Retest Data structure file

# 8 Communication with Instruments

# 8.1 Establishing communication with instruments

Communication with instruments is established via Serial port (RS-232 or USB) or Ethernet port.

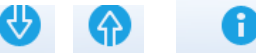

- Click on Get Data, Send Data or Get instrument info opens a dialog box for setting parameters of communication, see Figure 8.1: Setting communication.
- From the drop-down list select a COM port, to which the instrument serial data port is connected.
  - o Default serial data Baud rate is set to Auto, switch to Advanced tab to change it, if necessary.
- Enter Hostname or IP Address and Port number for Ethernet connection.

|       | Luiemet                |             |  |
|-------|------------------------|-------------|--|
| Basic | Advanced               |             |  |
| COM   | ort                    |             |  |
| COM   | 3: Measurement Instrum | nent USB VC |  |
|       |                        |             |  |
|       |                        |             |  |
|       |                        |             |  |
|       |                        |             |  |
|       |                        |             |  |
|       |                        |             |  |
|       |                        |             |  |

Figure 8.1: Setting communication

# 8.1.1 Instrument info

Basic information of the instrument (Name, Manufacturer, Type of instrument, Serial number, HW version, FW version, Calibration date, etc.) and Firmware update status can be obtained. If no data is displayed, see chapter <u>Troubleshooting.</u>

Options:

- Check for new updates: Check if new FW version exists.
  - o Download: Download new instrument FW version
- View release notes: Open release notes related to instrument type.

| Calibration date       | 29/03/2017  | <ul> <li>Calibration date</li> </ul>  | 22/05/2017     |
|------------------------|-------------|---------------------------------------|----------------|
| Firmware version       | 1.3.7:10229 | Firmware version                      | 1.0.17:9895    |
| Hardware version       | 1.0         | Hardware version                      | 1.0            |
| Instrument code        | ATAE        | Instrument code                       | ATAA           |
| Manufacturer           |             | Manufacturer                          |                |
| Name                   | 23.F32      | Name                                  | 22.1.06        |
| Serial                 | 17120414    | Serial                                | 17120421       |
| Short Name             | MI 3155     | Short Name                            | MI 3155        |
| User                   |             | User                                  |                |
| re are no new updates. | available.  | New update is available.<br>Download. | Version: 1.3.7 |
|                        |             | 1 Key and a set of a                  |                |

Figure 8.2: Instrument info screen options

## 8.1.2 Upgrading the Firmware

With new type of instruments there is a possibility within Metrel ES Manager to upgrade the firmware of your instrument with the latest version. An internet connection is needed. On the Instrument info screen click on the Download and follow the instructions link. A program (FlashMe) starts, which guides you through the upgrade procedure. For more information how this feature is supported for your instrument see the instrument's Instruction manual or contact your dealer.

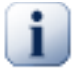

## Note

For detailed set up procedure please see the user manual of the attached instrument on your computer! User manuals can be downloaded from our <u>Download centre [http://www.metrel.si/download-center.html]</u>.

# 8.2 Upload or download data files

Upload or download of Data structure project files can be selected from Communication group of the Home tab menu. Single file and multiple file transfer are supported.

## 8.2.1 Single file transfer options

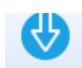

- Get Data: Downloads data from the instrument. Currently active Data structure file in the instrument's Memory Organizer is downloaded.
  - If only the Home tab of User workspace is active, the downloaded file is opened in a new User workspace tab.
  - If a Data structure file is already opened within the User workspace, a Download options selection box is opened, **Figure 8.3**:

**Download to New file**: new Data structure tab is opened in the User workspace **Download to Current opened File**: Objects data with equal unique identification are merged, the rest of them appear as new within the active Data structure file.

| Download to New file            |  |
|---------------------------------|--|
| Download to Current opened File |  |

Figure 8.3: Download options selection box

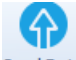

Send Data: Uploads Active Data structure file to the instrument.

## 8.2.2 Multiple file transfer options

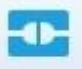

**Connect**: Opens a file transfer menu window (**Figure 8.4**) for managing transfer of multiple files between the connected instrument and PC.

|          | Connection -                            | 🕑 Reload 🕋 F | COM3: Measurement In. |                           |
|----------|-----------------------------------------|--------------|-----------------------|---------------------------|
| Transfer | 🔎 Licenses 🕕 Instrument info 💽 Transfer | PV modules   |                       |                           |
| → ∨      | ↑ ← Documents ► Metrel ► MESM ►         | • 2          | Delete se             | elected                   |
|          | Name                                    |              |                       | Name                      |
|          | Grand hotel Union                       | *            |                       | Demo House structure base |
|          | Hotel Cubo                              |              |                       | Installations_EU_ref      |
| 1        | Hotel Cubo_1                            |              |                       | Installations_FIN_ref     |
|          | Hotel Cubo_2                            |              |                       | Installations_FRA_Ref     |
|          | Medical AS V2 test                      |              |                       | Installations_HUN_ref     |
|          | Medical AS V2 test_1                    | E            |                       | Installations_RUS_Ref     |
|          | MemStr_MuSerPAT_Hotel_empty             |              | 0                     | Installations_UK          |
|          | MemStr_MuSerPAT_Hotel_mash swg AS       |              |                       | Struktura webrep          |
|          | MemStr_MuSerPAT_Hotel_w PAT AS          |              |                       | Test comment              |
|          | MemStr_MuSerPAT_Hotel_with AS           |              |                       |                           |
|          | Metrel AS EIS EU IT                     |              |                       |                           |
|          | Metrel AS EIS EU V0                     |              |                       |                           |
|          | Metrel AS EIS EU V0_1                   |              |                       |                           |
|          | METREL AS PAT V2                        |              |                       |                           |
|          | Metrel AS test                          |              |                       |                           |
| 1000     |                                         |              |                       |                           |

Figure 8.4: File transfer menu window

#### File transfer menu options:

- Ocommunication setting
- o Connection Select Serial data port or Ethernet connection with instrument
- o O Host name / ₽ Type Host name or IP address to the entry field
- o Port Type Ethernet port number to the entry field
- o Select PC serial data port from the entry field list to which is connected instrument.
- o 🥝 Reload Reload the data

- File transfer menu window contains dedicated tabs:
  - **Transfer** tab: Menu for multiple Data structure file transfer
  - Transfer Autotests tab: Auto Sequence<sup>®</sup> file transfer (available from Auto Sequence<sup>®</sup> Editor)
  - **Transfer PV modules** tab: Custom PV module files transfer menu (available if Work scope setting support it)
  - Licenses tab: List of Instrument licences
  - o Instrument info tab: List of Instrument data
- File transfer tab options are:
  - PC file folder selection tool. Use arrows to navigate within structure and open folder content.
  - Ust of files within the selected folder. Check the square in front of the file name to select the files to be uploaded to the instrument.
  - List of files in the Instrument's memory. Check the square in front of the file name to select files to be downloaded to the PC folder.
- File transfer tab Command options:
  - Upload selected items to the instrument.
  - Download selected items to the PC folder.
  - o Delete selected items from the instrument.

#### Transfer PV modules menu options:

 $\cap$ 

0

- Transfer PV modules tab (Figure 8.5):
  - **2** PC file folder selection tool. Use arrows to navigate to the Custom PV module files folder.
  - Elist of Custom PV module files within the selected folder. Check the square in front of the file name to select the files to be uploaded to the instrument.
  - List of Instrument modules. Check the square in front of the module name to be uploaded or downloaded to the instrument.

| Connected with: EurotestXD - 17120421                                             |                                 |
|-----------------------------------------------------------------------------------|---------------------------------|
| Connection 🚽 🥝 Reload 🖙 Port COM3: Measureme                                      | nt In 🔻                         |
| Transfer A Licenses 1 Instrument info Transfer PV modules                         |                                 |
| $\leftrightarrow \rightarrow \checkmark \bigstar$ Metrel > MESM > PV <b>2</b> · · | Delete selected Download Upload |
| List of PV Module files                                                           | Instrument modules              |
| ListOfPvModules2                                                                  | PV module                       |
| PV modules                                                                        | ✓ BP 275 F                      |
| Module                                                                            |                                 |
| V PV module                                                                       | •                               |
| ☑ BP 275 F                                                                        | 4                               |
| A BP Solar string                                                                 |                                 |
| PV modules                                                                        |                                 |
| Module                                                                            |                                 |
| MSX 64                                                                            |                                 |
| BP 275 F                                                                          |                                 |
|                                                                                   |                                 |
|                                                                                   |                                 |
|                                                                                   |                                 |

Figure 8.5: Transfer PV modules menu window

- Transfer PV modules tab commands
  - o Opens PV database management window.
  - o Move selected PV module from PV module file to Instrument modules list.
  - Save selected PV modules from Instrument modules list to Custom PV module file. Browser is opened to navigate to the PC folder location.
  - Navigate through List of PV Module files.
  - o Delete selected PV modules from the Instrument modules list.
  - o Download PV modules from the instrument to Instrument modules list.
  - o Upload selected PV modules from Instrument modules list to the instrument.

# 9 Printing results

# 9.1 Printing results options

Metrel ES Manager provides two simple print formats for Test project Results printout, available from the Tools group of the Home tab menu:

- Print results,
- Basic report with the Filtered basic report option.

Before starting to create Test project Results, consider preparing:

- A data base Addresses list frequently used Customer data printed in the Results header.
- A data base of Responsible persons list frequently used Operator data printed in the Results header.
- Logos to be printed within Results header

## 9.1.1 Print results format

Create Header of Test project Results document first:

- Select Report settings tab of Settings menu from the Main tab menu list.
- Select Printout results tab (Figure 9.1) to open Header setup options:
  - **Change logo image**: Opens a browser to navigate to the logos image folder. Select a logo and Open it.
  - Clear logo image: Delete the existing logo.
  - **Field 1**: Manually type Customer data or select it from a drop down list. A list of addresses from the MESM internal database is offered.
  - **Field 2**: Manually type the Responsible person name or select it from a drop-down list. A list of responsible persons from the MESM internal database is offered.

| ttings<br>Seneral Global Settings Licenses Language Report<br>Printout results Basic report Pro report | settings                                                                                    |
|----------------------------------------------------------------------------------------------------|---------------------------------------------------------------------------------------------|
|                                                                                                    |                                                                                             |
| Change logo image Clear logo image                                                                     |                                                                                             |
| New                                                                                                    | Logo                                                                                        |
| ▼ Field 1                                                                                              | ▼ Field 2                                                                                   |
| Address manual entry<br>or<br>Selection from Addresses Data base list                                  | Responsible pearson manual entry<br>or<br>Selection from Responsible pearson Data base list |
|                                                                                                    |                                                                                             |

Figure 9.1: Print results Header setup

- Open a test project Data structure file and within the Tree view select a node, for which data should be generated. Select Node to print all results, select Measurement to print results of only one test.
- Clicking on **Print Results** within the Tools group of the Home menu tab opens Test project Results document in Preview manager window, **Figure 9.2** and **Figure 9.3**.

|                                             |                                                                                                    | Preview                                                                         |                                                                                        |                    |
|---------------------------------------------|----------------------------------------------------------------------------------------------------|---------------------------------------------------------------------------------|----------------------------------------------------------------------------------------|--------------------|
| Print<br>Quick Print<br>Parameters<br>Print | Scale<br>Page Setup ra                                                                                                    | Is Edting<br>Fields<br>Navigation                                               | Anny Page Q Zoom Vut<br>Anny Page Q Zoom N<br>Zoom Page Bac                            | Color Export Close |
|                                             | Address manual erriy<br>or<br>Selection from Addresses Data base his<br>Instrument data:<br>Model: EuroteatXD MI 3155<br>Use: | ew Lo<br>Responsible pe<br>or<br>Selection from<br>2<br>Serial Number: 17120421 | arson manual etiy<br>Responsible pearson Data base lat<br>Calibration date: 22.05/2017 |                    |
|                                             | Node/Object1/Dist. Board1/@Circuit                                                                                            | 1p TN no red                                                                    | Pass                                                                                   |                    |
|                                             | Zline                                                                                                    |                                                                                 | Pass                                                                                   |                    |
|                                             | Results                                                                                                    |                                                                                 |                                                                                        |                    |
|                                             | Ipsc 4                                                                                                    | 690 A                                                                           | Pass                                                                                   |                    |
| 100000000000000000000000000000000000000     | z                                                                                                    | 0.33 D                                                                          |                                                                                        |                    |
|                                             | SubResults                                                                                                    | 1                                                                               |                                                                                        |                    |
|                                             | XL                                                                                                    | 0.02 Ω                                                                          |                                                                                        |                    |
|                                             | R                                                                                                    | 0.33 Ω                                                                          |                                                                                        |                    |
|                                             | Uin                                                                                                    | 227 V                                                                           |                                                                                        |                    |
|                                             | Limits                                                                                                    | 1.2010                                                                          |                                                                                        |                    |
|                                             | la (lpsc)                                                                                                    | 80 A                                                                            |                                                                                        |                    |
|                                             | Parameters                                                                                                    |                                                                                 |                                                                                        |                    |
|                                             | DateTime                                                                                                    | 11/03/2015 20:39:43                                                             |                                                                                        |                    |
|                                             |                                                                                                    |                                                                                 |                                                                                        |                    |

Figure 9.2

| Upc         Q27 Q         Pass           SubResults         027 Q         0           Upe         227 V         0           XL         0.04 Q         0           R         0.26 Q         0           Limits         0         0           DateTime         11/03/2015 20:39:56         0           Fuse Type         B         0           Signature:         Created date: 30/11/2021         1/2 |            | -  |                          | -    |     |
|----------------------------------------------------------------------------------------------------|------------|----|--------------------------|------|-----|
| Z         0.27 Ω           SubFestids         Ulpe           VI         0.04 Ω           R         0.26 Ω           Limits         Integration           Integration         B0 A           Parameters         024 Ω           Parameters         CateTime           Fuse Type         B           Signature:         Created date: 3011/2021                                                        | Ipsc       |    | 865 A                    | Pass |     |
| SubResults           Uipe         227 V           XL         0.04 Ω           R         0.26 Ω           Limb         Illimb           parameters         Illimbic           DateTime         11/03/2015 20.39:56           Fuse Type         B           Signature:         Created date: 30/11/2021         1/2                                                                                    | Z          |    | 0.27 Ω                   |      |     |
| Upe         227 V           XL         0.04 Ω           R         0.26 Ω           Limbs            Is (lpsc)         80 A           Parametes            DateTime         11/03/2015 20.39:56           Fuse Type         B           Signature:         Created date: 30/11/2021                                                                                                    | SubResults |    |                          |      |     |
| XL         0.04 Ω           R         0.26 Ω           Limits                                                                                                    | Ulpe       |    | 227 V                    |      |     |
| R         0.26 Ω           Limits         Is (lpsc)         80 A           Parameters         DateTime         11/03/2015 20.39:65           Fuse Type         B         Signature:             Created date: 30/11/2021         1/2                                                                                                    | XL         |    | 0.04 Ω                   |      |     |
| Limits         In (lpsc)         00 A           Parameters         DateTime         11/03/2015 20.39:56           Fuse Type         B                                                                                                    | R          |    | 0.26 D                   |      |     |
| Ist (psc)         B0 A           Parameters                                                                                                    | Limits     |    |                          |      |     |
| Parameters           DateTime         11/03/2015 20:39:66           Fuse Type         B           Signature:         Created date: 30/11/2021                                                                                                    | la (lpsc   | )  | 80 A                     |      |     |
| DateTime         11/03/2015 20/39/66           FuseType         B           Signature:         Created date: 30/11/2021         1/2                                                                                                    | Parameters |    |                          |      |     |
| Fuse Type         B           Signature:         Created date: 3011/2021         1/2                                                                                                    | DateTin    | në | 11/03/2015 20:39:56      |      |     |
| Signature: Created date: 30/11/2021 1/2                                                                                                    | FuseTy     | pe | В                        |      |     |
|                                                                                                    | Signature: | 2  | Created date: 30/11/2021 |      | 1/2 |

Figure 9.3: Print Results document format preview

- Header of Test project Results document appears at the top of the first page:
  - Test site, Operator data and Logo (**0**) are as set in Printout results tab of the Settings menu.
- Instrument data (❷) was set automatically when the Data structure file was downloaded.
- Footer of Test project Results document (③) appears at the bottom of each page and contains:
  - Signature field entry by hand.
  - o Created date is set automatically.
  - Page numbering is set automatically.

- Measurement Results with Parameters and Limits are presented in table (④), equipped with individual test result status, each table starts with a Measurement path within a Data structure tree and overall status indication.
- Edit Results document page layout and print it using the Preview manager commands.

#### NOTE:

Preview manager, besides the page editing and navigation commands, provides an Export group with options:

- Export to PDF file: Creates a report and opens the explorer browser window to save the document locally in a PDF file format.
- Export to Image file: Creates a report and opens the explorer browser window to save the document locally in an image file format (selectable from a menu).
- E-Mail as PDF file: Creates a file in PDF format and attaches it to an E-Mail message.
- E-Mail as Image file: Creates an image file and attaches it to an E-Mail message.

## 9.1.2 Basic report format

Options available from the Tools group of the Home menu tab are:

- Basic report 
   Click on icon: Basic report.
- Basic report

Click on arrow: Filtered Basic report.

Reports could be printed with a complete data structure or with selected data structure objects only.

#### 9.1.2.1 Creating Basic report

Select Logo images to be printed in the Basic report document Header first:

- Select Report settings tab of Settings menu from the Main tab menu list.
- Select the Basic report tab (Figure 9.4) to open Logo setup options:
  - Browse: Opens a browser to navigate to the logos image folder; selects a logo and opens it.
  - Clear logo image: Deletes an existing logo.
  - **Logo 1**: Upper logo on the right side of the header.
  - Logo 2: Bottom logo on the right side of the header.
  - **Number of printed characters**: Specify the number of printed measurement name characters on the report. If set to -1 all measurement name characters are printed.

| eneral                      | Global Set                  | tings Li                | censes                  | Language                      | Report settings    |                                    |     |  |
|-----------------------------|-----------------------------|-------------------------|-------------------------|-------------------------------|--------------------|------------------------------------|-----|--|
| rintout re                  | sults Ba                    | sic report              | Pro rep                 | port                          |                    |                                    |     |  |
| Press                       | the "Brows                  | e" buttons              | to find a r             | new logo pict                 | ure for a basic re | ort.                               |     |  |
|                             | Logo                        | 01                      |                         | Browse                        | Clear              | ]                                  |     |  |
|                             | Logo                        | 2                       |                         | Browse                        | Clear              |                                    |     |  |
| To sho<br>report.<br>Minimu | rten measu<br>m is 4. If yo | rement na<br>u do not w | me, you c<br>vant using | an specify th<br>shortening m | e number of char   | cters shown on<br>s, set it to -1. | the |  |
| Numbe                       | r of cutted                 | character               | L _1                    |                               |                    |                                    |     |  |

Figure 9.4: Basic report header logo setup

- Open test project Data structure, select Node to print all results, select Measurement to print results of only one test.
- Clicking on Basic report 
  within the Tools group of the Home menu tab opens the Test
  project's Basic report document in Preview manager window, Figure 9.5.
- Editing fields: Header and Footer of the Test project Basic report document has user editable fields, click on an icon in the Navigation command group of the Preview manager to highlight them.
- Header of Test project Basic report document (**①**) appear on the top of each page:
  - Logo 1 and Logo 2 are as set in the Basic report tab of the Settings menu.
  - o Editable fields (highlighted pastel blue) should be entered manually.
- Complete Instrument data (2) appears at the beginning of the Results list on the first page only.
   The instrument data parameters are set automatically when Data structure file is downloaded.
- Footer of the Test project Basic report document (€) appears at the bottom of each page and contains:
  - o Signature field entry by hand.
  - Page numbering is set automatically.
  - Editable fields (highlighted pastel blue) should be entered manually, including Date field.
- **Results** (④) are presented in two table rows:
  - The first row begins with the Object icon, followed by the Object location path within the Data structure and instrument's serial number.
  - The second row begins with Measurement description, test date and overall status Results, parameters, limits of each individual test are presented one by one in a string.
- Edit the Results document page layout and print it using the Preview manager commands.

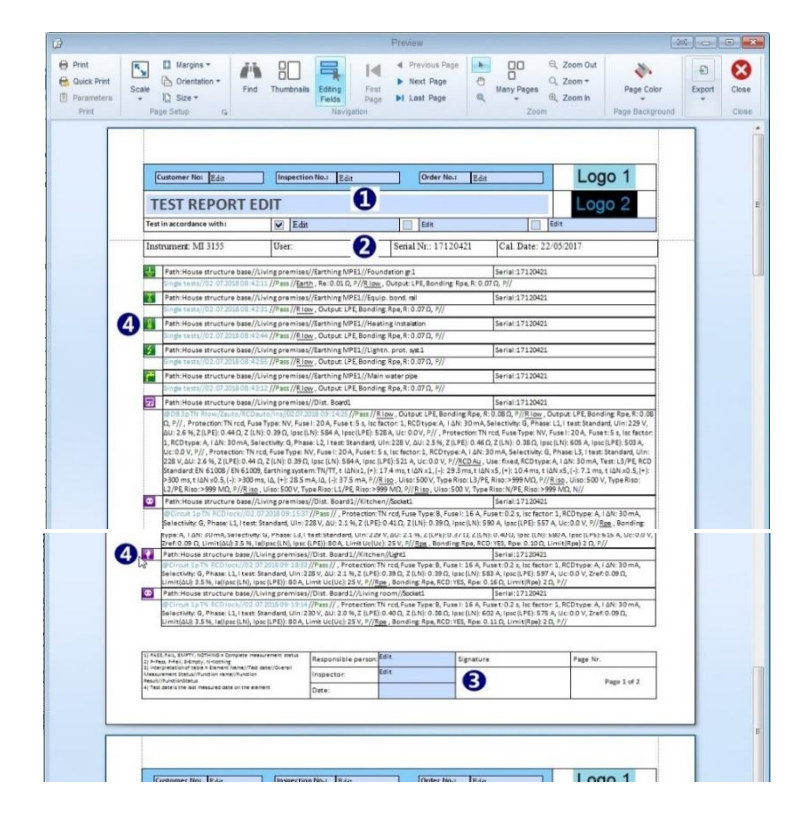

Figure 9.5: Basic report document format preview

### NOTE:

The Preview manager, besides the page editing and navigation commands, provides an Export group with options:

- Export to PDF file: Creates a report and opens the explorer browser window to save the document locally in a PDF file format.
- Export to Image file: Creates a report and opens the explorer browser window to save the document locally in an image file format (selectable from a menu).
- E-Mail as PDF file: Creates a file in PDF format and attaches it to an E-Mail message.
- E-Mail as Image file: Creates an image file and attaches it to an E-Mail message.

#### 9.1.2.2 Creating Filtered Basic report

The procedure of creating Filtered Basic reports is the same as creating a Basic report, except that Filter options (**Figure 9.6**) can be set. A filter settings window appears on the screen after Filtered Basic report command is selected:

- Use data from / to: sets the range of dates (●), within which the Measurements are included in report.
- Include Sub results: by default, Measurement Sub results are not presented in the Filtered Basic report format; click the check box (④) to include them.
- Include Limits: by default, Measurement Limits are not presented in the Filtered Basic report format; click the check box (④) to include them. By including the Limits, including of Sub results is set by default.
- Confirm the settings to open the Test project Filtered Basic report document in the Preview manager window.

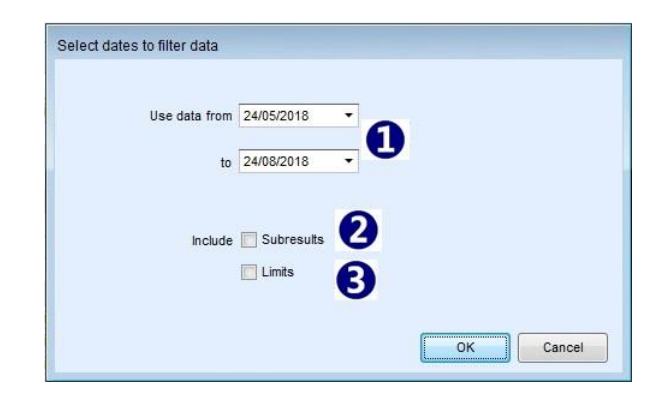

Figure 9.6: Setting window of Filtered Basic report

# 10 Creating Reports

# 10.1 Creating Reports

Metrel ES Manager supports comprehensive test reports that consist of inspection pages and test result pages. Reports are Data structure forms, based on predefined templates according to national standards or the rules of regulatory organisations. Created reports are saved in the reports subdirectory of the Data structure file. Printing and PDF creating functionality of the Reports depends on the instrument's licence key privileges. Each preformed measurement is equipped with meta-data of the S/N of the instrument that performed the measurement. If a Report form is not licenced, it launches in demo mode within the Report creating wizard. An appropriate message appears at the right bottom of the wizard window.

## 10.1.1 Creating new Reports Step by Step

New Reports can be created from a Data structure file downloaded from the instrument with the report wizard in the Reports menu. The Report wizard is a step-by-step tool for completing the final report in a "what you see is what you get" manner. Each page of the report is shown with a click on the Next button to navigate. On the pages some fields are filled in advance with measurements and other fields are filled manually. Fields which must contain addresses and dates have drop down menus with pre-stored addresses in the Database Tab or calendar for dates.

#### NOTE:

By default, automatic Reports page numbering is active.

Uncheck the Print page numbers on report field in the General tab of the Main tab Settings menu, if manual page numbering is required for Reports. The new setting will be permanently stored.

#### 10.1.1.1 Select Report Format

The user can select a pre-prepared Report form:

- Open a test project Data structure file and within the Tree view, select an appropriate structure element for which the test Report should be created. Reports that can be created from the corresponding structure elements are appropriately marked.
  - -
- Click on the **Create** icon within the Reports group of the Home menu tab to open a Report form selector dialog box, **Figure 10.1**.
- **Filter measurements**: By default, the Date filter is not active, all measurements are included in the Report. Check the 'Filter **measurements**' box and set a date period to include only the Measurements performed within the selected date period.
- Select a Report form from the list and click on the Report 👻 button in the Report selection box. The selected Report form is opened in the Report Wizard Editor Screen for editing.
- Clicking on the arrow next to the Report Report button offers additional options: Create PDF report and Print report, both without further editing possibility. This is suitable for large data structures, editing of which can exceed PC RAM capacity.

## NOTE:

Available Report forms are presented in blue background and depend on the properties of the selected Data structure object. In addition to the Report form name, available number of Licenced reports and available number of All Reports are presented.

Licenced: O mean that there are insufficient licence privileges and the Report can be presented in demo mode only.

If number following All: is >1, it means that the subtree structure of the selected object contains more than one object. For each, an individual report is created. The same applies, if more than one object is selected within the Data structure.

| Filter measure    | rements       |                      |   |
|-------------------|---------------|----------------------|---|
|                   | From:         | 30/08/2021 🔹         |   |
|                   | To:           | 30/11/2021 -         |   |
| Electrical Equipr | nent Reports  |                      | * |
| ▶ EETR_IN         | ST ENG        |                      |   |
| VSE Reports       |               |                      |   |
| EVSE Re           | port ENG      |                      |   |
| ET Reports        |               |                      |   |
| EICS EN           | G License     | d:1 All:1            |   |
| EIC ENG           | Licensed      | :1 All:1             |   |
| EICR EN           | G License     | d:1 All:1            |   |
| EICRL EN          | IG Licens     | ed:1 All:1           | E |
| MEI/VC E          | NG            |                      |   |
| ightning Installa | ation Reports |                      |   |
| LPS_MPI           | E_EXZONE E    | NG Licensed:1 All:1  |   |
| V Installation R  | eports        |                      |   |
| VDE_01            | 00-ZVEH DEL   | Licensed:1 All:1     |   |
| GOST R            | 50571 RUS     |                      |   |
| Greek_E           | LOT_HD384     | ELL Licensed:1 All:1 |   |
| Greek_K           | EHE ELL       | Licensed:1 All:1     |   |
| MSZ-HD            | _60364-6 HU   | N Licensed:1 All:1   |   |
| ▶ IEC-HD_         | 60364-6 ENG   | Licensed:1 All:1     |   |
| OVE-E-8           | 001-ZVEH D    | EU Licensed:0 All:1  |   |
| b SiNa de.        | CH Licen      | sed-1 All-1          | • |

Figure 10.1: Report form selector box

### 10.1.1.2 Report Wizard Editor Screen

The selected Report form is opened in the Report Wizard Editor Screen, presented on **Figure 10.2**: Editing options which are selectable from menu at the top of the page are:

- Commands organized in Groups are available at the top of Report wizard screen (**0**).
- Report form page layout (2).
- Page selector (3): You can choose which pages you want to view, print or save to pdf.
- Database list buttons (④): click to open a Database list to enter data to the nearest field.

Creating Reports

| a second second second |                  | EICK ENG                                                                                                    |     |
|------------------------|------------------|----------------------------------------------------------------------------------------------------|-----|
| Report                 | Navigation       | Print                                                                                                    |     |
| H - 🖸 🛛                |                  |                                                                                                    |     |
|                        |                  |                                                                                                    |     |
| Save Close Fi          | ist Previous Neo | t Last to PDF Print                                                                                                    |     |
| Page visibility        |                  |                                                                                                    |     |
|                        |                  |                                                                                                    |     |
|                        |                  | ELECTRICAL INSTALLATION CONDITION REPORT                                                                                                   |     |
|                        |                  |                                                                                                    |     |
| Page 1                 |                  |                                                                                                    |     |
| Page 2                 |                  | 0                                                                                                    |     |
| Page 3                 | _                | SECTION A. DETAILS OF THE PERSON ORDERING THE REPORT                                                                                       |     |
| Page 4                 | CLIEP            | T Name: Beach hotel                                                                                                    |     |
| Page 5                 |                  | hddress: Sumy street 10                                                                                                    |     |
| Page 6                 |                  |                                                                                                    |     |
| 0                      |                  | SECTION B. REASON FOR PRODUCING THIS REPORT                                                                                                |     |
| 9                      |                  | Date(s) on which inspection and testine was carried out.                                                                                   | _   |
|                        |                  | SECTION C. DETAILS OF THE INSTALLATION WHICH IS THE SUBJECT OF THIS REPORT                                                                 |     |
|                        |                  |                                                                                                    |     |
|                        | INSTA            | LL Address: Address                                                                                                    |     |
|                        | Contractor       | Description of norminar                                                                                                    |     |
|                        |                  | Domestic Commercial I Industrial Other Enclude brief description                                                                           |     |
|                        |                  | Estimated age of wiring system years                                                                                                    |     |
|                        |                  | Evidence of additions / alterations Ves No No Not apparent I If yes, estimate age years                                                    |     |
|                        |                  | Installation records available? (Regulation 651.1) Yes 💷 No 🛄 Date of last inspection (date)                                               |     |
|                        |                  | SECTION D. EXTENT AND LIMITATIONS OF INSPECTION AND TESTING                                                                                |     |
|                        |                  | Extent of the electrical installation covered by this report                                                                               |     |
|                        |                  |                                                                                                    |     |
|                        |                  | Agreed limitations including the reasons (see Regulation 653.2)                                                                            |     |
|                        |                  |                                                                                                    |     |
|                        |                  | Agreed with:                                                                                                    |     |
|                        |                  | uperational limitations including the reasons (see page                                                                                    |     |
|                        |                  | The inspection and testing detailed in this report and accompanying schedules have been carried out in accordance with BS 7671: 2018 (     | IET |
|                        |                  | Wiring Regulations) as amended to                                                                                                    |     |
|                        |                  | It should be noted that cables concealed within trunking and conduits, under floors, in roof spaces, and generally within the fabric of th | 9   |

Figure 10.2: Report Wizard Editor Lookout

### 10.1.1.3 Check and Fill Report Pages

All pages are like an original report and are shown in "what you see is what you get" style.

#### Navigation through the Report form:

At every step you can go one page back or one page forward, to the end or to the beginning of the document using commands from the Navigation group.

Select the page from Page selector to jump to the desired page.

#### User data entry:

The user can click on every field on the page and modify it.

Click on buttons on the left side of the page to open a Database list associated with the nearest field. The following figure shows how to, after click to date field, pick a date from the calendar ( $\bullet$ ) and select an address from the database ( $\bullet$ ).

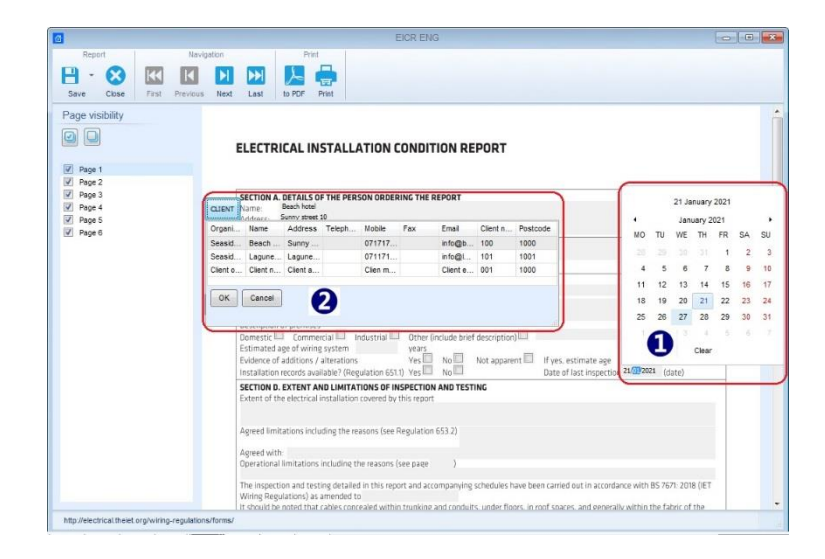

Figure 10.3: Pick a date from calendar and select an address from the database example

#### Measurements data:

Data structure file Measurements downloaded from Metrel instruments (**③**) and ticks (**④**) are automatically filled in the table.

|                  |                                                                                                    |                |      |            |               |         |          |           |      |                    |             |        |                  |        | -tic          |      |                                          |                                    |                           |                        |                                                            |
|------------------|----------------------------------------------------------------------------------------------------|----------------|------|------------|---------------|---------|----------|-----------|------|--------------------|-------------|--------|------------------|--------|---------------|------|------------------------------------------|------------------------------------|---------------------------|------------------------|------------------------------------------------------------|
|                  |                                                                                                    |                |      | 1          | in the second | 1002    |          |           |      |                    |             |        |                  |        |               |      |                                          |                                    |                           |                        |                                                            |
|                  | reference to<br>cation . Froit for<br>et DB (32)<br>et DB (9A)<br>croit supply polarity confirmed<br>are sequence confirmed (when | ii)<br>apropia | 15   |            | betallo       | đa      | ende i   | andiar in | date | ( eg)              | peed        | ruba   | rable 1          | o dar  | age w         | hat  | Outs<br>Con<br>Insu<br>Eut<br>RCC<br>Eut | ds off<br>inuty<br>infaut<br>hered | esida<br>loop k<br>loob 1 | drume<br>nce<br>spedar | nts used (plate serial and/or asset sumblers)<br>rce<br>ce |
| Ter<br>Na<br>Sig | dəd by:<br>mə (Cəşitələ)<br>şədərə                                                                                                |                |      | Date       |               |         |          |           | 1    | ing for<br>it card | ui<br>Isuly | 0.0    | ndy<br>Di<br>-Nj | 340    | iden.<br>dece | -    | 2                                        | all res                            | RCO                       | 601                    | Remarks<br>continue on a separate sheet if necessary)      |
| -                |                                                                                                    | Circuit deta   | h    | 1.044      |               | T Ge    | dutter   | defails.  |      | -                  |             |        | •                | 1.     |               |      |                                          |                                    | 10                        |                        | 15 82 83                                                   |
| - Circuit number | Circuit Description                                                                                                    | 040 51         | -ton | (g) thopse | (MC MORE ON)  | Februar | (in (nn) | cpc (mms) | (mi) | A.(maket)          | (n)(the)    | 174-10 | 4                | Unetim | , Lise E      |      |                                          | -10                                |                           | Tetthemul              |                                                            |
| 1                | Croutt                                                                                                    | 80.80-2        |      | 10         |               | ε.      | 2.5      | 2.9       | 1.13 | 1,57               | 1.49        | 0.45   | 2.18             | 791    | \$25          |      | 2.45                                     | ж                                  | 20                        |                        |                                                            |
|                  | exterior A1                                                                                                    |                |      |            |               |         |          |           |      |                    |             |        |                  |        |               | 0    |                                          |                                    |                           |                        |                                                            |
|                  | eochet A2                                                                                                    |                |      |            |               |         |          |           |      |                    |             |        |                  |        |               | 4    |                                          |                                    |                           |                        |                                                            |
|                  | field convection A3                                                                                                    |                |      |            |               |         |          |           |      |                    |             |        |                  |        | - 21          |      | 1                                        |                                    |                           |                        |                                                            |
| 1                | CROAD                                                                                                    | 85.68-2        |      | 10         |               | 5       | 25       |           | 128  | 12                 | 1.49        | 0.40   |                  | 101    | 1             | 1    | 0.40                                     | 28                                 | 28                        |                        |                                                            |
| 1                | 5                                                                                                    | #5 80-2        |      | -          |               | -       | -        | -         | 1    | 1                  | 1.49        | 0      |                  | -      | 1             | 1    | 1                                        | 3                                  | 2                         |                        |                                                            |
| 2                | Cruel                                                                                                    | 85.85.2        |      |            |               | -       | 11       |           | 1.00 | 117                | 1.45        | 1.41   | 1                | 164    | 425           | 100  | 1.0                                      | 5                                  | 1                         |                        |                                                            |
| 1                | Dott                                                                                                    | FE 18-2        |      | 10         |               |         | 11       |           | 1.04 | 1.57               | 1.49        | 0.40   | 1.10             | 181    | 425           | 10   | 1.4                                      |                                    | 18                        |                        |                                                            |
|                  | and i                                                                                                    | 80.00.0        |      | -          |               |         | 1        |           | 1.00 |                    |             | 4.04   |                  |        | -             | 1.00 |                                          | -                                  | -                         |                        |                                                            |

Figure 10.4: Measurements with results are automatically filled in the report

## 10.1.2 Exporting or printing final report

After completing all pages, the user can choose the preferred output format of the final report. Available options are:

**Save**: Save: Save the Report under same name within the Data structure file.

| 6 |                    |
|---|--------------------|
|   | Save               |
|   | Save               |
|   | Save as            |
|   | Export to Template |

Save as - Save the Report under a different name within the Data structure file.

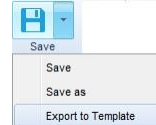

**Export to template:** Save the Report to the selected folder as an external template file (\*.rtmpl) to be used for report creation on other Data structure files in the same work scope region.

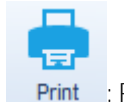

Print : Printing the report.

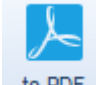

to PDF : Export the Report in PDF format. The user is prompted to select a folder and the file name.

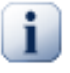

### Note

Printing the report directly to a printer may not work for some older printer models. In Such case choose print to PDF. A PDF version will be created and can be printed using the Adobe<sup>®</sup> Acrobat reader<sup>®</sup>, available from [http://get.adobe.com/uk/reader].

# 10.1.3 Pro Export to Excel file format

The Pro Export function enables data exporting from Test project Data structure files to an Excel table for further processing.

Availability of the Pro export function depends on the instrument's licence key privileges.

The instrument's basic licence do not allow executing the Pro export function.

The Pro export function is accessed from the drop-down menu of the ES Manager Main tab, as presented in **Figure 10.5**. It is active only when Test project Data structure file is opened.

A user can select the range of objects for which the data will be exported to an Excel spreadsheet. With the selection of an object within the Data structure tree, only the data of the selected object and it's subtree objects and associated measurements data will be exported. With selection of the structure object Node, a complete Data structure will be exported.

|          | • 0                                                                  | Demo        | House structure base_FinM All.p                            |
|----------|----------------------------------------------------------------------|-------------|------------------------------------------------------------|
| New Open | ToExcel (Basic PAT Export)<br>ToXML (Basic EIS Export)<br>Pro Export | )<br>)<br>) | tion Rep<br>Measured values for objects                    |
| Save     |                                                                      |             | Inspection data<br>General structure data<br>Complete data |
| Create + |                                                                      |             |                                                            |
| Import > |                                                                      |             |                                                            |
| Export > |                                                                      |             |                                                            |

### Figure 10.5: Pro export function selection menu

The user can select between four basic Excel table column layouts options:

- Measured values for objects: user selectable data is limited to Measurement data.
- Inspection data: user selectable data is limited to Inspections data.
- General structure data: user selectable data is limited to Structure data.
- **Complete data:** all Measurements, Inspections and Structure data can be selected by the user.

After the table layout is selected, a preview appears in an Export form window, presented in Figure 10.6.

| Export form     |                 |                |             |         |        |      |          |                  |                   | ×                                          |
|-----------------|-----------------|----------------|-------------|---------|--------|------|----------|------------------|-------------------|--------------------------------------------|
| to Excel        |                 |                |             |         |        |      |          |                  |                   |                                            |
| Path            | Туре            | Auto Sequence® | Measurement | Comment | Status | User | Serial   | Firmware version | Calibration date  |                                            |
| House structure | Node/Object/MP  |                | Earth       |         | Pass   |      | 17120421 | 1.0.17           | 22/05/2017 00:( * |                                            |
| House structure | Node/Object/MP  |                | R low       |         | Pass   |      | 17120421 | 1.0.17           | 22/05/2017 00:0   | Structure objects Measurements Inspections |
| House structure | Node/Object/MP  |                | Rlow        |         | Pass   |      | 17120421 | 1.0.17           | 22/05/2017 00:0   | > > Object                                 |
| House structure | Node/Object/MP  |                | R low       | 9       | Pass   |      | 17120421 | 1.0.17           | 22/05/2017 00:0   | ▶ 	 MPE                                    |
| House structure | Node/Object/MP  |                | Rlow        |         | Pass   |      | 17120421 | 1.0.17           | 22/05/2017 00:0   | 🕨 📄 Foundation gr.                         |
| House structure | Node/Object/MP  |                | R low       |         | Pass   |      | 17120421 | 1.0.17           | 22/05/2017 00:0   | Equip. bond. rail                          |
| House structure | Node/Object/Dis | @Circuit 1p TN | Z auto      |         | Pass   |      | 17120421 | 1.0.17           | 22/05/2017 00:0   | ▶ Heat. inst.                              |
| House structure | Node/Object/Dis | @Circuit 1p TN | Rpe         |         | Pass   |      | 17120421 | 1.0.17           | 22/05/2017 00:0   | Main water n                               |
| House structure | Node/Object/Dis | @Circuit 1p TN | Z auto      |         | Pass   |      | 17120421 | 1.0.17           | 22/05/2017 00:0 = | Dist. Board                                |
| House structure | Node/Object/Dis | @Circuit 1p TN | Rpe         |         | Pass   |      | 17120421 | 1.0.17           | 22/05/2017 00:0   | Dircuit                                    |
| House structure | Node/Object/Dis | @Circuit 3p TN | Z auto      |         | Pass   |      | 17120421 | 1.0.17           | 22/05/2017 00:0   | D Socket                                   |
| House structure | Node/Object/Dis | @Circuit 3p TN | Z auto      |         | Pass   |      | 17120421 | 1.0.17           | 22/05/2017 00:0   | D Light                                    |
| House structure | Node/Object/Dis | @Circuit 3p TN | Z auto      |         | Pass   |      | 17120421 | 1.0.17           | 22/05/2017 00:0   | Node                                       |
| House structure | Node/Object/Dis | @Circuit 3p TN | Rpe         |         | Pass   |      | 17120421 | 1.0.17           | 22/05/2017 00:0   |                                            |
| House structure | Node/Object/Dis | @Circuit 1p TN | Z auto      |         | Pass   |      | 17120421 | 1.0.17           | 22/05/2017 00:0   |                                            |
| House structure | Node/Object/Dis | @Circuit 1p TN | Rpe         |         | Pass   |      | 17120421 | 1.0.17           | 22/05/2017 00:0   |                                            |
| House structure | Node/Object/Dis | @Circuit 1p TN | Z auto      |         | Pass   |      | 17120421 | 1.0.17           | 22/05/2017 00:0   |                                            |
| House structure | Node/Object/Dis | @Circuit 1p TN | Rpe         |         | Pass   |      | 17120421 | 1.0.17           | 22/05/2017 00:0   |                                            |
| House structure | Node/Object/Dis | @Circuit 1p TN | Z auto      |         | Pass   |      | 17120421 | 1.0.17           | 22/05/2017 00:0   |                                            |

#### Figure 10.6: Export form table data content preview window

Export form window options offered to the user are:

- Table data content preview area (**0**).
- Data tabs User data column selection checkboxes organized in tabs (2).
- Function buttons (3).
- Command strip (4).

#### Table data content preview area

Test measurement data appears in a separate row for each single test appended to the objects within the selected Data structure tree. By default, the following data columns are offered:

- **Path**: Description of the Data structure path to the tested object.
- **Type**: Type description of the Objects within the path.
- Auto Sequence<sup>•</sup>: Name of the Auto Sequence<sup>®</sup> appended to the test object.
- Measurement: Single test name.
- **Comment**: Comment added to the test.
- Status: Status of the single test.
- **User**: Instrument username.
- Serial: Instrument's serial number.
- Firmware version: Instrument's firmware version.
- Calibration date: Instrument's calibration date.

The user can add additional data columns with the selection of checkboxes within the Data tabs.

### Data tabs

The user can add custom selected data columns to the default table with the selection of a checkbox in front of the Data name listed within the three groups of Data tabs:

- Structure objects
- Measurements
- Inspections

Data is selected with click on the empty square checkbox in front of the Name of the data. The selection is marked with a tick. To un-select data, click on the square with the tick in front of it again.

When data common with other objects or measurements is selected, it appears selected for all objects and measurements. If a selection of such data is cleared, a warning message 'Duplicates were found' appears. The user should confirm the un-selection of data within all objects and measurements.

A triangle in front of the data checkbox represents, that sub data for an individual selection exists. Click on the triangle to open a sub data list. Click on the sub data checkbox to select it. The upper level data checkbox appears filled with blue colour representing, that only a part of the sub data is selected. Select the checkbox on the upper level to select all sub data.

## Function buttons

**Save filter:** After custom selection of export data columns is finished, the user can save the selection as a *filename.filter* file. Clicking on the Save filter button opens a browser, where the user can select the save folder and define the file name.

**Load filter:** Saved data columns filter can be loaded to other Data structure files to achieve the same user data export selection. Clicking on the Load filter button opens a browser, where the user can browse to the folder with the saved filter files and select the appropriate one. Only one filter file can be applied at the same time. Loading of another filter file will overwrite the previous filter file data.

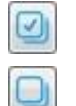

Check all: Selects all available user selectable data for export.

Uncheck all: Clear all user selections of the data to be exported.

## Command 'to Excel'

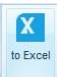

**to Excel:** After all user defined data for export is selected, click on the button within the command strip to create an Excel file. A browser is opened, where the user can select the save folder and define the file name.

# 10.2 Creating Web Reports

User can create, manage and archive Reports of Test project measurements with WebReports application. The application is a part of the Metrel Ecosystem platform, using the same user repository as Metrel Cloud. Before first use, new user must first register Metrel Cloud account and then enter WebReports License key to Cloud account.

WebReports application is available only when Work scope Photovoltaic Region / PV testing is selected from Home tab Setting menu.

For an easy start different pre-defined report templates are offered by Metrel. They can be used as they are or be modified and used as personal templates. The tool enables to create customized reports suited to one's personal demands. New templates can be made from scratch.

WebReports templates are accessed from Metrel ES Manager Home tab Reports menu:

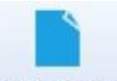

- Web Reports : Web Report command is active when Data structure file with appended measurements is opened.
  - **Option**: Data structure file was opened from storage location other than Cloud: browser is opened first to navigate and save Data structure file to Cloud folder.

• **Option**: Data structure file was opened from Cloud storage:

Report Selector window with available list of graphic Report template files is opened, see **Figure 10.7**. A convenient tool is available to search for pre-made Report template.

| Name                                    | Ŷ | Date modified | Version |  |
|-----------------------------------------|---|---------------|---------|--|
|                                         |   | Date modified | Version |  |
| c photo                                 |   |               |         |  |
| Clear Filter                            |   | 28/08/2023    |         |  |
| = Equals                                |   | 31/05/2023    |         |  |
|                                         |   |               |         |  |
| Rontains                                |   |               |         |  |
| Re Does not contain                     |   |               |         |  |
| a%c is like                             |   |               |         |  |
| s‰c ls not like                         |   |               |         |  |
| Begins with                             |   |               |         |  |
| Re C Ends with                          |   |               |         |  |
| > Is greater than                       |   |               |         |  |
| $\geqslant$ is greater than or equal to |   |               |         |  |
| < Is less than                          |   |               |         |  |
| ≼ Is less than or equal to              |   |               |         |  |
|                                         |   |               |         |  |
|                                         |   |               |         |  |
|                                         |   |               |         |  |

Figure 10.7: Report Selector window with Find tool opened

Command options:

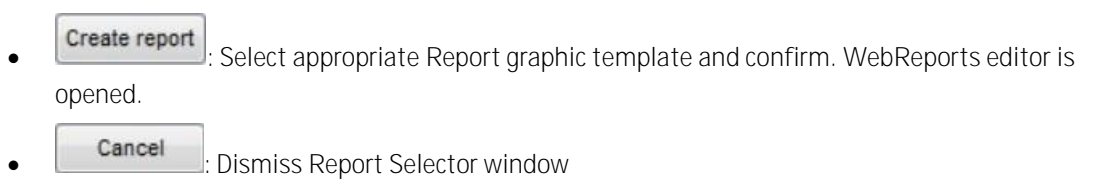

Refer to WebReports User Manual for details on how to create templates and edit, manage and archive reports.

# 11 Manage Reports

# 11.1 Manage Reports

Manage Reports tool from the Reports tools group of the Home menu tab is available, when a Data structure file is opened. All previously created and saved reports associated with the opened Data structure file can be managed:

ш

- Manage : Clicking on the icon opens a list of existing reports (Figure 11.1) for managing. Each report can be opened for editing, deleted, or re-created (●):
  - o 🔲 : Delete Report

: Open Report

🔮 : Re-create Report (Update with new data from a file)

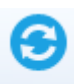

0

 $\sim$ 

Refresh : Refresh list of existing Reports

|          | ts Vi | iew                       |               |                                       |
|----------|-------|---------------------------|---------------|---------------------------------------|
| €        | E     | 3                         |               |                                       |
| Refresh  | Clo   | se                        |               |                                       |
| 100      |       | Report Name               | Creation Date | Structure path                        |
|          | 0     | Demo from template        | 27/08/2018    | House structure base//Living premises |
| 1        | 0     | Demo House structure base | 27/08/2018    | House structure base//Living premises |
| <b>m</b> | 0     | EIC House structure base  | 27/08/2018    | House structure base//Living premises |

Figure 11.1: Manage reports window

# 11.2 Re-create Reports

All existing or saved reports can be re-created via the Re-create button. Re-creation of a report updates the selected report with new data from the opened Data structure file. All earlier data in the report that was not updated remains unchanged.

- Recreate Report: Clicking on the icon within a row of the Report to be re-created opens a warning message first, see Figure 11.2:
  - Some data can be modified or overwritten: After new downloading of the Data structure file from the instrument, recreated Report is refreshed with new test data; confirm to continue.
  - Next, the user is asked to set the 'Date Filter' before recreation. Select YES and set the date period and confirm or select NO to continue.

• A re-created report form is opened in the Report Wizard Editor Window. To perform further necessary editing of the report fields, save it or export it as a template.

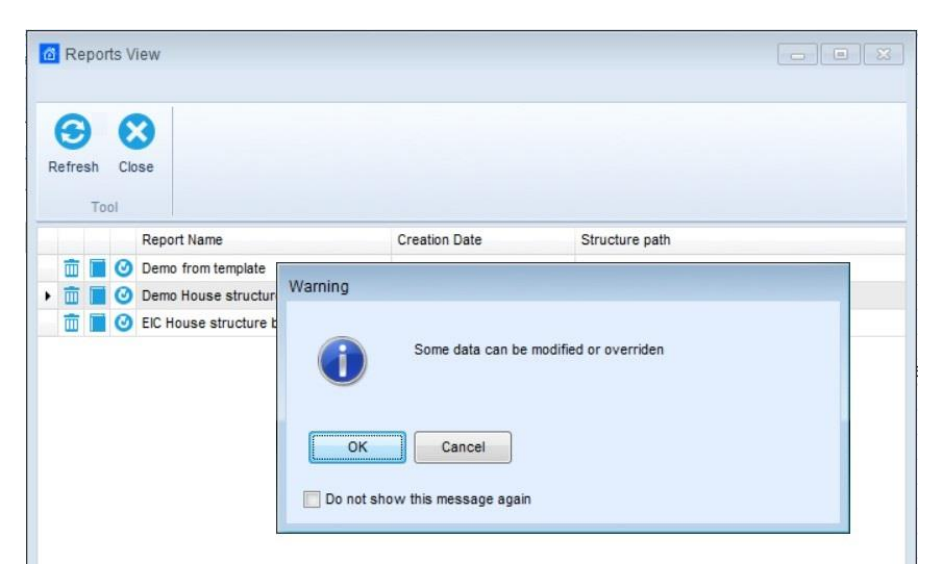

Figure 11.2: Re-create reports

# 12 Report Templates

# 12.1 Editing Report Templates

Report templates ("\*.rtmpl" file) are generated from Create Report wizard by using 'Export to template' Report export option. These external Report templates can be used for report creation on other Data structure files (Projects) in the same work scope region.

A template editor is available from the Tools group of the Home tab menu:

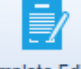

- Template Editor : Opens a browser to navigate to the Report template files folder location on the PC. The selected Report template file (\*.rtmpl) is opened in the Report template editor window, Figure 12.1:
  - Commands are available at the top of the Report Template editor screen (**0**).
  - Page selector (❷): each Report Template page can be selected for layout presentation on the screen.
  - Report Template page layout (3).
  - Database list buttons (4).
- Navigation through the Report Template:
  - At every step you can go one page back or one page forward, to the end or to the beginning of the document using the commands from the Navigation group.
  - o Select a page within Page selector to jump to the desired page.
- User data entry:
  - The user can click on every field in the page and modify it.
  - Click on the buttons on the left side of the page to open the associated Database list.

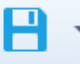

Save : Save: Save the Report Template under same name.

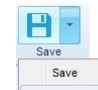

Save as Save as

Save as: Save the Report Template under a different name.

| A TRUE TRUE TRUE       |                  |                                                                                                    |
|------------------------|------------------|----------------------------------------------------------------------------------------------------|
|                        | QLIENT           | SECTION A. DETAILS OF THE PERSON ORDERING THE REPORT<br>Name : Beach hold<br>Redenses: Serving week 30                                                                                                    |
| Page 1 Page 2          | 4                | SECTION B. REASON FOR PRODUCING THIS REPORT                                                                                                    |
| IV Page 3<br>IV Page 4 |                  | Bate(s) on which inspection and testing was carried out SECTION C. DETAILS OF THE INSTALLATION WHICH IS THE SUBJECT OF THIS REPORT                                                                                                    |
| Page 5                 | INSTALL<br>ATION | -Dccupier: Address Address                                                                                                    |
|                        |                  | Domestic         Commercial         Other linkluké bief description           Extinancé ago d'innig system         yrais           Evidence of additions / alterations         Yes           Instalation records anable //Begulation ST) Yes         No           Date of list ringection 2000/051 (date)                                                                                                    |
|                        |                  | SECTION D. EXTENT AND LIMITATIONS OF INSPECTION AND TESTING<br>Extent of the electrical installation covered by this report                                                                                                    |
|                        |                  | Agreed Initiations including the reasons (see Regulation 553.2)<br>Agreed with<br>Agreed with another the reasons (see save                                                                                                    |
|                        |                  | The inspection and testing detailed in this sport and accompanying schedules have been carried out in accordance with 85 7677. 2018 (ET<br>Wring Regulations) as amended to<br>18 Youdde protect that cales concareled within trusting and conduits, under florus, in our gazes, and generally within the flort of the<br>building or undreground. have not been inspected unless specifically agreed between the client and inspector prior to the inspection. An<br>inspector should be multi-ant existing and conduction specifically agreed between the client and inspector prior to the inspection. An<br>inspector should be multi-ant existing and on this gave. Name of existing of the electrical existing and the artisting accessed and the anti-<br>ana accession. |
|                        |                  |                                                                                                    |

Figure 12.1: Report Template Editor

# 12.2 Using Report Templates

Saved templates can be used with the **Create from template** option from the Reports group of the Main tab menu. When a Data structure is opened, the following options are available:

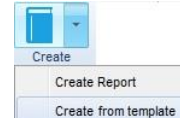

- Create from template is: Opens a browser to navigate to the external Report Template file folder. Select one template file and click Open.
- An information window appears. The user is asked to filter the data with a 'Date Filter' before opening. Select YES and set the date period and confirm, or NO to continue.
- A report Template is opened in the Report Wizard Editor Screen:
  - Measurements associated with the measurements within the opened Data structure are updated, other measurements are added to the Report.
  - o Other previous data remains unchanged.
  - o Data structure form remains the same and cannot be changed.
  - User editable fields can be edited.
- Created Report can be Saved or Exported as a template.
- Created Report can be printed to a PDF file format or directly to a Printer.

# 13Troubleshooting

# 13.1 Introduction to troubleshooting

This chapter contains information that might be helpful if you encounter problems while working with Metrel ES Manager. If you don't find the help required to troubleshoot your problems, you can contact us directly. Check the <u>Online support information</u> for information on how to reach us.

Your comments will help us improve our product and update the manuals with any necessary information.

# 13.2 Instrument connection troubleshooting

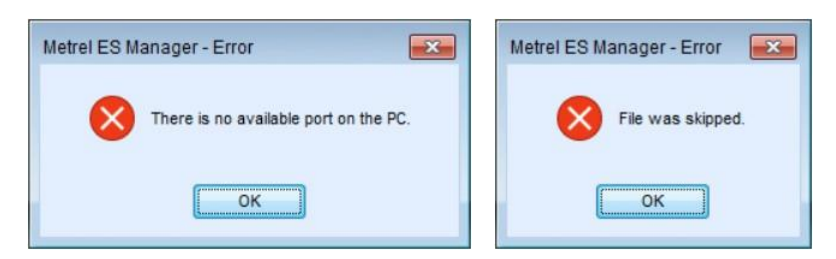

Figure 13.1: Instrument hardware connection and driver error message

If the instrument is switched on and it settings are configured correctly, and the communication still does not work, please check the following:

- Make sure that the cable is not broken and that the connectors are inserted properly.
- Check that correct PC COM port is selected
- Make sure that you close all other applications that might be using the port. You can also try restarting Windows and the instrument connected to make sure that all such applications are closed.
- If none of this helps, there might be a problem with the device driver for the port you are using. You could try to reinstall or repair the Metrel ES Manager to make sure that your USB drivers are up to date.

# 13.3 Reporting problems to Metrel

This section deals with unexpected problems, errors and exceptions that may occur during usage of Metrel ES Manager. If you have encountered an error while using Metrel ES Manager, the best thing to do is to report this issue to your local distributer.

# 13.3.1 Bug report checklist

This section contains a brief list of items which your bug report should contain. For detailed information about each step, consult the next section.

Regardless of the problem you are reporting, the minimum amount of information we need is:

- A short description of the problem and, most importantly, steps needed to reproduce it.
- Metrel ES Manager log file (located in the C:\Program Files (x86)\Metrel\MESM\logs folder).

Error log file (located in the C:\Users\%userprofile%\AppData\Roaming\lonSeriLog\lon.Translator folder).

# 140nline support information

# 14.1 How to get support?

# 14.1.1 Contact your local distributer!

Most issues can be solved by your local distributor. This support is accessible in your local language. Find the closest distributor here: https://www.metrel.si/en/locations/

# 14.1.2 Contact us directly

Metrel d.o.o.Slovenia Ljubljanska cesta 77 Horjul, SI-1354 Slovenia Phone: +38617558200 Fax: +38617549226 E-mail: <u>support@metrel.si</u>

Web site: <u>www.metrel.si</u> [http://www.metrel.si/]

# 14.1.3 Use the online contact form

You can also contact us using our <u>Contact form</u> [https://www.metrel.si/en/contact/]. This web page also contains a map of our distributer network and a route to Metrel Company's headquarters.

# Appendix A Instrument Work scope mapping table

| Work Scope                       | Region                                        | Profile / Instrument   |
|----------------------------------|-----------------------------------------------|------------------------|
| Safety of Electrical Equipment I | Machine, Switchgear and PAT testing EU        | AUAA [MI 3325 EU]      |
| Safety of Electrical Equipment I | Machine, Switchgear and PAT testing EU        | AUAJ [MI 3325 DEU]     |
| Safety of Electrical Equipment I | Machine, Switchgear and PAT testing UK        | AUAB [MI 3325 UK]      |
| Safety of Electrical Equipment I | Machine, Switchgear and PAT testing AUS, NZ   | AUAD [MI 3325 AUS]     |
| Safety of Electrical Equipment I | Machine, Switchgear and PAT testing Hungarian | AUAE [MI 3325 HUN]     |
| Safety of Electrical Equipment I | Machine, Switchgear and PAT testing Austrian  | AUAF [MI 3325 AUT]     |
| Safety of Electrical Equipment I | Machine, Switchgear and PAT testing Finnish   | AUAG [MI 3325 FIN]     |
| Safety of Electrical Equipment I | Machine, Switchgear and PAT testing Russian   | AUAH [MI 3325 RUS]     |
| Safety of Electrical Equipment I | PAT (new instruments)                         | CBAB [MI 3340 ANG]     |
| Safety of Electrical Equipment I | PAT (new instruments)                         | CBAC [MI 3340 UK]      |
| Safety of Electrical Equipment I | PAT (new instruments)                         | CBAD [MI 3340 AUS]     |
| Safety of Electrical Equipment I | PAT (new instruments)                         | AOAB [MI 3360 ANG]     |
| Safety of Electrical Equipment I | PAT (new instruments)                         | AOAC [MI 3360 F ANG]   |
| Safety of Electrical Equipment I | PAT (new instruments)                         | AOAD [MI 3360 M ANG]   |
| Safety of Electrical Equipment I | PAT (new instruments)                         | AOAE [MI 3360 25A ANG] |
| Safety of Electrical Equipment I | PAT (new instruments)                         | AOAG [MI 3360 UK]      |
| Safety of Electrical Equipment I | PAT (new instruments)                         | AOAH [MI 3360 F UK]    |
| Safety of Electrical Equipment I | PAT (new instruments)                         | AOAI [MI 3360 M UK]    |
| Safety of Electrical Equipment I | PAT (new instruments)                         | AOAF [MI 3360 25A UK]  |
| Safety of Electrical Equipment I | PAT (new instruments)                         | AOAN [MI 3360 DEU]     |
| Safety of Electrical Equipment I | PAT (new instruments)                         | AOAO [MI 3360 F DEU]   |
| Safety of Electrical Equipment I | PAT (new instruments)                         | AOAP [MI 3360 M DEU]   |
| Safety of Electrical Equipment I | PAT (new instruments)                         | AOAQ [MI 3360 25A DEU] |
| Safety of Electrical Equipment I | PAT (new instruments)                         | AOAK [MI 3360 AUS]     |
| Safety of Electrical Equipment I | PAT (new instruments)                         | AOAL [MI 3360 F AUS]   |
| Safety of Electrical Equipment I | PAT (new instruments)                         | AOAM [MI 3360 M AUS]   |
| Safety of Electrical Equipment I | PAT (new instruments)                         | AOAJ [MI 3360 25A AUS] |
| Safety of Electrical Equipment I | PAT (new instruments)                         | EFAB [MI 3365 ANG]     |
| Safety of Electrical Equipment I | PAT (new instruments)                         | EFAC [MI 3365 F ANG]   |
| Safety of Electrical Equipment I | PAT (new instruments)                         | EFAD [MI 3365 M ANG]   |
| Safety of Electrical Equipment I | PAT (new instruments)                         | EFAE [MI 3365 25A ANG] |
| Safety of Electrical Equipment I | PAT (new instruments)                         | EFAF [MI 3365 AUS]     |
| Safety of Electrical Equipment I | PAT (new instruments)                         | EFAG [MI 3365 UK]      |
| Safety of Electrical Equipment I | PAT (new instruments)                         | EFAH [MI 3365 F AUS]   |
| Safety of Electrical Equipment I | PAT (new instruments)                         | EFAI [MI 3365 F UK]    |
| Safety of Electrical Equipment I | PAT (new instruments)                         | EFAJ [MI 3365 M AUS]   |
| Safety of Electrical Equipment I | PAT (new instruments)                         | EFAK [MI 3365 M UK]    |
| Safety of Electrical Equipment I | PAT (new instruments)                         | EFAL [MI 3365 25A AUS] |
| Safety of Electrical Equipment I | PAT (new instruments)                         | EFAM [MI 3365 25A UK]  |
| Safety of Electrical Equipment I | PAT (new instruments)                         | EFAN [MI 3365 DEU]     |
| Safety of Electrical Equipment I | PAT (new instruments)                         | EFAO [MI 3365 F DEU]   |
| Safety of Electrical Equipment I  | PAT (new instruments)   | EFAP [MI 3365 M DEU]      |
|-----------------------------------|-------------------------|---------------------------|
| Safety of Electrical Equipment I  | PAT (new instruments)   | EFAQ [MI 3365 25A DEU]    |
| Safety of Electrical Equipment I  | PAT (new instruments)   | EFAR [MB 3365 DEU]        |
| Safety of Electrical Equipment I  | PAT (new instruments)   | EFAS [MB 3365 F DEU]      |
| Safety of Electrical Equipment I  | PAT (new instruments)   | EFAT [MB 3365 M DEU]      |
| Safety of Electrical Equipment I  | PAT (new instruments)   | EFAU [MB 3365 25A DEU]    |
| Safety of Electrical Equipment II | Production Line Testing | ANAA [MI 3394 ANG]        |
| Safety of Electrical Equipment II | Production Line Testing | ANAB [MI 3394 DEU]        |
| Safety of Electrical Equipment II | Production Line Testing | ANAD [MI 3394 POL]        |
| Safety of Electrical Equipment II | Production Line Testing | ANAC [MI 3394 ESP]        |
| Safety of HV Installations        | Transformer             | APAA [MI 3280 ANG]        |
| Safety of HV Installations        | Transformer             | AKAB [MI 3281 ANG]        |
| Safety of HV Installations        | Protective Earthing     | ARAD [MI 3290 X]          |
| Safety of HV Installations        | Protective Earthing     | ARAB [MI 3290 GF]         |
| Safety of HV Installations        | Protective Earthing     | ARAA [MI 3290 GL]         |
| Safety of HV Installations        | Protective Earthing     | ARAC [MI 3290 GP]         |
| Safety of HV Installations        | Protective Earthing     | ARAF [MI 3290 GH]         |
| Safety of HV Installations        | Protective Earthing     | ARAE [MI 3290 G]          |
| Safety of HV Installations        | Protective Earthing     | AXAA [MI 3295M - EU]      |
| Safety of LV Installations        | UK Installations        | ALAB [MI 3152 UK]         |
| Safety of LV Installations        | EU Installations        | ALAA [MI 3152 ANG]        |
| Safety of LV Installations        | EU Installations        | ALAI [MI 3152 CHE]        |
| Safety of LV Installations        | EU Installations        | ALAK [MI 3152 DEU]        |
| Safety of LV Installations        | EU Installations        | ALAM [MI 3152 DNK]        |
| Safety of LV Installations        | EU Installations        | ALAN [MI 3152 SVN]        |
| Safety of LV Installations        | EU Installations        | ALAO [MI 3152 POL]        |
| Safety of LV Installations        | EU Installations        | ALAP [MI 3152 CZE]        |
| Safety of LV Installations        | EU Installations        | ALAR [MI 3152 NLD]        |
| Safety of LV Installations        | EU Installations        | ALAS [MI 3152 SVK]        |
| Safety of LV Installations        | EU Installations        | ALAV [MI 3152 ISR]        |
| Safety of LV Installations        | French Installations    | ALAG [MI 3152 FRA Sefram] |
| Safety of LV Installations        | AUS/NZ Installations    | ALAT [MI 3152 NZL]        |
| Safety of LV Installations        | AUS/NZ Installations    | ALAU [MI 3152 AUS]        |
| Safety of LV Installations        | Hungarian Installations | ALAD [MI 3152 HUN]        |
| Safety of LV Installations        | Austrian Installations  | ALAJ [MI 3152 AUT]        |
| Safety of LV Installations        | Finnish Installations   | ALAC [MI 3152 FIN]        |
| Safety of LV Installations        | Russian Installations   | ALAL [MI 3152 RUS]        |
| Safety of LV Installations        | EU Installations        | AMAA [MI 3152H ANG]       |
| Safety of LV Installations        | EU Installations        | AMAD [MI 3152H CHE]       |
| Safety of LV Installations        | EU Installations        | AMAE [MI 3152H POL]       |
| Safety of LV Installations        | EU Installations        | AMAC [MI 3152H CZE]       |
| Safety of LV Installations        | EU Installations        | AMAF [MI 3152H SVK]       |
| Safety of LV Installations        | Russian Installations   | AMAB [MI 3152H RUS]       |
| Safety of LV Installations        | UK Installations        | ATAB [MI 3155 UK]         |
| Safety of LV Installations        | EU Installations        | ATAA [MI 3155 ANG]        |

| Safety of LV Installations     | FILINStallations                                   | ATAJ [MI 3155 CHE]        |
|--------------------------------|----------------------------------------------------|---------------------------|
| Safety of LV Installations     | FILInstallations                                   | ATAO [MI 3155 DNK]        |
| Safety of LV Installations     | French Installations                               | ATAI [MI 3155 FRA]        |
| Safety of LV Installations     | AUS/NZ Installations                               | ATAK [MI 3155 NZL]        |
| Safety of LV Installations     | ALIS/NZ Installations                              | ATAC [MI 3155 AUS]        |
| Safety of LV Installations     |                                                    | ATAG [MI 3155 HUN]        |
| Safety of LV Installations     |                                                    | ATAF [MI 3155 AUT]        |
|                                |                                                    | ATAH [MI 3155 FIN]        |
|                                |                                                    | ATAD [MI 3155 RUS]        |
|                                |                                                    | AFAB [MI 3100 SE - UK1]   |
|                                | Installations (old instruments for OK)             | AFAA [MI 3100 SE - ANG1]  |
|                                | Installations (old instruments, standard versions) | AFAD [MI 3100 SE - CZE1]  |
| Safety of LV Old_Installations | Installations (old instruments, standard versions) | AFAF [MI 3100 SE - NI D1] |
| Safety of LV Old_Installations | Installations (old instruments, standard versions) |                           |
| Safety of LV Old_Installations | Installations (old instruments, standard versions) |                           |
| Safety of LV Old_Installations | Installations (old instruments, standard versions) |                           |
| Safety of LV Old_Installations | Installations (old instruments for D, CH)          |                           |
| Safety of LV Old_Installations | Installations (old instruments for AUS/NZ)         |                           |
| Safety of LV Old_Installations | Installations (old instruments for Hungary)        |                           |
| Safety of LV Old_Installations | Installations (old instruments for Finland)        | AEAM [MI 3100 SE – FIN]   |
| Safety of LV Old_Installations | Installations (old instruments, Russian versions)  | AEAC [MI 3100 SE - RUS1]  |
| Safety of LV Old_Installations | Installations (old instruments, standard versions) | AFAC [MI 3100B SE - ITA1] |
| Safety of LV Old_Installations | Installations (old instruments for D, CH)          | AFAB [MI 3100B SE - CHE1] |
| Safety of LV Old_Installations | Installations (old instruments for D, CH)          | AFAA [MI 3100B SE - DEU1] |
| Safety of LV Old_Installations | Installations (old instruments for AUS/NZ)         | AFAE [MI 3100B SE - NZL1] |
| Safety of LV Old_Installations | Installations (old instruments for UK)             | ABAB [MI 3102 BT - UK1]   |
| Safety of LV Old_Installations | Installations (old instruments, standard versions) | ABAA [MI 3102 BT - ANG1]  |
| Safety of LV Old_Installations | Installations (old instruments, standard versions) | ABAJ [MI 3102 BT - GRC1]  |
| Safety of LV Old_Installations | Installations (old instruments, standard versions) | ABAD [MI 3102 BT - NLD1]  |
| Safety of LV Old_Installations | Installations (old instruments, standard versions) | ABAE [MI 3102 BT - CZE1]  |
| Safety of LV Old_Installations | Installations (old instruments for D, CH)          | ABAG [MI 3102 BT - CHE1]  |
| Safety of LV Old_Installations | Installations (old instruments for France)         | ABAI [MI 3102 BT - FRA1]  |
| Safety of LV Old_Installations | Installations (old instruments for AUS/NZ)         | ABAC [MI 3102 BT - NZL1]  |
| Safety of LV Old_Installations | Installations (old instruments for Hungary)        | ABAO [MI 3102 BT - HUN1]  |
| Safety of LV Old_Installations | Installations (old instruments for Austria)        | ABAM [MI 3102 BT - AUT1]  |
| Safety of LV Old_Installations | Installations (old instruments for Finland)        | ABAK [MI 3102 BT - FIN]   |
| Safety of LV Old_Installations | Installations (old instruments for UK)             | ACAB [MI 3102H BT - UK1]  |
| Safety of LV Old_Installations | Installations (old instruments, standard versions) | ACAA [MI 3102H BT - ANG1] |
| Safety of LV Old_Installations | Installations (old instruments, standard versions) | ACAE [MI 3102H BT - LTU1] |
| Safety of LV Old_Installations | Installations (old instruments, standard versions) | ACAH [MI 3102H BT - ESP]  |
| Safety of LV Old_Installations | Installations (old instruments, standard versions) | ACAD [MI 3102H BT - CZE1] |
| Safety of LV Old Installations | Installations (old instruments for D, CH)          | ACAF [MI 3102H BT - CHE]  |
| Safety of LV Old Installations | Installations (old instruments for Hungary)        | ACAG [MI 3102H BT - HUN1] |
| Safety of LV Old Installations | Installations (old instruments, Russian versions)  | ACAC [MI 3102H BT - RUS1] |
| Safety of LV Old Installations | Installations (old instruments, Russian versions)  | ADAA [MI 3102H SE - RUS1] |
| Safety of LV Old Installations | Installations (old instruments, EU versions)       | BEAA [MI 3108 PV - EU]    |

| Safety of IV Old Installations Installations (old instruments D. CH versions) BEAC [MI 3108 PV - SVICA]       |  |
|----------------------------------------------------------------------------------------------------|--|
| Safety of LV Old_Installations Installations (old instruments, ALI versions) BEAD [MI 3108 PV - AUS]          |  |
| Safety of LV Old_Installations Installations (old instruments, RP versions) BEAE [MI 3108 PV - FRA]           |  |
| Safety of LV Old_Installations Installations (old instruments, HU versions) BEAF [MI 3108 PV - HUN]           |  |
| Safety of LV Old_Installations (Installations (Ind Instruments, No versions) BEAG [MI 3108 PV - AUT]          |  |
| Safety of LV Old_Installations (old instruments, AT versions) BEAH [MI 3108 PV - FIN]                         |  |
| Safety of LV Old_Installations (Installations (Old Instruments, PHV versions) BEAI [MI 3108 PV - RUS]         |  |
| Safety of LV Old_Installations Installations (old instruments, RV versions) BEAA [MI 3109 PV Lite - EU]       |  |
| Safety of LV old_installations installations (old instruments, ED versions) BEAB [MI 3109 PV Lite - LIK]      |  |
| Safety of LV Old_Installations Installations (old instruments, UK versions) BFAC [MI 3109 IV Lite - 0.15]     |  |
| Safety of LV Old_Installations Installations (old instruments, AU versions)                                   |  |
| Safety of LV Old_Installations Installations (old instruments, D, CH versions) BFAD [Will S109 PV Life - DEO] |  |
| Safety of LV Old_Installations Installations (old instruments, FR versions) BFAE [MI 3109 PV Lite - FRA]      |  |
| Safety of LV Old_Installations Installations (old instruments, HU versions) BFAF [MI 3109 PV Lite - HUN]      |  |
| Safety of LV Old_Installations Installations (old instruments, AT versions) BFAG [MI 3109 PV Lite - AUT]      |  |
| Safety of LV Old_Installations Installations (old instruments, FIN versions) BFAH [MI 3109 PV Lite - FIN]     |  |
| Safety of LV Old_Installations Installations (old instruments, RU versions) BFAI [MI 3109 PV Lite - RUS]      |  |
| Safety of LV Old_Installations Installations (old instruments for UK) AJAC [MI 3125 BT - UK2]                 |  |
| Safety of LV Old_Installations Installations (old instruments, standard versions) AJAB [MI 3125 BT - DNK1]    |  |
| Safety of LV Old_Installations Installations (old instruments for D, CH) AJAJ [MI 3125 BT - CHE4]             |  |
| Safety of LV Old_Installations Installations (old instruments for D, CH) AJAA [MI 3125 BT - DEU1]             |  |
| Safety of LV Old_Installations Installations (old instruments for AUS/NZ) AJAN [MI 3125 BT - AUS3]            |  |
| Safety of LV Old_Installations Installations (old instruments for Austria) AJAS [MI 3125 BT - AUT]            |  |
| Safety of LV Old_Installations Installations (old instruments for D, CH) AIAM [MI 3125B - CHE2]               |  |
| Safety of LV Old_Installations Installations (old instruments for D, CH) AIAD [MI 3125B - DEU2]               |  |
| Safety of LV Old_Installations Installations (old instruments for D, CH) AIAK [MI 3125B - DEU5]               |  |
| Safety of LV Old_Installations Installations (old instruments for D, CH) AIAL [MI 3125B - DEU6]               |  |
| Safety of LV Old_Installations PAT (old instruments, standard versions) AQAA [MI 3309 BT ANG1]                |  |
| Safety of LV Old_Installations PAT (old instruments, standard versions) AQAF [MI 3309 BT UK1]                 |  |
| Safety of LV Old_Installations PAT (old instruments, standard versions) AQAD [MI 3309 BT CHE1]                |  |
| Safety of LV Old Installations PAT (old instruments, standard versions) AQAH [MI 3309 BT CZE1]                |  |
| Safety of LV Old Installations PAT (old instruments for AUS/NZ) AQAG [MI 3309 BT NZL1]                        |  |
| Industry General AYAB [MI 3211 ANG]                                                                           |  |
| Industry General BHAB [MI 3215 ANG]                                                                           |  |
| Industry AVAB [MI 3288 EI]                                                                                    |  |
| Photovoltaic PV testing EEAB [MI 3114 ANG]                                                                    |  |
| Photovoltaic PV testing BBAB [MI 3115 ANG]                                                                    |  |
| Photovoltaic PV testing BJAB [MI 3116 ANG]                                                                    |  |
| Vehicles EV CDAB [MI 3132 ANG]                                                                                |  |

## Appendix B PV Post Processing Analysis

PV Post Processing Analyse is an extension of Metrel ES Manager and is intended for deeper analysis of I/U characteristics of PV modules and strings.

## B.1 **Opening Post Processing Analysis**

After the Data structure file with finished PV test measurements is opened, position mouse pointer on the structure element with I/U measurement and apply right click. When menu window appears on the screen, select *PV/Post processing analyse* command (see Figure B.1) to automatically open Post Processing Analyse window.

| ee View             |                    |              |      |                       |
|---------------------|--------------------|--------------|------|-----------------------|
|                     | -                  |              |      | Function Path         |
| × ×                 | Enter tex          | xt to search | P 40 | Node/Object/Inverter/ |
| ame                 |                    |              |      | Results               |
| > Node              |                    |              |      | Irr                   |
| Noue                |                    |              |      | Tcell                 |
| ✓ Monormal Object   |                    |              |      | Uoc_m                 |
| ✓ Koverter          |                    |              |      | lsc_m                 |
| ✓ multiple ● String |                    |              |      | Umpp_m                |
| > III • Module      |                    |              |      | Impp_m                |
|                     |                    |              |      | Pmpp_m                |
| > 🛄 • • Modul       | e                  |              |      | Uoc                   |
| V 🛄 • • Modul       | e                  |              |      | lsc                   |
| VU                  | Copy item          | Ctrl+Shift+C |      | Umpp                  |
| • AU                | Paste item as new  | Ctrl+Shift+V |      | Impp                  |
|                     | Paste item as same | Ctrl+Shift+W |      | Pmpp                  |
| AU                  | Delete item        | Shift+Del    |      | SubResults            |
| R ISO               | Delete Rein        | Sinc Der     |      | Tcell (5 min)         |
|                     | Rename             | Ctrl+R       |      | Tcell (10 min)        |
|                     | Add/Edit Comment   | Ctrl+E       |      | Tcell (15 min)        |
|                     |                    |              |      | Parameters            |
|                     | Add Attachment     | Ctrl+1       |      | DateTime              |
|                     | Print TreeView     |              |      | Module                |
|                     | Print All Nodes    |              |      | Pmax                  |
| •                   |                    |              |      | Umpp                  |
|                     | PV                 | •            | Post | processing analyze    |
|                     |                    |              |      | Udc                   |
|                     |                    |              |      | ISC                   |

Figure B.1: Post Processing Analyse opening command

## **B.2** Post Processing Analyse actions

Post Processing Analyse window is presented on Figure B.2. The results are presented in graphical form at the top of the window and numerical form in the table beneath. On the left, Module data, Instrument data, Results, Environmental conditions and values for STC calculation are listed. At the header row is a command for opening PV module database.

Actions, which can be performed, are:

- Analysis of graphical representation of the measured I/U and power characteristic of the module or string.
- Checking and setting of some parameters needed for STC calculations.
- Replacing the module data with data from private or public module DB.

• Maintenance of private module DB.

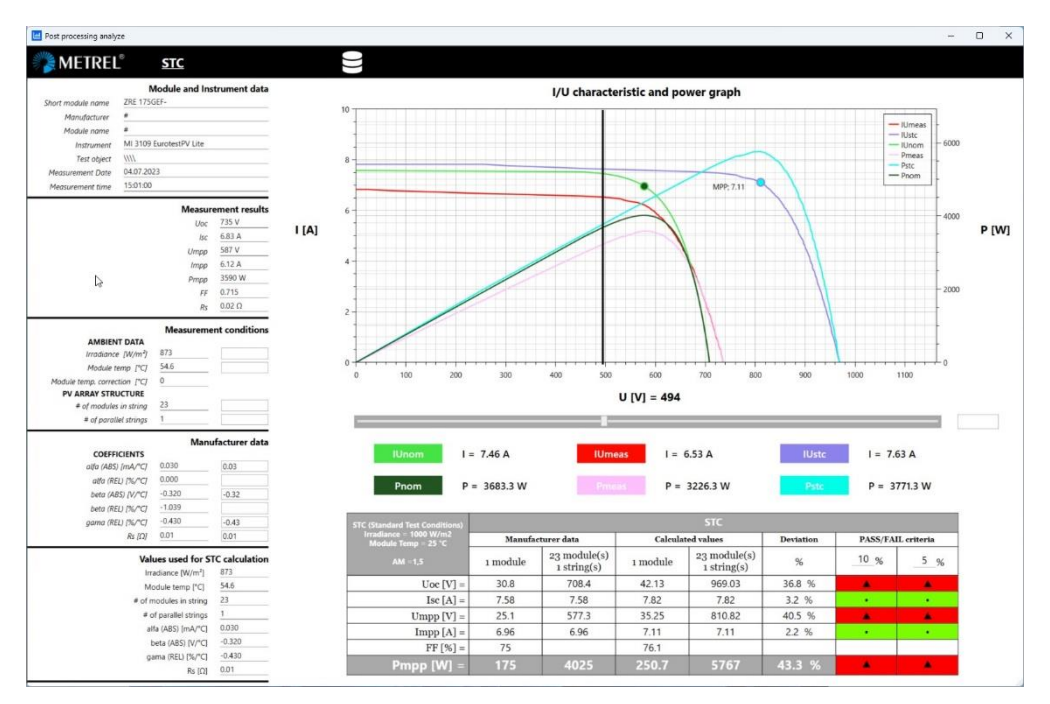

Figure B.2: Post Processing Analyse window

## B.2.1 Graphical analysis of I/U characteristic and Power graph

Module or string results are presented in the graph, see Figure B.3. Presented curves of different colours are:

- IUnom Nominal I/U characteristic
- IUmeas
  Measured I/U characteristic
- IUstc The STC I/U characteristic
- Pnom Nominal Power characteristic
- Measured Power characteristic
- The STC Power characteristic

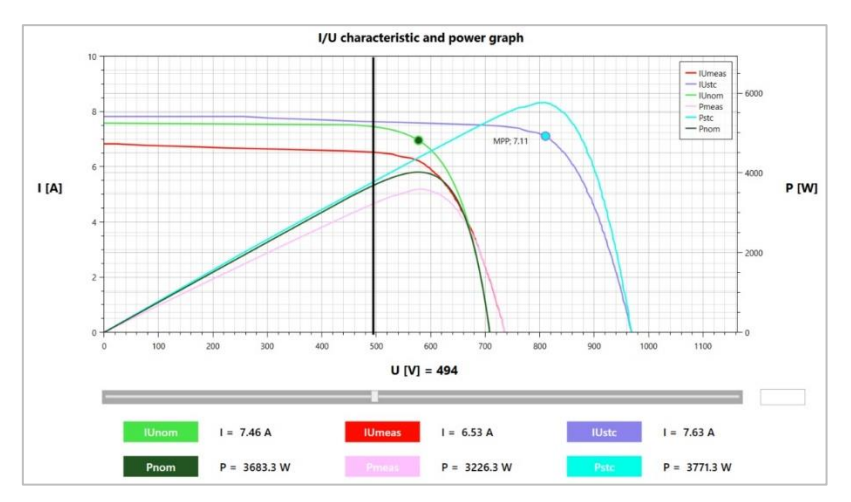

Figure B.3: I/U characteristic and Power graph

Click on slide bar handle and move vertical bar within graph to the interested X-axis voltage position. Values listed left of the curve colour marks represent values at the cross section with vertical bar.

## B.2.2 Numerical Analysis

The final results are listed in the STC (Standard Test condition) table, see Figure B.4.

| STC (Standard Test Conditions)                | STC      |                                     |          |                             |                    |          |     |
|-----------------------------------------------|----------|-------------------------------------|----------|-----------------------------|--------------------|----------|-----|
| Irradiance = 1000 W/m2<br>Module Temp = 25 °C | Manufa   | Manufacturer data Calculated values |          | Deviation                   | PASS/FAIL criteria |          |     |
| AM =1,5                                       | 1 module | 23 module(s)<br>1 string(s)         | 1 module | 23 module(s)<br>1 string(s) | %                  | 10 %     | 5 % |
| Uoc [V] =                                     | 30.8     | 708.4                               | 42.13    | 969.03                      | 36.8 %             |          |     |
| Isc [A] =                                     | 7.58     | 7.58                                | 7.82     | 7.82                        | 3.2 %              | •        | •   |
| Umpp [V] =                                    | 25.1     | 577.3                               | 35.25    | 810.82                      | 40.5 %             |          |     |
| Impp [A] =                                    | 6.96     | 6.96                                | 7.11     | 7.11                        | 2.2 %              | •        |     |
| FF [%] =                                      | 75       |                                     | 76.1     |                             |                    |          |     |
| Pmpp [W] =                                    | 175      | 4025                                | 250.7    | 5767                        | 43.3 %             | <b>A</b> | ۸   |

#### Figure B.4: STC table

Data listed in columns under STC header are:

- Manufacturer data: Data for one module and for the measured string are listed.
- Calculated values: STC values of the module and string.
- Deviation: Deviations between STC results and manufacturer data are listed.
- PASS/FAIL criteria: The comparison results are also represented as Pass/Fail semaphores with two user defined threshold levels. To modify this levels just modify the values in the % fields.

## **B.3 Changing test parameters**

PV Post Processing Analyse extension provides tools for changing parameters after test is finished. User can change:

- Ambient data: in case that the synchronization was not performed or failed or you don't have the Metrel's PV remote unit (A 1378) and you have data from other sources.
- **PV module data and array structure:** it often happens that at the time of measurement all the needed technical information about the PV installation is not available.
- **Temperature coefficients:** This data are also not always available when performing the measurement. The problem is also that the manufacturers provide this data in two different forms: in absolute or in relative form. Here you can enter the correct value in one of both forms.

STC calculation is then performed with these changed values.

The measured numerical values are represented in the "Measurement results" table, see Figure B.5.

| weasur | ement results |
|--------|---------------|
| Uoc    | 735 V         |
| Isc    | 6.83 A        |
| Umpp   | 587 V         |
| Impp   | 6.12 A        |
| Pmpp   | 3590 W        |
| FF     | 0.715         |
| Rs     | 0.02 Ω        |

Figure B.5: Measurement results table

#### B.3.1 Changing Ambient Data and PV Array data

Ambient data and PV Array data are presented in table Measurement conditions, see Figure B.6. Squares on the left side of the table present fields for manual data entry. In the presented table, number of modules in string was manually corrected.

|                              | Measurem | ent conditions |
|------------------------------|----------|----------------|
| AMBIENT DATA                 |          |                |
| Irradiance [W/m²]            | 873      |                |
| Module temp [°C]             | 54.6     |                |
| Module temp. correction [°C] | 0        |                |
| PV ARRAY STRUCTURE           |          |                |
| # of modules in string       | 23       | 32             |
| # of parallel strings        | 1        | [              |

Figure B.6: Measurement conditions table

#### B.3.2 Module data change

Module coefficients and serial resistance are presented in table Manufacturer data table, see Figure B.7. Squares on the left side of the table present fields for manual data entry.

|                    | Ma     | nufacturer data |
|--------------------|--------|-----------------|
| COEFFICIENTS       |        |                 |
| alfa (ABS) [mA/°C] | 0.030  | 0.03            |
| alfa (REL) [%/°C]  | 0.000  |                 |
| beta (ABS) [V/°C]  | -0.320 | -0.32           |
| beta (REL) [%/°C]  | -1.039 | _               |
| gama (REL) [%/*C]  | -0.430 | -0.43           |
| Rs [Ω]             | 0.01   | 0.01            |

Figure B.7: Manufacturer data table

#### B.3.3 Parameters for STC calculation

The final values as used for the STC calculation are listed in the Used parameters for STC calculation table, see Figure B.8. Manually entered values and parameters are preferentially used for STC calculation.

| Irradiance [W/m <sup>2</sup> ] | 873    |
|--------------------------------|--------|
| Module temp [°C]               | 54.6   |
| # of modules in string         | 32     |
| # of parallel strings          | 1      |
| alfa (ABS) [mA/°C]             | 0.030  |
| beta (ABS) [V/°C]              | -0.320 |
| gama (REL) [%/°C]              | -0.430 |
| Rs [Ω]                         | 0.01   |

Figure B.8: Used parameters for STC calculation table

After each parameter manual entry, all STC table data are promptly recalculated and updated and presented in I/U characteristic and Power graph also.

Three values for module serial resistance (Rs) are available, if all entered. Below are listed in priority order used for STC calculation:

- 1. Manually entered value
- 2. Measured value
- 3. Value from manufacturer data

## B.4 PV module database handling

PV module name and test instrument data are presented in the table at the left-top of the PV Post Processing Analyse window, see Figure B.9.

|                   | Module and Instrument data |
|-------------------|----------------------------|
| Short module name | ZRE 175GEF-                |
| Manufacturer      | #                          |
| Module name       | #                          |
| Instrument        | MI 3109 EurotestPV Lite    |
| Test object       | ////                       |
| Measurement Date  | 04.07.2023                 |
| Measurement time  | 15:01:00                   |

Figure B.9: Module and Instrument data table

If module data were obtained from instrument the fields "Manufacturer" and "Module Name" contain a "#". This is because the instrument can't store this information. Instrument stores only the "Short module name" which is limited to 14 characters and must be unique in the Private DB. In the Public DB you get also the "Manufacturer" and the longer "Module name".

PV module DB handling window provides tools to perform following actions:

- Review of test project module data
- Save test project module data to Private DB
- Replace test project module with another one from **Private DB or Public DB**

Opening PV module database handling window:

Click database icon within header to open Save and Find database data window, see Figure B.10.

Save and Find database data window contains two sub-windows:

- Database Related Information with switch between Public database and Private database on the left.
- Module data review on the right, with database handling commands at the bottom.

#### Test project module data review:

By default, after Save and Find database data window is opened, test project module name and it related detailed data are listed in Module data sub-window.

#### Save to DB : Save module data to Private DB.

Before saving, test project module can be renamed and any of related data can be changed. If module with same name already exist in DB, warning message appear on the screen and user must confirm replacement of existing parameters or cancel operation.

#### <sup>nport</sup>: Import selected module to the PV Post Processing Analyse extension

Test project module data are replaced with Imported module data. User can select new PV module in Public DB or in Private DB. Selected module name and data are presented in Module data sub-window. Click on Import command and the selected module data are loaded and the recalculation to STC values is immediately executed.

| labase Related Information              | [Woddle Data     |               |
|-----------------------------------------|------------------|---------------|
| Public database  O Private database     |                  |               |
| earch for the Manufacturer              | Short Module Nam | e ZRE 175GEF- |
|                                         | Manufactur       | r #           |
| Eni S.p.A.                              | Module Nam       | e #           |
| Schott Solar AG                         |                  |               |
| Shell Solar GmbH (jetzt bei Solarworld) | Pmax (V          | g 175         |
| BP Solar                                | ,<br>Umpp        | 25.1          |
|                                         | Impp [A          | 6.96          |
| earch for the Module                    | Uoc [            | 30.8          |
|                                         | lsc (J           | J 7.58        |
|                                         | NOCT [*          | a 🗌           |
|                                         | Alfa [mA/*       | 0.03          |
|                                         | Beta [V/*        | -0.32         |
|                                         | Gama (%/°        | -0.43         |
|                                         | Rs [Ohn          | 0.01          |
|                                         | Technolog        | у             |
|                                         | Cells per Modu   | e             |
|                                         | Cells in parall  | el            |
|                                         | Vma              | x             |
|                                         |                  |               |
|                                         | Import           |               |
|                                         | impore           |               |

Figure B.10: PV Module database handling window

Cancel : Close Save and find database data window.

# Appendix C Excel to Metrel ESM file converter instructions

#### C.1 Dashboard screen

# Wizard

| General Settings                 |                                  |
|----------------------------------|----------------------------------|
| Number of lines to skip from top | 0                                |
| Master Work scope                | Safety of Electrical Equipment I |
| Child Work scope                 | PAT (new instruments)            |

| Structure objects Settings |                        |   |  |  |  |
|----------------------------|------------------------|---|--|--|--|
| >_ Node 🗉                  | Structure object type: |   |  |  |  |
|                            | Node                   | ~ |  |  |  |
|                            |                        |   |  |  |  |

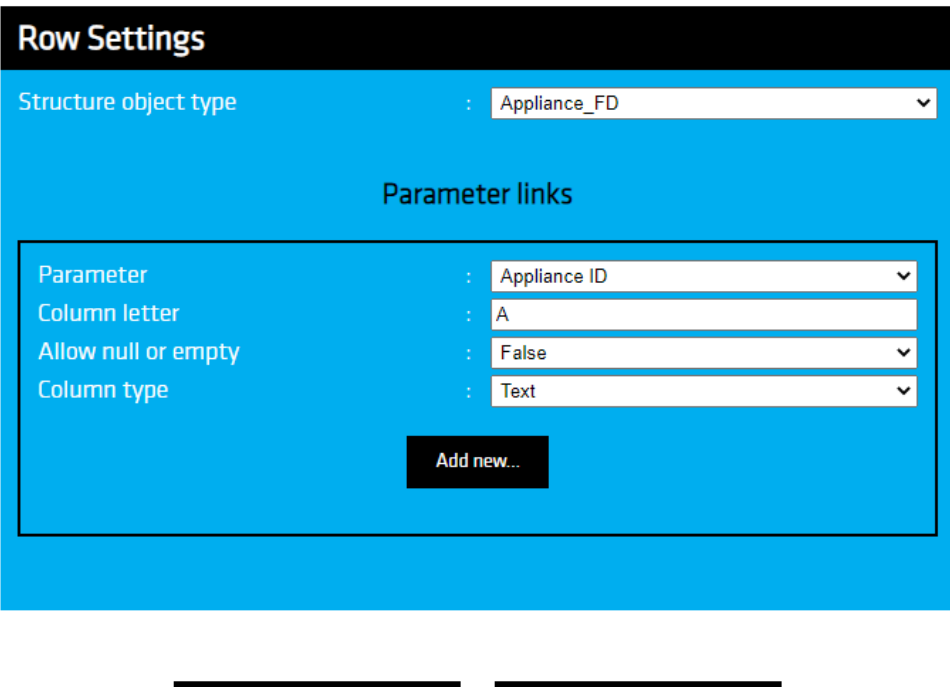

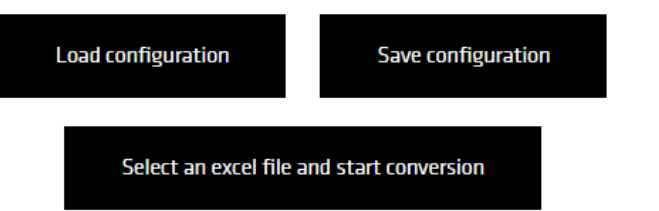

Figure C.1: Dashboard screen of web service wizard - fixed part

| General Settings                                        |                                                                                            |  |  |  |  |
|---------------------------------------------------------|--------------------------------------------------------------------------------------------|--|--|--|--|
| Enables basic settings for creation of .padfx files.    |                                                                                            |  |  |  |  |
| Number of lines to skip from top                        | Defines how many lines in the excel file will be skipped (starting, line                   |  |  |  |  |
|                                                         | 1).                                                                                        |  |  |  |  |
| Master Work scope                                       | Defines the master and child Work scope for created .padfx file.                           |  |  |  |  |
|                                                         | Correct Work scope must be selected in order to enable files transfer                      |  |  |  |  |
| Child Work scope                                        | to the desired instrument.                                                                 |  |  |  |  |
| Structure objects Settings                              |                                                                                            |  |  |  |  |
| Enables the creation of a basic structure, where the si | tructural elements with relevant data will be imported.                                    |  |  |  |  |
| Structure object type                                   | Enables selection of corresponding structural elements for the                             |  |  |  |  |
|                                                         | relevant structural level.                                                                 |  |  |  |  |
| Row Settings                                            |                                                                                            |  |  |  |  |
| Enables to define data structure from excel file, to be | linked to the corresponding parameters of the selected structural                          |  |  |  |  |
| element.                                                |                                                                                            |  |  |  |  |
| Parameter links                                         |                                                                                            |  |  |  |  |
| Each configuration is corresponding to relevant colum   | n from source excel file.                                                                  |  |  |  |  |
| Parameter                                               | Enables selection of parameter linked to the corresponding structural                      |  |  |  |  |
|                                                         | element. Each parameter can be linked only to one column letter in                         |  |  |  |  |
|                                                         | the source excel file.                                                                     |  |  |  |  |
| Column letter                                           | Defines the column in the source excel file.                                               |  |  |  |  |
| Allow null or empty                                     | Defines criteria for specific cell.                                                        |  |  |  |  |
|                                                         | <u>True</u> = allows empty cells in specific column.                                       |  |  |  |  |
|                                                         | <u>False</u> = forbids empty cells in specific column.                                     |  |  |  |  |
| Column type                                             | Defines criteria for specific cell.                                                        |  |  |  |  |
|                                                         | $\underline{\text{Text}}$ = cell data can contain letters, numbers, and special characters |  |  |  |  |
|                                                         | such as ! or &.                                                                            |  |  |  |  |
|                                                         | <u>Date &amp; time</u> = cell data shall be in following format <i>dd.mm.yyyy</i>          |  |  |  |  |
|                                                         | hh:mm:ss.                                                                                  |  |  |  |  |
| Add new                                                 | Allows adding of the set parameters to the list.                                           |  |  |  |  |
| Load configuration                                      | Enables to load user configuration from file.                                              |  |  |  |  |
| Save configuration                                      | Enables to save set configuration to file.                                                 |  |  |  |  |
| Select an excel file and start conversion               | Enables selection of source excel file, conversion to .padfx is started                    |  |  |  |  |
|                                                         | automatically if no exceptions are found.                                                  |  |  |  |  |

Appendix C – Excel to Metrel ESM file converter instructions

| Parameter                     | : Group                                 | ~   |
|-------------------------------|-----------------------------------------|-----|
| olumn letter                  | 1 ( ) ( ) ( ) ( ) ( ) ( ) ( ) ( ) ( ) ( |     |
| Allow null or empty           | : True                                  | ·   |
| olumn type                    | : Text                                  | · · |
|                               |                                         |     |
|                               | Add new                                 |     |
|                               |                                         |     |
|                               |                                         |     |
| Development of D              | Destroya (Males Int 100]                | Î   |
| Parameter ID<br>Column lattor | Producer / Make [Id: 198]               |     |
|                               |                                         |     |
| Allow null or empty           | : Irue<br>Text                          |     |
| сошти суре                    | : IEXL                                  |     |
|                               | to any the first sector                 | Û   |
| Parameter ID                  | : Inventary No. [Id: 193]               |     |
| Lolumn letter                 | : <b>C</b>                              |     |
| Allow null or empty           | : True                                  |     |
| Column type                   | : Text                                  |     |
|                               |                                         | Ū   |
| Parameter ID                  | : Name [ld: 195]                        |     |
| Column letter                 | : B                                     |     |
| Allow null or empty           | : True                                  |     |
| Column type                   | : Text                                  |     |
| Decementer ID                 | Applicates ID [Id. 104]                 | Û   |
| Parameter ID                  |                                         |     |
|                               | : A                                     |     |
|                               | : Irue                                  |     |
| Column type                   | : lext                                  |     |

#### Figure C.2: Dashboard screen of web service wizard - user defined part

| Parameter ID : Producer / Make [id: 198]<br>Column letter : D<br>Allow null or empty : True<br>Column type : Text | A field with user-set parameters, each section defines its own column in excel. |
|----------------------------------------------------------------------------------------------------|---------------------------------------------------------------------------------|
|                                                                                                    | Allows removal of specific section.                                             |

## C.2 Importing example

First prepare the excel file, put the data into the correct format. Data shall be arranged in columns, all cells except dates shall be categorized as General. Cells containing dates shall be categorized as Date and formatted as *dd.mm.yyyy*.

|    | А         | В                                                                        | С                                                                                                    | D                                                                                                    | E                                                                        | F                         | G         |
|----|-----------|--------------------------------------------------------------------------|----------------------------------------------------------------------------------------------------|----------------------------------------------------------------------------------------------------|--------------------------------------------------------------------------|---------------------------|-----------|
| 1  | ID number | Name                                                                     | Inventory number                                                                                                    | Producer / Make                                                                                                    | Test Date                                                                | Retest period (in months) | Next Test |
| 2  | ID = 194  | ID = 195                                                                 | ID = 196                                                                                                    | ID = 198                                                                                                    | ID = 261                                                                 | ID = 215                  | ID = 257  |
| 3  | 12830     | Agregat malarski GX 21                                                   | HDGDD661611DDD                                                                                                    | GRACO                                                                                                    | 15.3.2021                                                                | 12                        | 15.3.2022 |
| 4  | 12832     | Agregat malarski GX 21                                                   | IDB776554SD455D                                                                                                    | GRACO                                                                                                    | 15.3.2021                                                                | 12                        | 15.3.2022 |
| 6  | 12833     | Agregat malarski GX 21                                                   | HSJJNNCD5515455                                                                                                    | GRACO                                                                                                    | 15.3.2021                                                                | 12                        | 15.3.2022 |
| 7  | 12834     | Agregat malarski GX 21                                                   | HSJJNNCD5515112                                                                                                    | GRACO                                                                                                    | 16.3.2021                                                                | 12                        | 16.3.2022 |
| 8  | 12835     | Agregat malarski GX 21                                                   | A21B17G183030295                                                                                                    | GRACO                                                                                                    | 17.3.2021                                                                | 12                        | 17.3.2022 |
| 9  | 12836     | Agregat malarski GX 21                                                   | L20B17G183029724                                                                                                    | GRACO                                                                                                    | 16.3.2021                                                                | 12                        | 16.3.2022 |
| 10 | 12837     | Agregat malarski GX 21                                                   | A2181/G183030328                                                                                                    | GRACO                                                                                                    | 17.3.2021                                                                | 12                        | 16.3.2022 |
| 12 | 12839     | Agregat malarski GX 21                                                   | A21B17G183030814                                                                                                    | GRACO                                                                                                    | 17.3.2021                                                                | 12                        | 17.3.2022 |
| 13 | 12840     | Agregat malarski GX 21                                                   | A21B17G183030809                                                                                                    | GRACO                                                                                                    | 17.3.2021                                                                | 12                        | 17.3.2022 |
| 14 | 12841     | Agregat malarski GX 21                                                   | A21B17G183030597                                                                                                    | GRACO                                                                                                    | 15.3.2021                                                                | 12                        | 15.3.2022 |
| 15 | 12875     | Agregat malarski GX 21                                                   | C21B17G183033207                                                                                                    | GRACO                                                                                                    | 15.3.2021                                                                | 12                        | 15.3.2022 |
| 17 | 12877     | Agregat malarski GX 21                                                   | C21B17G183033208                                                                                                    | GRACO                                                                                                    | 15.3.2021                                                                | 12                        | 15.3.2022 |
| 18 | 12878     | Agregat malarski GX 21                                                   | C21B17G183033205                                                                                                    | GRACO                                                                                                    | 16.3.2021                                                                | 12                        | 16.3.2022 |
| 19 | 12879     | Agregat malarski GX 21                                                   | D21B17G183035332                                                                                                    | GRACO                                                                                                    | 17.3.2021                                                                | 12                        | 17.3.2022 |
| 20 | 12880     | Agregat malarski GX 21                                                   | C21B17G183033198                                                                                                    | GRACO                                                                                                    | 16.3.2021                                                                | 12                        | 16.3.2022 |
| 21 | 12881     | Agregat malarski GX 21                                                   | C21B17G183033193                                                                                                    | GRACO                                                                                                    | 17.3.2021                                                                | 12                        | 17.3.2022 |
| 22 | 12882     | Agregat malarski GX 21                                                   | C21B1/G183033212<br>C21B17G183033210                                                                                                    | GRACO                                                                                                    | 16.3.2021                                                                | 12                        | 10.3.2022 |
| 24 | 12884     | Agregat malarski GX 21                                                   | C21B17G183033206                                                                                                    | GRACO                                                                                                    | 17.3.2021                                                                | 12                        | 17.3.2022 |
| 25 | 12885     | Agregat malarski GX 21                                                   | C21B17G183033075                                                                                                    | GRACO                                                                                                    | 15.3.2021                                                                | 12                        | 15.3.2022 |
| 26 | 12886     | Agregat malarski GX 21                                                   | C21B17G183033204                                                                                                    | GRACO                                                                                                    | 15.3.2021                                                                | 12                        | 15.3.2022 |
| 27 | 13079     | Agregat malarski GX 21                                                   | L20B17G183030091                                                                                                    | GRACO                                                                                                    | 15.3.2021                                                                | 12                        | 15.3.2022 |
| ~  |           |                                                                          |                                                                                                    |                                                                                                    |                                                                          |                           |           |
|    |           | Pa<br>Co<br>All<br>Co<br>Pa<br>Co<br>All<br>Co<br>All<br>Co<br>All<br>Co | rameter ID<br>lumn letter<br>own null or em pty<br>lumn type<br>rameter ID<br>lumn type<br>rameter ID<br>lumn letter<br>own ull or em pty<br>lumn letter<br>own ull or em pty | : Retes:<br>: F<br>: True<br>: Text<br>: Test d<br>: Test d<br>: True<br>: Date E<br>: Date E<br>: True<br>: Date E<br>: True<br>: True<br>: True<br>: True<br>: True | t period (in mc nths)<br>ate [ld: 261]<br>5 Time<br>cer / Make [ld: 198] | [ld: 215]<br>同<br>同<br>同  |           |
|    |           | Pa<br>Co<br>All<br>Co<br>Pa<br>Co<br>All                                 | rameter ID<br>lumn letter<br>ow null or empty<br>lumn type<br>rameter ID<br>iumn tetter<br>ow null or empty<br>lumn type                                                      | : Invent<br>- C<br>: True<br>: Text<br>: Name<br>- B<br>: Tue<br>: Text                                                                                               | tary No. [ld: 193]<br>[ld: 195]                                          | ت<br>ت                    |           |
|    |           | Pa<br>Co<br>All                                                          | rameter ID<br>Iumn letter<br>ow null or empty<br>Iumn type                                                                                                    | Applia                                                                                                    | ince ID [Id: 194]                                                        | <u> </u>                  |           |

Figure C.3: Correlation between Excel & Parameter links

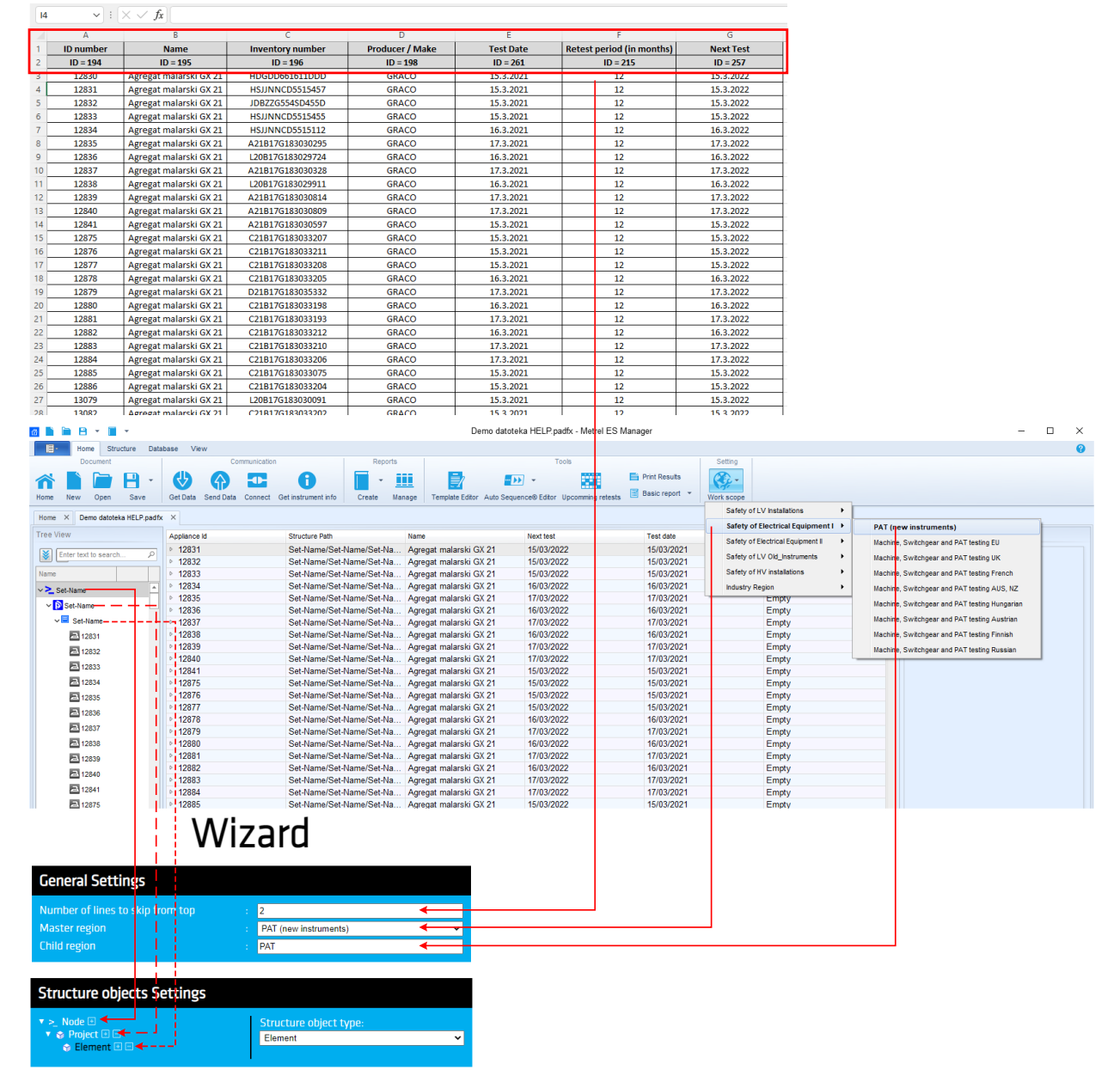

Figure C.4: Correlation between MESM, Excel, and Wizard

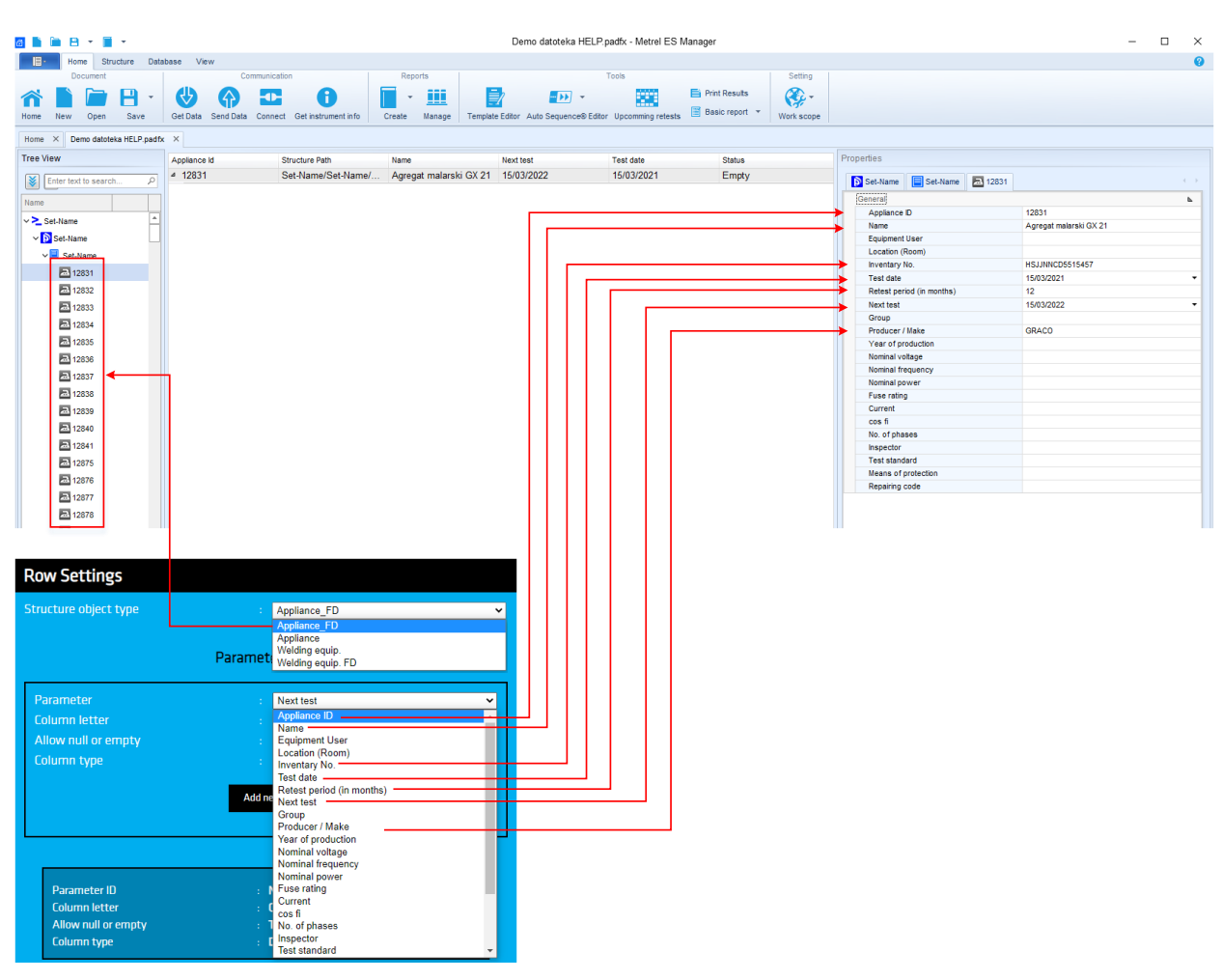

Appendix C - Excel to Metrel ESM file converter instructions

Figure C.5: Correlation between MESM & Wizard